### User Manual

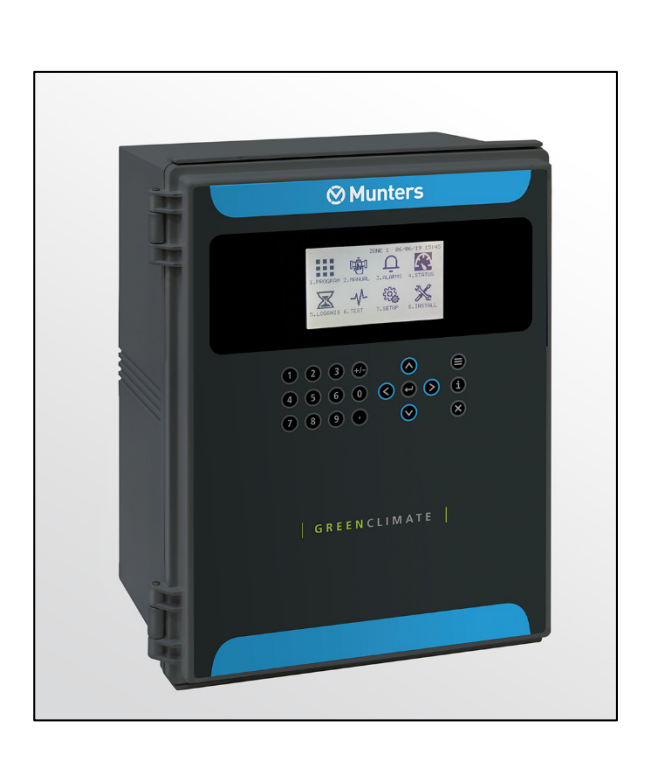

# Green Climate

### Climate Controller

Ag/MIS/UmEN-2730-05/19 Rev 1.6 P/N: 116780

# Green Climate

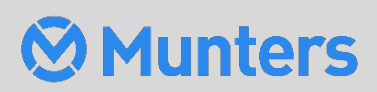

# **Green Climate**

### User Manual

### Rev 1.6, 11/2023

Product Software: 8.09.01

This manual for use and maintenance is an integral part of the apparatus together with the attached technical documentation.

This document is destined for the user of the apparatus: it may not be reproduced in whole or in part, committed to computer memory as a file or delivered to third parties without the prior authorization of the assembler of the system.

Munters reserves the right to effect modifications to the apparatus in accordance with technical and legal developments.

## Index

| cha | pter |          |                                                   | page |
|-----|------|----------|---------------------------------------------------|------|
| 1   | INT  | RODUCT   |                                                   | 6    |
|     | 1.1  | Disclaiı | mer                                               | 6    |
|     | 1.2  | Introdu  | uction                                            | 6    |
|     | 1.3  | Notes .  |                                                   | 6    |
| 2   | INT  | RODUCT   | ION TO THE GREEN CLIMATE                          | 7    |
|     | 2.1  | Climate  | e zones                                           | 7    |
|     | 2.2  | User In  | iterface                                          |      |
|     |      | 2.2.1    | Keyboard                                          | 8    |
|     |      | 2.2.2    | Main Menu Screen                                  | 9    |
|     |      | 2.2.3    | Overview Screen                                   | 9    |
|     |      | 2.2.4    | Quick Access                                      | 11   |
|     |      | 2.2.5    | Hot Keys                                          | 11   |
|     | 2.3  | User Le  | evel Access                                       | 11   |
|     | 2.4  | Setup.   |                                                   |      |
|     |      | 2.4.1    | System Setup (Menu 7.11)                          | 13   |
|     |      | 2.4.2    | Temperature & Humidity Calibration (Menu 7.10.5)  | 15   |
|     |      | 2.4.3    | Weather Station Calibration (Menu 7.10.6)         | 16   |
|     |      | 2.4.4    | Up/Down Load Data Plug (Menu 7.12)                |      |
|     |      | 2.       | .4.4.1Read Data from Plug                         |      |
|     |      | 2.       | .4.4.2Write Data to Plug                          |      |
|     |      | 2.4.5    | Customize Overview (Menu 7.13)                    | 19   |
|     |      | 2.4.6    | View Firmware Versions (Menu 7.14)                | 19   |
| 3   | VEN  | IT       |                                                   | 20   |
|     | 3.1  | Progra   | m – Vent (Menu 1.1)                               | 20   |
|     |      | 3.1.1    | Solar Radiation Influence                         | 22   |
|     |      | 3.1.2    | Humidity Influence                                | 23   |
|     |      | 3.1.3    | Wind Speed Influence                              | 24   |
|     | 3.2  | Manua    | l – Vent (Menu 2.1)                               |      |
|     | 3.3  | Status   | – Vent (Menu 4.1)                                 |      |
|     | 3.4  | Log & H  | History – Application History – Vent (Menu 5.2.1) | 27   |
|     | 3.5  | Setup -  | 27                                                |      |
|     | 3.6  | Setup -  | - System Calibration - Vents (Menu 7.10.1)        |      |
|     |      | 3.6.1    | Vents Manual Calibration                          |      |
|     |      | 3.6.2    | Vents Automatic Calibration                       |      |

| 4 | SCR  | EEN                                                                 | 33 |
|---|------|---------------------------------------------------------------------|----|
|   | 4.1  | Program – Screen (Menu 1.2)                                         | 33 |
|   | 4.2  | Manual – Screen (Menu 2.2)                                          | 36 |
|   | 4.3  | Status – Screen (Menu 4.2)                                          | 36 |
|   | 4.4  | Log & History – Application History – Screen (Menu 5.2.2)           | 37 |
|   | 4.5  | Setup – Screen (Menu 7.2)                                           | 38 |
|   | 4.6  | Setup – System Calibration – Screen (Menu 7.10.2)                   | 40 |
|   |      | 4.6.1 System Manual Calibration                                     | 40 |
|   |      | 4.6.2 System Automatic Calibration                                  | 41 |
| 5 | HEA  | TING                                                                | 43 |
|   | 5.1  | Program – Heating (Menu 1.3)                                        | 43 |
|   | 5.2  | Manual – Heating (Menu 2.3)                                         | 46 |
|   | 5.3  | Status – Heating (Menu 4.3)                                         | 48 |
|   | 5.4  | Log & History – Application History - Heating ( <i>Menu 5.2.3</i> ) | 49 |
|   | 5.5  | Setup – Heating (Menu 7.3)                                          | 50 |
|   |      | 5.5.1 Heating ON/OFF (Menu 7.3.1)                                   | 50 |
|   |      | 5.5.2 Heating Network (Menu 7.3.2)                                  | 51 |
| 6 | MIST | ۲ING                                                                | 54 |
|   | 6.1  | Program – Misting (Menu 7.4)                                        | 54 |
|   | 6.2  | Manual – Misting (Menu 2.4)                                         | 56 |
|   | 6.3  | Status – Misting (Menu 4.4)                                         | 57 |
|   | 6.4  | Log & History – Application History – Misting (Menu 5.2.4)          | 58 |
|   | 6.5  | Setup – Misting (Menu 7.4)                                          | 58 |
| 7 | FAN  | & PAD                                                               | 60 |
|   | 7.1  | Program – Fan & Pad (Menu 1.5)                                      | 60 |
|   | 7.2  | Manual – Fan & Pad (Menu 2.5)                                       | 63 |
|   | 7.3  | Status – Fan & Pad (Menu 4.5)                                       | 64 |
|   | 7.4  | Log & History – Application History – Fan & Pad (Menu 5.2.5)        | 65 |
|   | 7.5  | Setup – Fan & Pad (Menu 7.5)                                        | 65 |
|   | 7.6  | Setup – System Calibration – Fan & Pad Inlet (Menu 7.10.3)          | 67 |
|   |      | 7.6.1 Manual Calibration                                            | 67 |
|   |      | 7.6.2 Automatic Calibration                                         | 68 |
| 8 | AIR  | CIRCULATION                                                         | 70 |
|   | 8.1  | Program – Air Circulation (Menu 1.6)                                | 70 |
|   | 8.2  | Manual – Air Circulation (Menu 2.6)                                 | 74 |
|   | 8.3  | Status – Air Circulation (Menu 4.6)                                 | 74 |
|   | 8.4  | Log & History – Application History – Air Circulation (Menu 5.2.6)  | 75 |
|   | 8.5  | Setup – Air Circulation (Menu 7.6)                                  | 76 |
| 9 | CO5  |                                                                     | 77 |

|    | 9.1  | Program – CO2 (Menu 1.7)                                           | 77   |
|----|------|--------------------------------------------------------------------|------|
|    | 9.2  | Manual – CO2 (Menu 2.7)                                            | .80  |
|    | 9.3  | Status – CO2 (Menu 4.7)                                            | 81   |
|    | 9.4  | Log & History – Application History – CO2 (Menu 5.2.7)             | 81   |
|    | 9.5  | Setup – CO2 (Menu 7.7)                                             | . 82 |
|    | 9.6  | Setup – System Calibration – CO2 (Menu 7.10.4)                     | . 82 |
| 10 | CRO  | P PROTECTION                                                       | 83   |
|    | 10.1 | Program – Crop Protection (Menu 1.8)                               | . 83 |
|    | 10.2 | Manual – Crop Protection (Menu 2.8)                                | . 85 |
|    | 10.3 | Status – Crop Protection (Menu 4.8)                                | . 85 |
|    | 10.4 | Log & History – Application History – Crop Protection (Menu 5.2.8) | . 86 |
|    | 10.5 | Setup – Crop Protection (Menu 7.8)                                 | . 86 |
| 11 | LIGH | Т                                                                  | 88   |
|    | 11.1 | Program – Light (Menu 1.9)                                         | . 88 |
|    | 11.2 | Manual – Light (Menu 2.9)                                          | 91   |
|    | 11.3 | Status – Light (Menu 4.9)                                          | 91   |
|    | 11.4 | Log & History – Application History – Light (Menu 5.2.9)           | . 92 |
|    | 11.5 | Setup – Light (Menu 7.9)                                           | . 92 |
| 12 | ALA  | RM                                                                 | 94   |
|    | 12.1 | Reset Alarm (Menu 3.1)                                             | . 94 |
|    | 12.2 | View Alarm History (Menu 3.2)                                      | . 94 |
|    | 12.3 | Alarm Definitions                                                  | . 95 |
| 13 | TEST | -                                                                  | 96   |
|    | 13.1 | Test Relay                                                         | .96  |
|    | 13.2 | Test Analog Inputs                                                 | . 96 |
|    | 13.3 | Test Digital Inputs                                                | 96   |
|    | 13.4 | View Hardware Checklist                                            | . 96 |
| 14 | LOG  | & HISTORY                                                          | 97   |
|    | 14.1 | Climate Zone                                                       | 97   |
|    |      | 14.1.1History (Menu 5.1.1)                                         | 97   |
|    |      | 14.1.2Settings                                                     | 97   |
|    | 14.2 | Application History                                                | . 98 |
|    | 14.3 | User Event Log (Menu 5.3)                                          | . 98 |
|    | 14.4 | Action Log (Menu 5.4)                                              | . 98 |
|    | 14.5 | System Log (Menu 5.5)                                              | . 98 |
| 15 | WAR  | RANTY                                                              | 99   |

# 1 Introduction

### 1.1 Disclaimer

Munters reserves the right to make alterations to specifications, quantities, dimensions etc. for production or other reasons, subsequent to publication. The information contained herein has been prepared by qualified experts within Munters. While we believe the information is accurate and complete, we make no warranty or representation for any particular purposes. The information is offered in good faith and with the understanding that any use of the units or accessories in breach of the directions and warnings in this document is at the sole discretion and risk of the user.

### 1.2 Introduction

Congratulations on your excellent choice of purchasing a Green Climate Controller!

In order to realize the full benefit from this product it is important that it is installed, commissioned and operated correctly. Before installation or using the controller, this manual should be studied carefully. It is also recommended that it is kept safely for future reference. The manual is intended as a reference for installation, commissioning and day-to-day operation of the Munters Controllers.

### 1.3 Notes

Date of release: July 2019

Munters cannot guarantee to inform users about the changes or to distribute new manuals to them.

All rights reserved. No part of this manual may be reproduced in any manner whatsoever without the expressed written permission of Munters. The contents of this manual are subject to change without notice.

# 2 Introduction to the Green Climate

Munters Green Climate is a climate controller that enables the user to control climate conditions, setting them to the required level inside the climate zone (see zone explanation). Munters Green Climate controls up to four climate zones in a single controller.

In each zone, there is the option of controlling various climate systems such as:

- Vents
- Shading & Energy Screens
- Heating
- Misting
- Fan & Pad
- Air Circulation
- CO2
- Crop Protection
- Lights

Strong relationships and priorities are defined between the different control systems to achieve maximum efficiency. Different influences (humidity, radiation, and temperature) can be set to achieve maximum accuracy.

Munters Green Climate has powerful communication capabilities between remote terminal units and other controllers in the network, reducing cable costs and avoiding duplications through receiving information from other controllers.

To maintain the same simplicity and user friendliness, the user interface has been kept as similar as possible to the **Munters Green Field Controller**.

- Climate zones
- User Interface
- User Level Access
- Setup

### 2.1 Climate zones

Climate zones are independent climate areas (covered and closed) which are used as references for the climate control. Usually climate zones represent one greenhouse but in some cases one greenhouse can be divided into four climate zones.

The reference sensor/s of each specific zone is an attached Green Box/es (Temperature & Humidity).

- Define any or all nine climate control systems inside the climate zone/s.
- Define up to four climate zones within the Munters Green Climate controller.

The entire viewing structure and navigation throughout the user interface is based on the climate zone/s.

### 2.2 User Interface

- Keyboard
- Main Menu Screen
- Overview Screen
- Quick Access
- Hot Keys

### 2.2.1 KEYBOARD

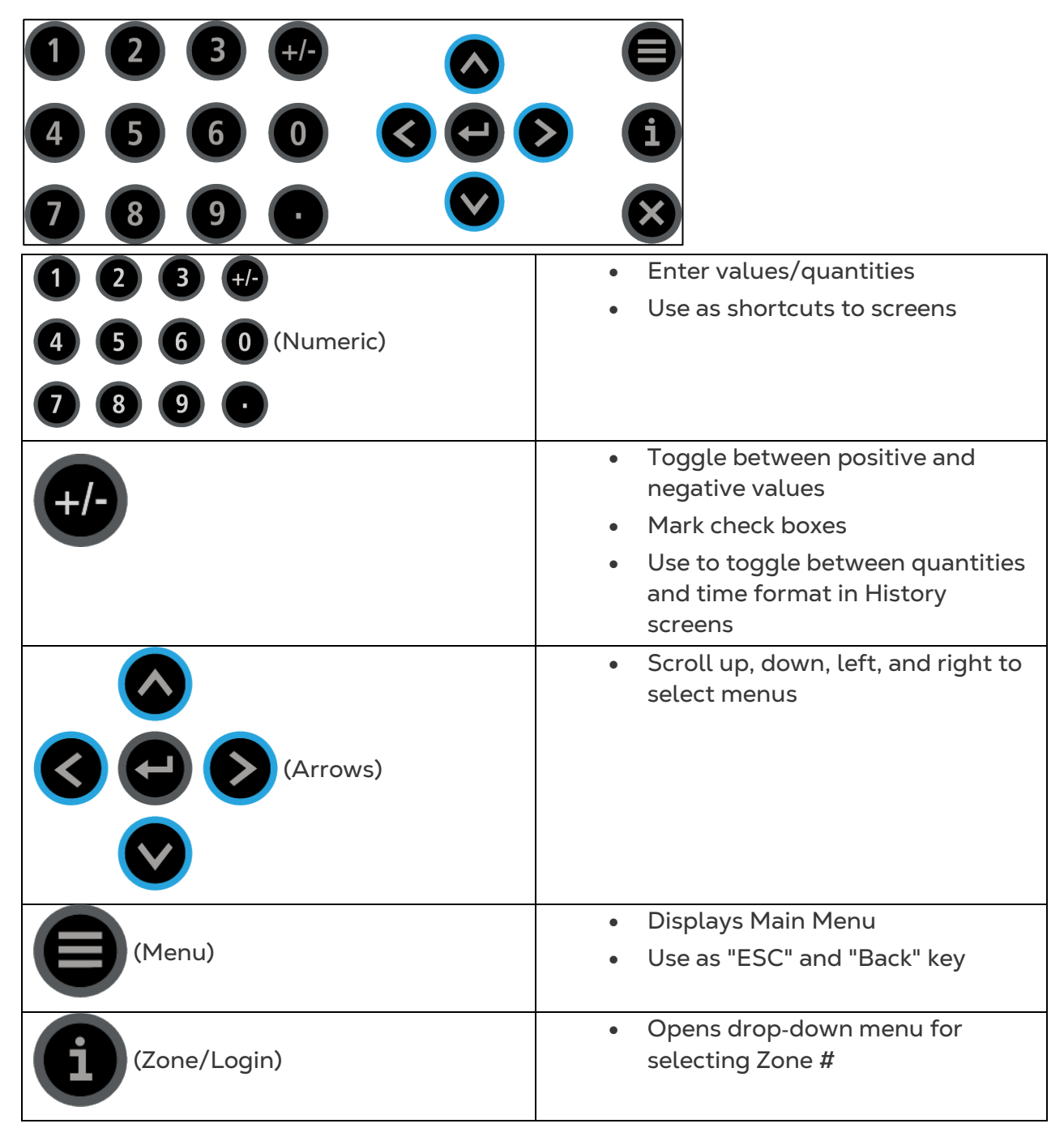

|          | <ul> <li>Enter menu/submenu/value</li> </ul>                      |
|----------|-------------------------------------------------------------------|
| (Enter)  | Open window                                                       |
|          | Confirm or change a value                                         |
|          | <ul> <li>Opens drop-down menu for<br/>selecting Zone #</li> </ul> |
| (Delete) | Erases typing mistake                                             |

### 2.2.2 MAIN MENU SCREEN

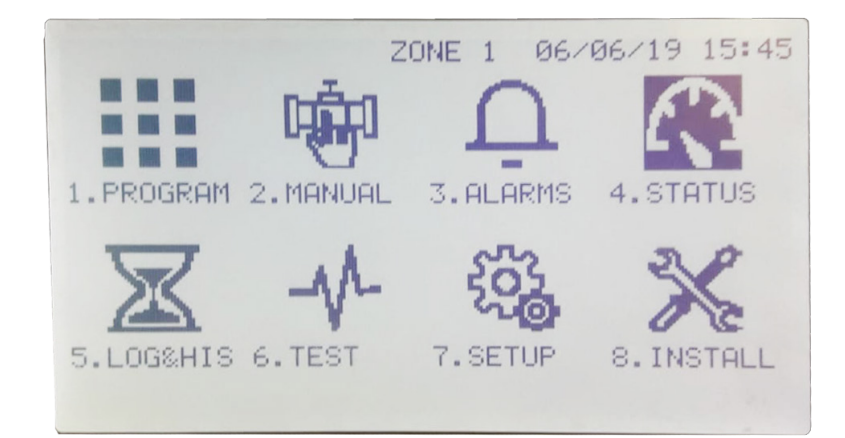

### 2.2.3 OVERVIEW SCREEN

| 4.0 Overv | view   |         |           | 19/01/09 | 16:21  |
|-----------|--------|---------|-----------|----------|--------|
|           |        | Weather | r Station |          |        |
| Temp      | Hum    | WS      | WD        | Rad      | Rad S. |
| 12.0      | 40.5   | 3.2     | Est       | 670      | 1400   |
| 1. Temp   | °C     | ZONE 1  | ZONE 2    | ZONE 3   | ZONE 4 |
| 2. Hum 9  | 6      | 45.0    | 46.0      | 44.6     | 46.9   |
| 3. VPD K  | p      | 1.9     | 2.0       | 1.8      | 1.7    |
| 4. V. Top | 1 lee% | 70      | 100       | 85       | 88     |
| 5. V. Top | 1 wind | 45      | 65        | 56       | 100    |
| 6. Screen | 1%     | 85      | 100       | 90       | 100    |
|           |        |         |           |          |        |
|           |        |         |           |          |        |
|           |        |         |           |          |        |
|           |        |         |           |          |        |
|           |        |         |           |          |        |

NOTE The following sensor readings will appear on the Overview Screen only if defined in the **Customize Overview** menu 7.13

- 1. Temp °C: Average temperature in each zone
- 2. Hum %: Relative Humidity percentage in each zone
- 3. VPD Kp: Vapor Pressure Deficit\* in each zone
- 4. V.Top1 wind %
- 5. V.Top1 lee %
- 6. V.Top2 wind %
- 7. V.Top2 lee %
- 8. V.Top3 wind %
- 9. V.Top3 lee %
- 10. V.Top4 wind %
- 11. V.Top4 lee %
- 12. V.End wind %
- 13. V.End lee %
- 14. V.Long wind %
- 15. V.Long lee %
- 16. Screen 1 %
- 17. Screen 2 %
- 18. HeatNet 1 ° C
- 19. HeatNet 2 ° C

20. HeatNet 3 ° C

- 21. HeatNet 4 ° C
- 22. HeatFloat ° C

Displays vent position in each zone

Displays screen position in each zone. Collected screen position is represented by 0% (fully closed) and a spread screen is 100% (fully opened)

Displays measured water temperature in the pipes of the heating network in each zone

- 23. Heat On/Off: Displays activity of the ON/OFF Heating system in each zone [ON/OFF]
- 24. Misting: Displays the total number of active Misting Systems in each zone [0-4]
- 25. Fan stage: Displays the total number of active fan stages in each zone [0-8]
- 26. CO2 ppm: Displays the measured CO2 concentration level in each zone

27. Crop Protection: Displays whether Crop Protection is enabled/disabled in each zone [Yes/No]

- 28. Light: Displays the total number of active Light strings in each zone [0-3]
- 29. Air Circulation: Displays the air circulation status in each zone (on/off)
- NOTE \*VPD is the difference (deficit) between the amount of moisture in the air and how much moisture the air can hold when it is saturated. Once air becomes saturated water will condense out to form clouds, dew, or films of water over leaves.

### 2.2.4 QUICK ACCESS

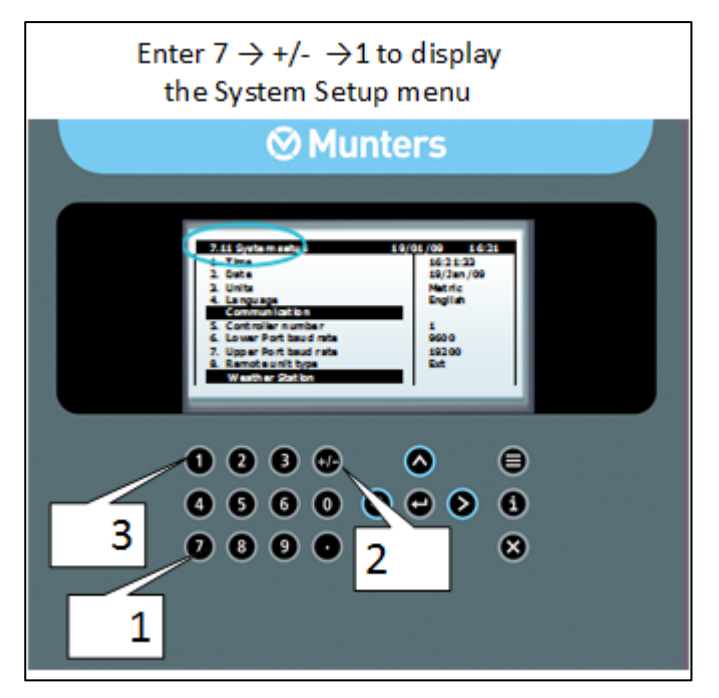

Use the Quick Access feature to navigate into any screen by entering in the corresponding numeric keys of the menu (top left of screen) from the Main Menu screen. There is a permanent order in the layout of the screens.

For double digit numbers, use the +/- key for the ten's place and then the corresponding one's place number

### 2.2.5 HOT KEYS

While in the Overview Screen, enter any one of the following numeric values to view the corresponding screen.

NOTE See Status menus for further explanations

- 1. Status Vent (Menu 4.1), page 26
- 2. Status Screen (Menu 4.2), page 36
- 3. Status Heating (Menu 4.3), page 48
- 4. Status Misting (Menu 4.4), page 57
- 5. Status Fan & Pad (Menu 4.5), page 64
- 6. Status Air Circulation (Menu 4.6), page 74
- 7. Status CO2 (Menu 4.7), page 81
- 8. Status Crop Protection (Menu 4.8), page 85
- 9. Status Light (Menu 4.9), page 91

### 2.3 User Level Access

There are three levels of access:

• **Read Only (restricted)**: All the parameters and menus are visible, but cannot be modified

- User (limited restriction): Menus 1-7 are fully accessible and can be modified. Menu 8 can be viewed but not edited
- **Technician (unrestricted):** All menus are fully accessible and available for modifications

To change the operation mode:

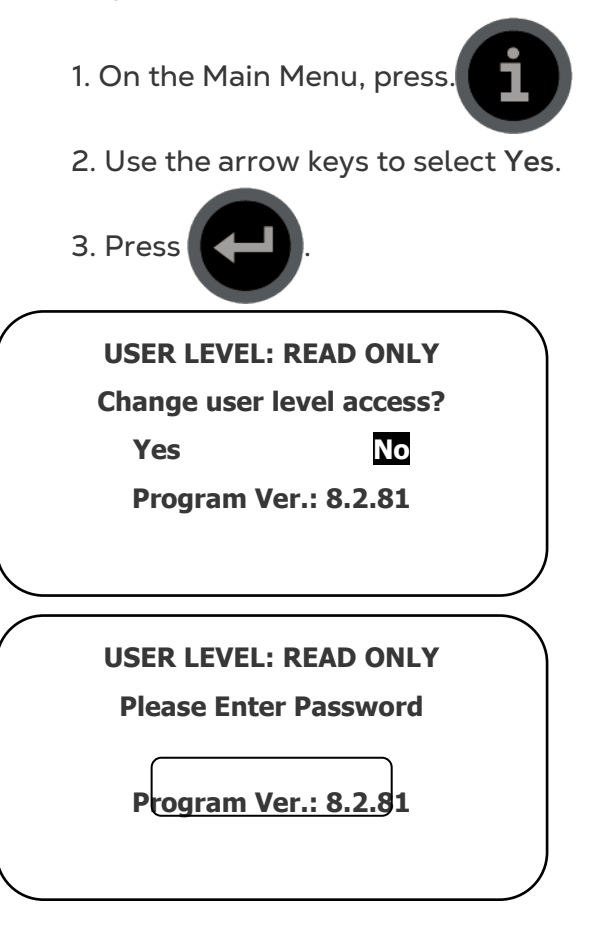

The controller recognizes the operation mode according to the password that is entered:

| USER LEVEL | PASSWORD |
|------------|----------|
| Read Only  | 0000     |
| User       | 9999     |
| Technician | 1948     |

### 2.4 Setup

- System Setup (Menu 7.11)
- Temperature & Humidity Calibration (Menu 7.10.5)
- Weather Station Calibration (Menu 7.10.6)
- Up/Down Load Data Plug (Menu 7.12)
- Customize Overview (Menu 7.13)
- View Firmware Versions (Menu 7.14)

### 2.4.1 SYSTEM SETUP (MENU 7.11)

| 1. Time                  | 16:21:33  |  |
|--------------------------|-----------|--|
| 2. Date                  | 19/Jan/09 |  |
| 3. Units                 | Metric    |  |
| 4. Language              | English   |  |
| Communication            | <b>J</b>  |  |
| 5. Controller number     | 1         |  |
| 6. Lower Port baud rate  | 9600      |  |
| 7. Upper Port baud rate  | 19200     |  |
| 8. Remote unit type      | Ext       |  |
| Weather Station          |           |  |
| 9. Weather Station       | Local     |  |
| 10. Storm Limit m/s      | 15        |  |
| 11. Storm on delay mm:ss | 00:10     |  |

| #  | Parameter               | Explanation                                                                                                    | Unit/Range                    | Default |
|----|-------------------------|----------------------------------------------------------------------------------------------------|-------------------------------|---------|
| 1. | Time                    | Enter the current time                                                                                                    | hh:mm:ss                      |         |
| 2. | Date                    | Enter the current date                                                                                                    | dd/month/yy                   |         |
| 3. | Units                   | Select the preferred measuring units for controller calculation                                                                                                    | Metric<br>USA                 | Metric  |
| 4. | Language                | Select the preferred language for controller display.                                                                                                    | English<br>Spanish            | English |
|    |                         | Communication                                                                                                    |                               |         |
| 5. | Controller<br>Number    | Define the controller number within the<br>Green Climate network. There can be<br>up to 50 controllers defined within the<br>network.                                | 1 - 50                        | 1       |
| 6. | Lower Port<br>Baud Rate | PC communication rate<br>As you increase transmission distance,<br>the number of errors increases. To<br>reduce the error rate, reduce the baud<br>rate.             | 1200 - 38400                  | 9600    |
| 7. | Upper Port<br>Baud Rate | Expansion unit communication rate<br>As you increase transmission distance,<br>the number of errors increases. To<br>reduce the error rate, reduce the baud<br>rate. | 1200 - 38400                  | 19200   |
| 8. | Remote unit<br>type     | Select from the list which type of<br>remote terminal unit is working with<br>the Green Climate.                                                                     | None<br>Exp<br>RTU<br>Exp&RTU | None    |

| #   | Parameter            | Explanation                                                                                                    | Unit/Range               | Default |
|-----|----------------------|----------------------------------------------------------------------------------------------------|--------------------------|---------|
|     |                      | Weather Station                                                                                                    |                          |         |
| 9.  | Weather<br>Station   | <ul> <li>Define controller operation as one of<br/>the following:</li> <li>LOCAL: Works only in the current<br/>location and is not dependent nor<br/>serves as a main controller</li> <li>SLAVE: Receives weather station<br/>data from the MASTER controller<br/>defined in the network</li> <li>MASTER: Is the main controller<br/>within the network. Sends weather<br/>station data to the connected<br/>slave controllers</li> </ul> | Local<br>Slave<br>Master | Local   |
| 10. | Storm Limit m/s      | Define the wind speed (meters/second) which will indicate a Storm event                                                                                                    | 0-50                     | 15      |
| 11. | Storm on delay       | Define the duration of time to measure<br>above the Storm Limit value for the<br>controller to recognize it as a Storm<br>event. This is to prevent gusts of wind<br>to be considered as storm events                                                                                                    |                          | 00:10   |
| 12. | Storm off delay      | Define the duration of time to measure<br>below the Storm Limit value for the<br>controller to no longer recognize it as a<br>Storm event                                                                                                    |                          | 01:00   |
| 13. | Frost Limit °C       | Define the outside temperature which will indicate a Frost event                                                                                                    |                          | -10°    |
| 14. | Frost on delay       | Define the duration of time to measure<br>below the Frost Limit value for the<br>controller to recognize it as a Frost<br>event. This is to prevent momentary<br>drops of temperature to be considered<br>as Frost events                                                                                                    |                          | 01:00   |
| 15. | Frost off delay      | Define the duration of time to measure<br>above the Frost Limit value for the<br>controller to no longer recognize it as a<br>Frost event                                                                                                    |                          | 01:00   |
| 16. | Rain event<br>detect | Define the quantity of rain (millimeters)<br>per minute for the controller to<br>recognize a rain event.<br>This parameter is enabled only when a<br>rain collector sensor has been installed.                                                                                                    |                          | 30      |
| 17. | Rain on delay        | Define the duration of time to measure<br>a rain indication for the controller to<br>recognize it as a Rain event                                                                                                    |                          | 01:00   |

| #   | Parameter          | Explanation                                                                                                    | Unit/Range | Default |
|-----|--------------------|----------------------------------------------------------------------------------------------------|------------|---------|
| 18. | Rain off delay     | Define the duration of time to measure<br>stopped rain for the controller to no<br>longer recognize it as a Rain event                  |            | 01:00   |
| 19. | Snow Limit °C      | Define the minimum temperature (°C)<br>to indicate a snow event in addition or<br>instead of a Snow detector                            |            | 0       |
| 20. | Snow on delay      | Define the duration of time to measure<br>above the Snow Limit value for the<br>controller to recognize it as a Snow<br>event.          |            | 00:00   |
| 21. | Snow off delay     | Define the duration of time to measure<br>below the Snow Limit value for the<br>controller to no longer recognize it as a<br>Snow event |            | 00:00   |
|     |                    | Radiation Influence                                                                                                    |            |         |
| 22. | Radiation<br>delay | Define the duration of time to measure<br>radiation before the controller performs<br>adjustments for Radiation influence               |            | 05:00   |

### 2.4.2 TEMPERATURE & HUMIDITY CALIBRATION (MENU 7.10.5)

| 7.1<br>Hu | L0.5 Tem<br>Im | p. & Zon  | e 1 | 19/0<br>16:2 | )1/09<br>1 |     |
|-----------|----------------|-----------|-----|--------------|------------|-----|
| Inp       | ) Unit         | Function  | #   | A/D          | Value      | Fac |
| 1         | Local          | Temp. Out | 1   | 562          | 24.0       | 45  |
| 2         | Local          | Temp. In  | 1   | 562          | 24.1       | 45  |
| 3         | Local          | Humidity  | 2   | 562          | 70         | 45  |
| 4         | Local          | Temp. In  | 3   | 562          | 24.0       | 45  |
| 5         | Local          | Humidity  | 1   | 562          | 72.1       | 45  |
| 6         | Local          | Temp. In  | 5   | 562          | 24         | 45  |
| 7         | Remote         | Humidity  | 3   | 562          | 80.0       | 45  |
| 8         | Remote         | Temp. In  | 7   | 562          | 24.5       | 45  |
| 9         | Exp 1          | Temp. In  | 8   | 562          | 23.5       | 45  |
|           |                |           |     |              |            |     |

- Input Unit: Location of the sensor according to the Analog Inputs System Installation menu (8.1.3)
- Function: Sensor type
- **# (Number)**: Every sensor is given a number during installation, in case there are multiple sensors within the same zone
- A/D: Analog/Digital reading given by the sensor
- Value: Value given by sensor (includes factor offset)

• Factor (only editable section on screen): Difference between the installed sensor and another sensor separate from the system; for example a manual sensor reading. You can edit the value according to the manual sensor.

### 2.4.3 WEATHER STATION CALIBRATION (MENU 7.10.6)

| 7.10.6 Weather station                                                                                                    | 19/01/09 | 16:21                                                              |
|----------------------------------------------------------------------------------------------------|----------|--------------------------------------------------------------------|
| Solar radiation sensor type 1. Radiation type 2. Radiation factor 3. Radiation offset 4. Radiation damping % Wind speed 5. Wind speed sensor type 6. Wind speed damping % Wind direction 7. Wind direction factor 8. Wind direction damping % Temperature 9. Temp calibration factor |          | Pyranometer<br>0.0<br>0.0<br>95<br>Munters<br>95<br>0<br>95<br>0.0 |

### Solar radiation sensor type

- Radiation type Select the sensor brand (Pyranometer/Davis) Settings 2&3 are provided by the supplier on the sensor data sheet. Each sensor has its own specific factor and offset values.
- Radiation factor the value for converting from mV to W/m<sup>2</sup>
- Radiation offset the difference between the sensor radiation and the actual radiation
- **Radiation damping** percentage taken from older reading (remaining percentage taken from the newer reading)

NOTE : When installing a Davis sensor define the parameters as:

- Radiation factor: 1.67
- Radiation offset: 0.0
- Radiation damping %: 95

### Wind Speed

- Wind speed sensor type Select the sensor brand (Munters/Davis)
- Wind speed damping percentage taken from older reading (remaining percentage taken from the newer reading)

### Wind direction

- Wind direction factor difference between sensor reading to actual wind direction
- Wind direction damping percentage taken from older reading (remaining percentage taken from the newer reading)

#### Temperature

- Temp calibration factor difference between sensor reading to actual temperature (for example: manual sensor reading)
- **Temp damping** percentage taken from older reading (remaining percentage taken from the newer reading)

#### **Rain Sensor**

- Quantity per pulse mm the quantity of rain per tipping. A Rain Collection sensor must be installed for this parameter to be valid.
- Rain detector sensitivity set the voltage for rain detection (0-15)

### NOTE Parameter refers to an installed **Rain Detector** used for automatic detection of a start and end of a rain event (Normally Open, closed during rain)

• Rain damping – percentage taken from older reading (remaining percentage taken from the newer reading). A Rain Collection sensor must be installed for this parameter to be valid.

#### Humidity

- Humidity calibration factor difference between sensor reading and actual humidity.
- Humidity damping percentage taken from older reading (remaining percentage taken from the newer reading)

| Ten | nperature                 |     |
|-----|---------------------------|-----|
| 9.  | Temp calibration factor   | 0   |
| 10. | Temp damping %            | 95  |
| Rai | n Sensor                  | 10  |
| 11. | Quantity per pulse mm     | 2   |
| 12. | Rain detector sensitive V | 95  |
| 13. | Rain damping %            | 55  |
| Hun | nidity                    |     |
| 14. | Humidity calibr. factor   | 0.0 |
| 15. | Humidity damping %        | 95  |

### 2.4.4 UP/DOWN LOAD DATA PLUG (MENU 7.12)

- Read Data from Plug
- Write Data to Plug

### 2.4.4.1 Read Data from Plug

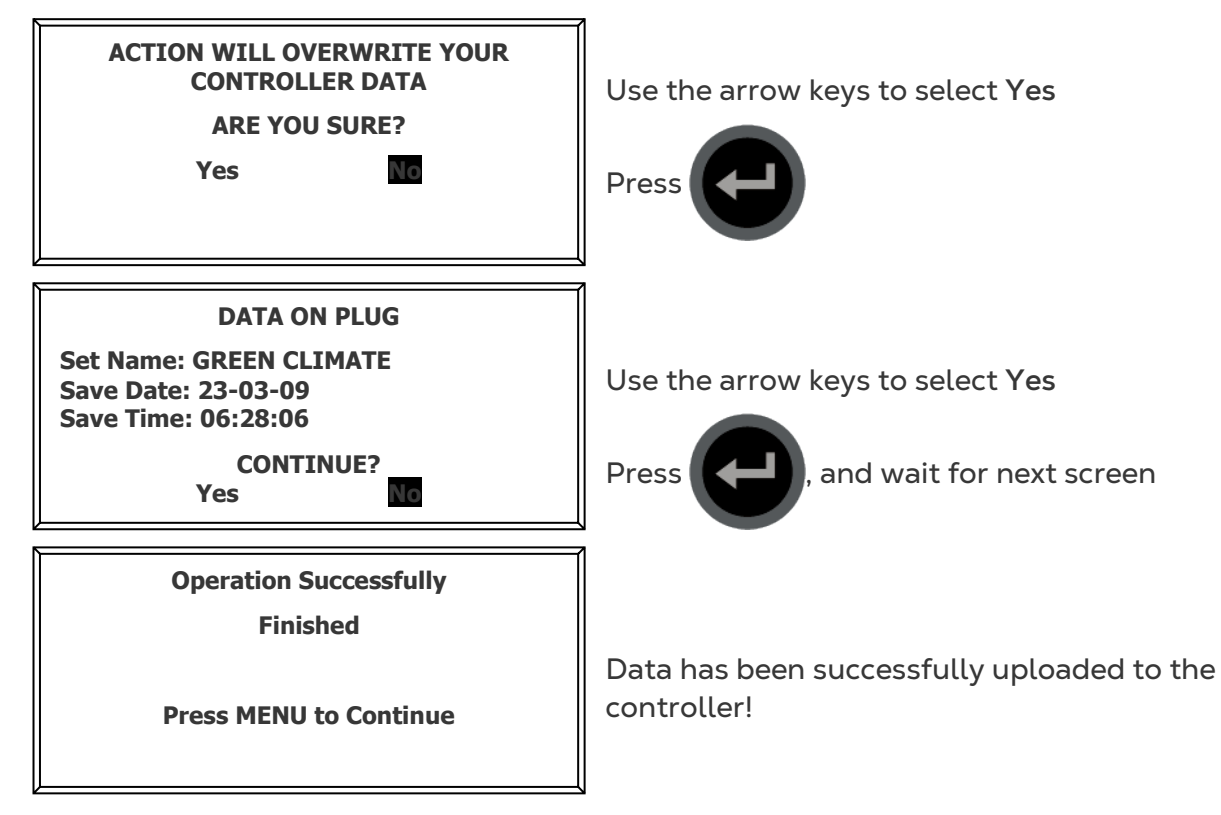

### 2.4.4.2 Write Data to Plug

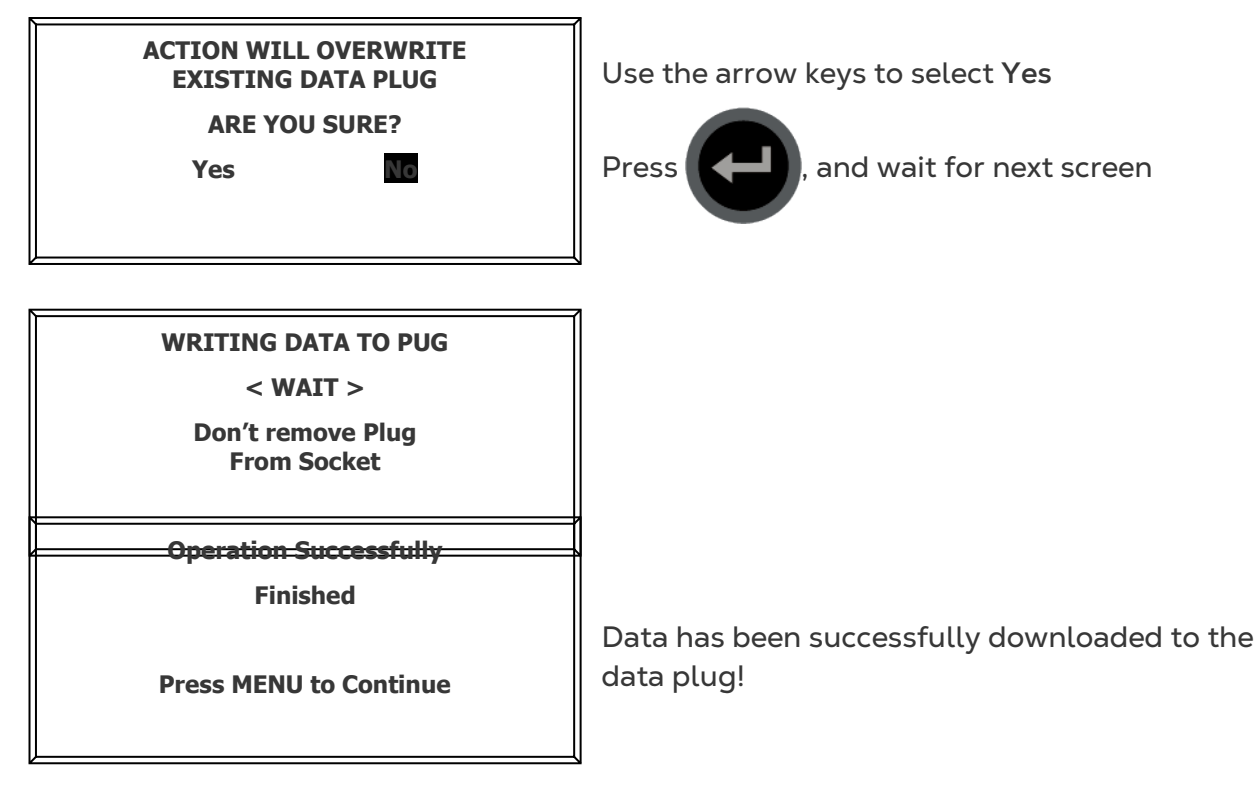

### 2.4.5 CUSTOMIZE OVERVIEW (MENU 7.13)

and the arrow keys to mark the devices so that their status will appear on the

overview screen.

Use

| 7.13 Overview Cust.      | 19/01/09 16:21 |
|--------------------------|----------------|
| 1. Temp °C               |                |
| 2. Hum %                 | $\checkmark$   |
| 3. VPD Kp                | $\checkmark$   |
| 4. V. Top1 wind %        | $\checkmark$   |
| 5. V. Top1 lee %         | $\checkmark$   |
| 6. V. Top2 wind %        |                |
| 7. V. Top2 lee %         |                |
| 8. V. Top3 wind %        |                |
| 9. V. Top3 lee %         |                |
| 10. V. Top4 wind %       |                |
| 11. V. Top4 lee %        |                |
| <b>12. V. End wind %</b> | $\checkmark$   |
| 13. V. End lee %         | $\checkmark$   |

### 2.4.6 VIEW FIRMWARE VERSIONS (MENU 7.14)

|    | Munters – GREE           | N Climate |
|----|--------------------------|-----------|
| 1. | Software version         | 8.2.85    |
| 2. | Release date             | 05/Oct/09 |
| 3. | Expansion box SW version | 2.01      |
| 4. | RTU SW version           | 1.12      |
| 5. | Communication version    | 1.1       |
| 6. | Boot version             | 2.1       |

- Software version Current software version of the controller
- Release date Date the current software version was released
- Expansion box software version Software version of the expansion box
- Remote unit software version Software version of the remote unit
- Communication version Current communication software version
- Boot version Current boot version

# 3 Vent

- Program Vent (Menu 1.1)
- Manual Vent (Menu 2.1)
- Status Vent (Menu 4.1)
- Log & History Application History Vent (Menu 5.2.1)
- Setup Vent (Menu 7.1)
- Setup System Calibration Vents (Menu 7.10.1)

### 3.1 Program – Vent (Menu 1.1)

The goal of the Ventilation process is to maintain a fixed temperature in the green house. The Ventilation control manages the vents operation according to the conditions of the greenhouse.

The monitoring and operation is done per control (1–3) and within the control number the controller should operate the vent individually. There are several inputs that influence the calculation position of the vents, such as: inside and outside temperature, humidity, wind speed, wind direction, radiation, and rain.

Emergency cases like rain, storm or frost are monitored continuously and during such events the controller reacts according to the configuration. The vent control should operate in cooperation with other controls like fan & pad, screens, etc.

The vent types (top, side) are divided into vent controls. Each vent control includes lee side and wind side.

- Wind side The side that the wind enters the greenhouse.
- Lee side The side opposite the direction of the wind.

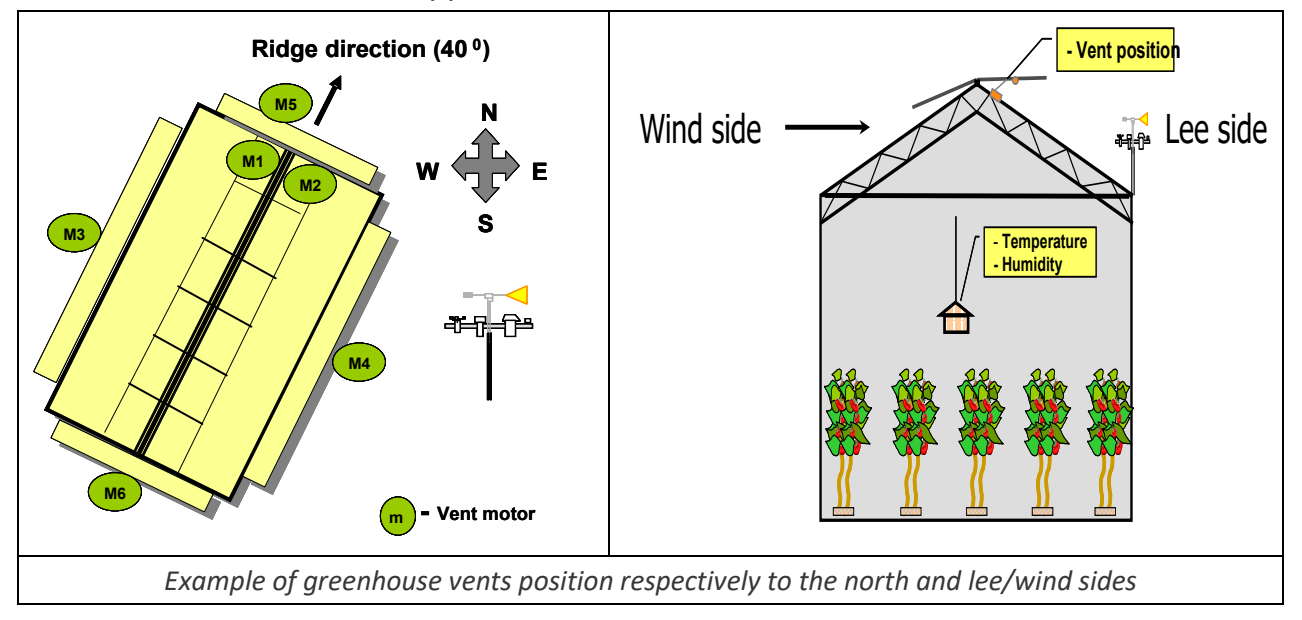

The controller can determine whether each vent is either wind or lee through the vent direction (each vent has its own direction) and wind direction measurements.

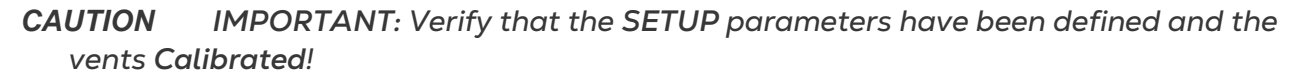

|                       | 1        | 2        | 3    |
|-----------------------|----------|----------|------|
| 1. Period             | On       | On       | Off  |
| 2. Active             | Yes      | No       | No   |
| 3. Start hh:mm        | 06:00    | 18:00    |      |
| 4. Top temp °C        | 24.0     | 26       |      |
| 5. Side temp °C       | 26.0     | 28       |      |
| 6. Rad influence      | L        |          |      |
| 7. Hum influence      | K        |          |      |
| Ca                    | lculated | l/Status |      |
| 11. Calc. top vent te | emp °C   |          | 23.6 |
| 12.Calc. side vent to | emp °C   |          | 25.6 |
| 13. Limitation        |          |          | None |

| #  | Parameter                          | Explanation                                                                                                    | Unit/Range                         | Default |
|----|------------------------------------|----------------------------------------------------------------------------------------------------|------------------------------------|---------|
| 1. | Period                             | It is possible to divide the day up to 6 periods. You can decide if the period is On/Off                                                                                 | On/Off                             | Off     |
| 2. | Active                             | Updated by the controller<br>(Read only)                                                                                                    | Yes/No                             |         |
| 3. | Start Time                         | Start Time of the period. The next period<br>START TIME overrides the previous<br>period.                                                                                | hh:mm                              | :       |
| 4. | Top Ventilation<br>Temperature     | Define the temperature set point for top<br>ventilation. If the measured temperature<br>is above the set point, the top ventilation<br>begins to open.                   | -20° to +50°<br>C                  | 20      |
| 5. | Side<br>Ventilation<br>Temperature | Define the temperature set point for side<br>ventilation. If the measured temperature<br>is above the set point, the side ventilation<br>begins to open.                 | -20° to +50°<br>C                  | 20      |
| 6. | Radiation<br>Influence             | Define the conversion table that<br>indicates the influence of the radiation<br>level outside on the ventilation<br>temperature.<br>*See Solar Radiation Influence below | 0 - 2500<br>W/m²<br>-50° to +50° C | 0       |
| 7. | Humidity<br>Influence              | Define the conversion table that<br>indicates the influence of the humidity<br>level inside on the ventilation<br>temperature.<br>*See Humidity Influence below          | 0 - 100 %<br>-50° to +50° C        | 0       |

| #   | Parameter                     | Explanation                                                                                                    | Unit/Range                                                                                                    | Default        |
|-----|-------------------------------|----------------------------------------------------------------------------------------------------|----------------------------------------------------------------------------------------------------|----------------|
| 8.  | Wind Influence                | Define the conversion table that<br>indicates the influence of the wind speed<br>level outside on the ventilation<br>temperature.<br>*See Wind Speed Influence below                                                                                                    | 0-50 m/sec                                                                                                    | 0              |
| 9.  | Cool Down                     | Define the gradual cooling down time<br>per 1°C (approximately 2F). This is used to<br>avoid fast changes between periods.<br>*For example: Setting this parameter to<br>15 minutes (00:15) means that it will take<br>one hour for the zone to cool down from<br>24°C to 20°C (15 minutes per 1°C). | hh:mm                                                                                                    | 00:15          |
| 10. | Heat up                       | Define the gradual heating time per 1°C<br>(approximately 2F). This is used to avoid<br>fast changes between periods.<br>*For example: Setting this parameter to<br>15 minutes (00:15) means that it will take<br>one hour for the zone to heat up from<br>20°C to 24°C (15 minutes per 1°C).        | hh:mm                                                                                                    | 00:15          |
|     |                               | Calculated / Status                                                                                                    |                                                                                                    |                |
| 11. | Calculated Top<br>Vent Temp.  | Calculates the temperature for the<br>opening of the top vent corresponding<br>with the settings defined and taking into<br>consideration the influences.                                                                                                    | 0° to +100° C                                                                                                    |                |
| 12. | Calculated Side<br>Vent Temp. | Calculates the temperature for the opening of the side vent corresponding with the settings defined and taking into consideration the influences.                                                                                                    | 0° to +100° C                                                                                                    |                |
| 13. | Vent Limitation               | Vent function may be limited due to a<br>higher priority event.<br>Ex: If it is raining, then the vents will<br>proceed to the "RAIN" position, and the<br>Vent Limitation will display Rain.                                                                                                    | <ul> <li>Manual</li> <li>Frost</li> <li>Storm</li> <li>Rain</li> <li>External In</li> <li>Crop Prote</li> <li>Fan&amp;Pad</li> <li>None</li> </ul> | nput<br>ection |

### 3.1.1 SOLAR RADIATION INFLUENCE

Solar radiation increases the greenhouse temperature. During higher levels of radiation set the table to negative values to decrease the temperature to a lower set point. This does not mean that the set point changes, simply that the radiation level influences the temperature of the **Calculated vent temperature**.

| (            | <b>Radiation Influence</b> | the Vent Temperature       |
|--------------|----------------------------|----------------------------|
|              | Radiation (w/m²)           | Desired Vent temp.<br>(°C) |
|              | 500                        | -1.0                       |
|              | 700                        | -2.0                       |
|              | 1100                       | -4.0                       |
|              | 0                          | 0.0                        |
|              | 0                          | 0.0                        |
| $\mathbf{i}$ |                            |                            |

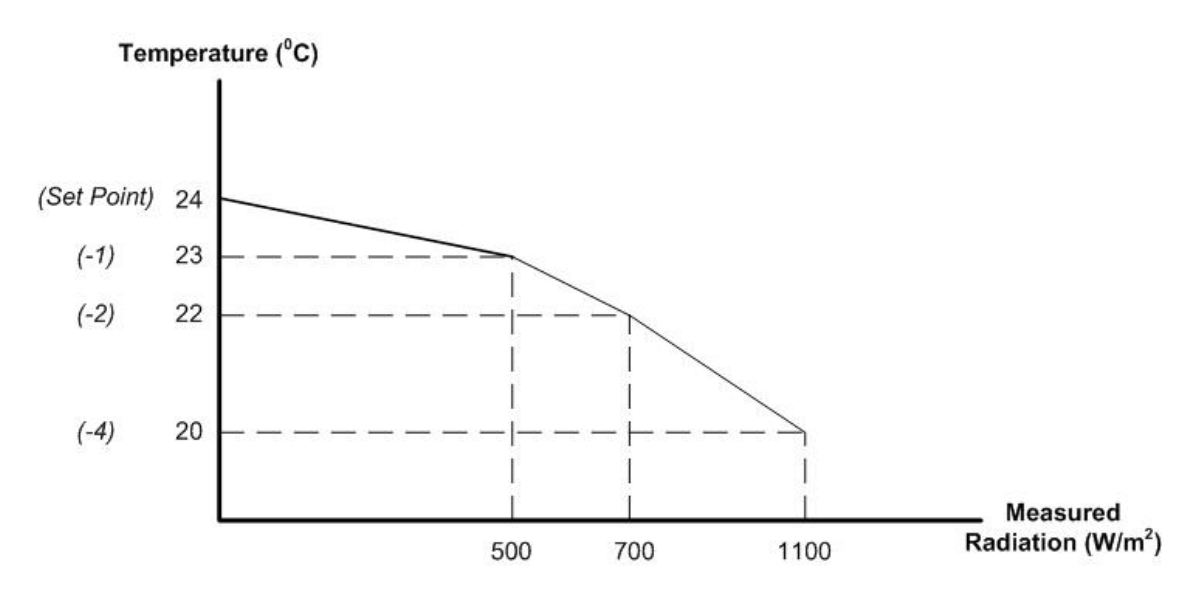

### 3.1.2 HUMIDITY INFLUENCE

Depending on the crop humidity requirements, a negative value for the temperature decreases the humidity (*humidity release treatment*) while a positive value increases the humidity (*humidification treatment*).

The following example is for decreasing humidity by opening the vents earlier.

| ( | Humidity Influence | the Vent Temperature       |
|---|--------------------|----------------------------|
|   | Humidity           | Desired Vent temp.<br>(°C) |
|   | 25                 | 1.0                        |
|   | 45                 | 0.0                        |
|   | 55                 | 0.0                        |
|   | 75                 | -2.2                       |
|   | 95                 | -3.0                       |
|   |                    |                            |

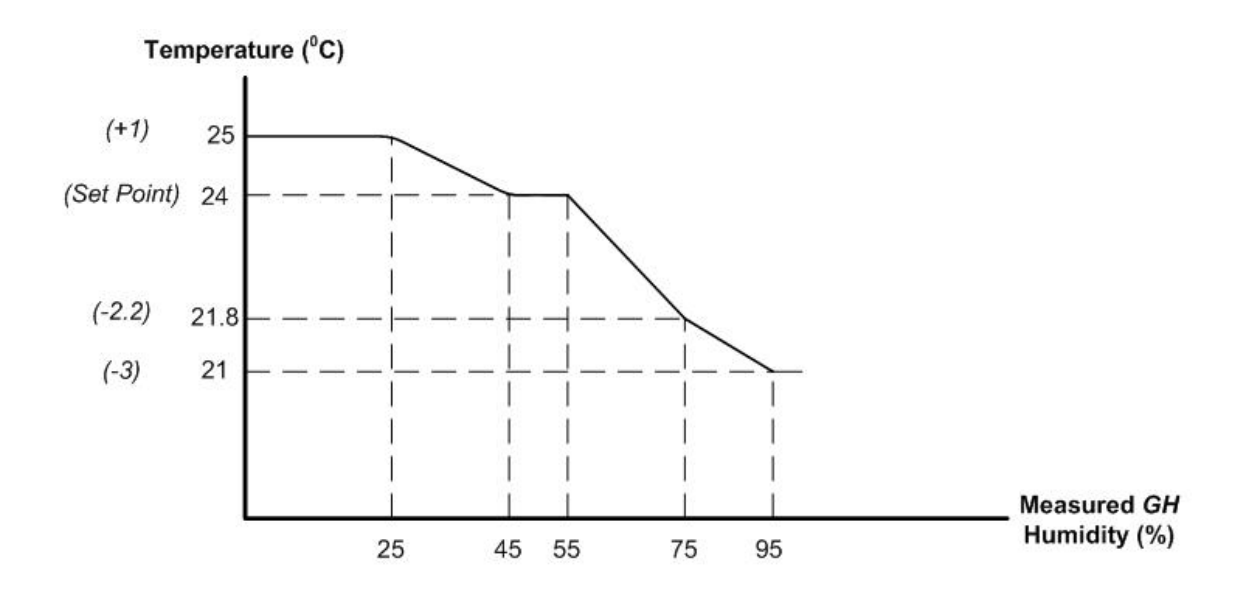

### 3.1.3 WIND SPEED INFLUENCE

Take into consideration the overall climate throughout the season in order for the wind speed influence to accurately control the greenhouse climate.

If the season is summer, for example, then the vents need to be opened more frequently for ventilation. If it is winter, then the vents will need to be closed more to keep the greenhouse at a steady temperature.

### SUMMER EXAMPLE:

| / | Wind Speed Influer<br>Temperature | ace the Vent               |  |
|---|-----------------------------------|----------------------------|--|
| - | Wind Speed (m/s)                  | Desired Vent<br>temp. (°C) |  |
| - | 5.0                               | -2.5                       |  |
|   | 3.0                               | -2.0                       |  |
|   | 1.0                               | -1.0                       |  |
|   | 0.0                               | 0.0                        |  |
|   | 0.0                               | 0.0                        |  |

### WINTER EXAMPLE:

| Wind Speed Influence the Vent<br>Temperature |  |
|----------------------------------------------|--|
| Wind Speed (m/s) Desired Vent<br>temp. (°C)  |  |
| 7.0 4.0                                      |  |
| 5.0 3.0                                      |  |
| 3.0 1.0                                      |  |
| 0.0 0.0                                      |  |
| 0.0 0.0                                      |  |

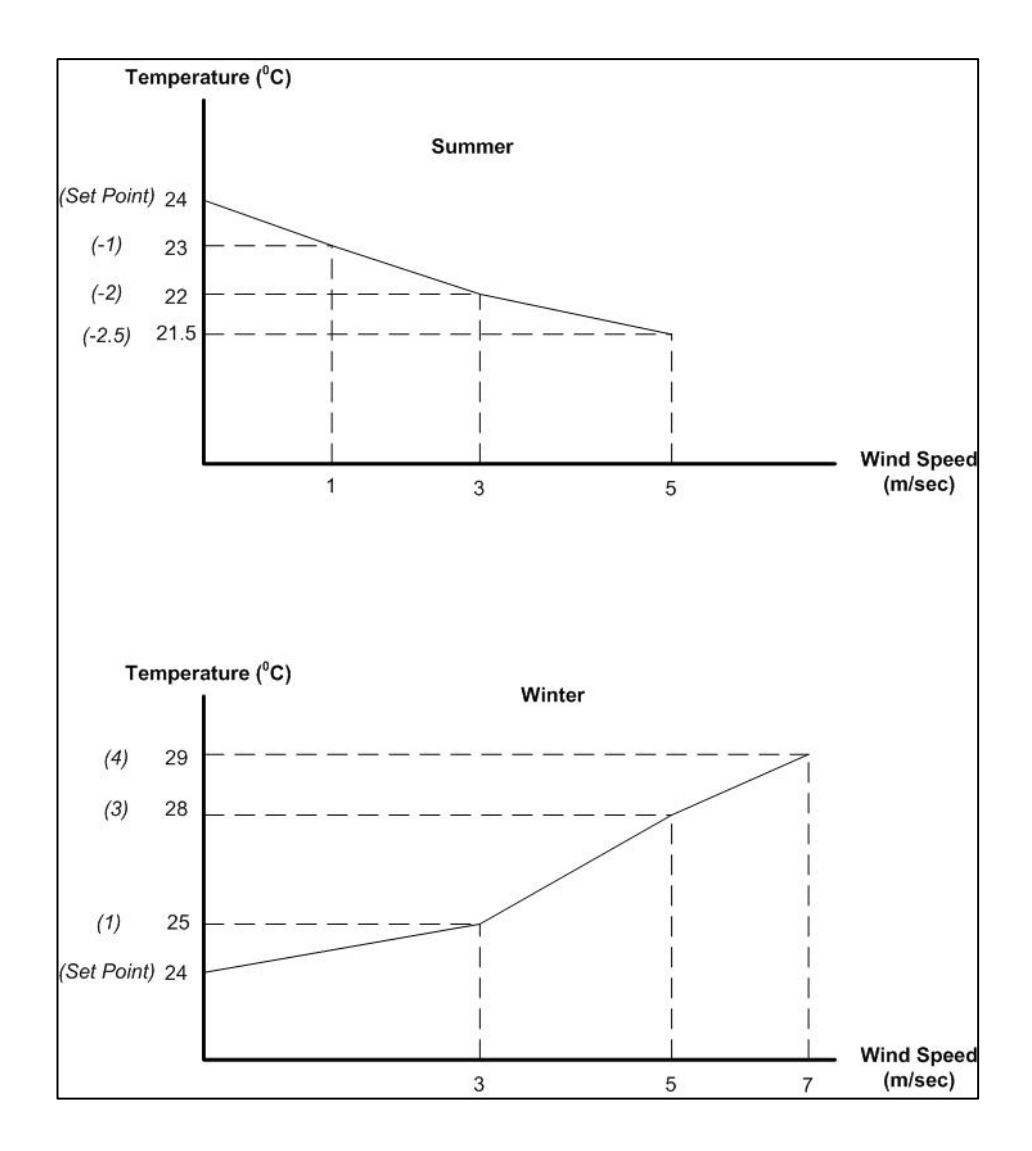

3.2 Manual – Vent (Menu 2.1)

| 2.1 Vent Manual     | Zone  | 2 19/01/09 | 16:21 |
|---------------------|-------|------------|-------|
| 1. Vent #           | 1     | 2          | 3     |
| 2. Vent Type        | LSide | ESide      |       |
| 3. Drive Vent       | Auto  | Open       | Fixed |
| 4. Fixed Position % |       |            |       |
| 5. Meas. Position % | 23    | 25         | 30.5  |
| 6. Calc. Position % | 20    | 24         | 30.5  |
| 7. Vent Direction   | Wind  | Wind       | Lee   |

- Vent # The corresponding vent number as defined in the System Installation menu
- Vent type The corresponding vent control type as defined in the Vent Setup menu
- Drive vent (Press

to display drop-down menu)

• Auto - Operates as defined in the Vent Program

- **Open** Drives vent to be completely open (100%)
- Close Drives vent to be completely closed (0%)
- Fixed Allows for manually defining the desired position of the vent
- Fixed Position Define the vent position when the Drive vent option is FIXED (0-100%)
- Measured Position % Displays the current position of the vent
- Calculated Position % Displays the target position of the vent
- Vent direction Displays if the vent is on the WIND or LEE side

### 3.3 Status – Vent (Menu 4.1)

| 4.1 Vent Status                                                                                                    | Zone 2   | 19/01/09                 | 16:21                  |
|----------------------------------------------------------------------------------------------------|----------|--------------------------|------------------------|
| 1. Top vent temp targe                                                                                                    | et °C    |                          | 24.5                   |
| 2. Side vent temp targe                                                                                                    | et °C    |                          | 26                     |
| 3. Radiation influence                                                                                                    | °C       |                          | -1.0                   |
| 4. Humidity influence °                                                                                                    | °C       |                          | -0.5                   |
| 5. Wind speed influence                                                                                                    | e °C     |                          | 0.0                    |
| 6. Cooling/Heat up infl                                                                                                    | uence °C |                          | 0.0                    |
| Vent #                                                                                                    |          | 1                        | 2                      |
| 7. Vent control type                                                                                                    |          | Ton1                     | Ton2                   |
| <i>.</i> .                                                                                                    |          |                          |                        |
| 8. Vent current side                                                                                                    |          | WIND                     | LEE                    |
| <ol> <li>Vent current side</li> <li>Calc. vent pos. %</li> </ol>                                                               |          | WIND<br>100              | LEE<br>50              |
| <ol> <li>Vent current side</li> <li>Calc. vent pos. %</li> <li>Measured vent pos.</li> </ol>                                   | %        | WIND<br>100<br>0         | LEE<br>50<br>0         |
| <ol> <li>8. Vent current side</li> <li>9. Calc. vent pos. %</li> <li>10. Measured vent pos.</li> <li>11. Limitation</li> </ol> | %        | WIND<br>100<br>0<br>NONE | LEE<br>50<br>0<br>NONE |

- **Top vent temp target** Desired temperature without influences considered for top vent operation
- Side vent temp target Desired temperature without influences considered for side vent operation
- **Radiation Influence** Difference in temp caused by the radiation influence on the target temperature
- Humidity Influence Difference in temp caused by the humidity influence on the target temperature
- Wind Speed Influence Difference in temp caused by the wind speed influence on target temperature
- Cooling down/ Heat up influence Displays the temperature change needed to reach the target temperature (during cooling a negative value will be shown and during heating a positive value so to show that the temperature will be increasing)
- Vent control type Displays the vent type as defined in the Vent Configuration menu (8.2.1)
- Vent current side Displays the direction of the window correlated to the wind direction outside
- Calculated vent position Displays the target vent position with all influences considered

- Measured vent position Displays the current vent position
- Limitation Displays the limitation event, such as: Storm Event or High Wind Speed
- 12 15. Values shown are as defined in the Vent Setup menu (7.1)

### 3.4 Log & History – Application History – Vent (Menu 5.2.1)

| History includes the last 3 days1. Vent number1232. Vent typeLSideESideTop:3. Total move Lee4520204. Total move Wind502024 |                            | Zone 2 | 19/01/09 | 16:21 |
|----------------------------------------------------------------------------------------------------|----------------------------|--------|----------|-------|
| 1.Vent number1232.Vent typeLSideESideTop:3.Total move Lee4520204.Total move Wind502024                                     | tory includes the last 3 o | days   | -        |       |
| 2. Vent typeLSideESideTop:3. Total move Lee4520204. Total move Wind502024                                                  | Vent number                | 1      | 2        | 3     |
| 3. Total move Lee         45         20         20           4. Total move Wind         50         20         24           | Vent type                  | LSide  | ESide    | Top1  |
| 4. Total move Wind 50 20 24                                                                                                | Total move Lee             | 45     | 20       | 20    |
|                                                                                                    | Total move Wind            | 50     | 20       | 24    |
| 5 Motor Lee hhimm 50:55 43:15 78:2                                                                                         | Motor Lee hh:mm            | 50:55  | 43:15    | 78:27 |
| 6. Motor Wind hh:mm 60:23 35:53 88:0                                                                                       | Motor Wind hh:mm           | 60:23  | 35:53    | 88:05 |

History includes the last X day/s – Define the number of days until current date to display history data (1 day – 7 days)

- Vent # Vent number as defined in the System Installation Digital Inputs/Outputs menu (8.1.1)
- Vent Type Vent type as defined in the Vent Program menu (1.1)
- Total move Lee Total amount the vent has moved within the last X day/s
- Total move Wind Total amount the vent has moved within the last X day/s
- Motor Lee hh:mm Total time the vent motor operated within the last X day/s
- Motor Wind hh:mm Total time the vent motor operated within the last X day/s

### 3.5 Setup – Vent (Menu 7.1)

| 7.: | 1 Vent setup          | Zone 1 | 19/01/09 | 16:21 |
|-----|-----------------------|--------|----------|-------|
| 1.  | Vent control          | Top1   |          |       |
| 2.  | Period                | On     | Off      | On    |
| 3.  | Active                | Yes    | No       | No    |
| 4.  | Start hh:mm           | 06:00  |          | 18:00 |
| 5.  | Temp diff wind °C     | 5.0    |          | 4.0   |
| 6.  | Temp diff lee °C      | 5.0    |          | 5.0   |
| 7.  | Max vent wind %       | 80     |          | 70    |
| 8.  | Min vent wind %       | 5      |          | 10    |
| 9.  | Max vent lee %        | 90     |          | 85    |
| 11. | . Min step size %     |        |          | 10    |
| 12. | Vent wind when rain % | 6      |          | 0     |

NOTE During a storm event, there is a 30 second delay before vents change position.

| #   | Parameter                                   | Explanation                                                                                                    | Unit/Range                       | Default |
|-----|---------------------------------------------|----------------------------------------------------------------------------------------------------|----------------------------------|---------|
| 1.  | Vent Control                                | Select the vent control type desired to be defined                                                                                                    | Top 1-4<br>Long Side<br>End Side |         |
| 2.  | Period                                      | It is possible to divide the day up to 6 periods. You can decide if the period is On/Off                                                                                                    |                                  | No      |
| 3.  | Active                                      | Updated by the controller<br>(Read only)                                                                                                    | Yes/No                           |         |
| 4.  | Start Time                                  | Start Time of the period. The next period START TIME overrides the previous period.                                                                                                    | hh:mm                            | :       |
| 5.  | Temp.<br>difference Wind<br>open            | Set the temperature difference in<br>degrees from the desired temperature<br>to open to 100% (In Top Side Temp                                                                                                    | Degrees                          | 4°C     |
| 6.  | Temp.<br>difference Lee<br>open             | (Vent Program Menu 1.1), define the temperature at which vents fully close.)                                                                                                    | Degrees                          | 3°C     |
| 7.  | Max Vent Wind                               |                                                                                                    | 0 - 100%                         | 100%    |
| 8.  | Min Vent Wind                               | Set the maximum and minimum                                                                                                    | 0 - 100%                         | 0%      |
| 9.  | Max Vent Lee                                | the specific period                                                                                                    | 0 - 100%                         | 100%    |
| 10. | Min Vent Lee                                |                                                                                                    | 0 - 100%                         | 0%      |
| 11. | Minimum Step<br>size                        | Define the minimum percentage for<br>opening/closing the vent from the<br>current position to the calculated. If<br>calculated position percentage is<br>below this percentage, then the vent<br>will not increase/decrease its position. | 0 - 100%                         | 10%     |
| 12. | Maximum wind<br>when rain                   | The position of the vent during                                                                                                    | 0 100%                           | 0       |
| 13. | Maximum lee<br>during rain                  | emergency event – Rain                                                                                                    | 0 - 100%                         | 0       |
| 14. | Maximum wind<br>during storm                | The position of the vent during                                                                                                    | 0 100%                           | 0       |
| 15. | Maximum lee<br>when storm                   | emergency event – Storm                                                                                                    | 0 - 100%                         | 0       |
| 16. | Use external<br>contact                     | When set to Yes, vents controlled by this controller move to the position set in Parameter 17.                                                                                                    | Yes/No                           | No      |
| 17. | Vent Position<br>During External<br>Contact | When using an external contact: when<br>events occur, the vent position is<br>according to this definition                                                                                                    | 0 - 100%                         | 0       |

| #   | Parameter                             | Explanation                                                                                                    | Unit/Range           | Default |
|-----|---------------------------------------|----------------------------------------------------------------------------------------------------|----------------------|---------|
| 18. | Min. Wind for vent influence          | Above this speed, vent begins to close<br>by the levels set in the following two<br>parameters.                                                    | Km/hour (0 –<br>99)  | 18      |
| 19. | Maximum Vent<br>lee (Min. Wind)       | Maximum vent opening on the                                                                                                    | % (0 – 100)          | 100     |
| 20. | Maximum Vent<br>wind (Min.<br>Wind)   | above the Min. Wind for Vent<br>Influence.                                                                                                    | % (0 – 100)          | 80      |
| 21. | Maximum Wind<br>for vent<br>influence | When the wind speed reaches this<br>level, vents close to the levels set in<br>the following two parameters.                                       | Km/hour (1 –<br>100) | 54      |
| 22. | Maximum Vent<br>lee (Max. Wind)       | Maximum vent opening on the                                                                                                    | % (0 – 100)          | 5       |
| 23. | Maximum Vent<br>wind (Max.<br>Wind)   | above the Maximum Wind for Vent<br>Influence.                                                                                                    | % (0 – 100)          | 0       |
| 24. | Vent L/W delay<br>when emrg           | There is a delay time when the vent<br>type (lee or wind) changes during<br>emergency events (frost or storm).<br>This parameter defines the time. | Seconds<br>(30 - 180 | 30      |

Notes:

- The delay time for non-emergency events cannot be changed.
- To change the wind speed scale to m/sec, go to Set Up > System Calibration > Weather Station > Parameter 7 (Wind Speed Unit).
- If conditions are such that both rain and wind limit the maximum vent opening, Green Climate employs the more restrictive parameter. For example, if Maximum lee when Rain is set to 50% and Maximum Vent lee (Max. Wind) is set to 75%, the vent opens to 50%.
- Status Window (Status Vent (Menu 4.1), page 26) displays an event If the wind speed is influencing the vent opening,

| 7.10.1 Vents                                                                                                    | Zone 1                              | 19/01/09                              | 16:21                                |
|----------------------------------------------------------------------------------------------------|-------------------------------------|---------------------------------------|--------------------------------------|
| 1. Vent #                                                                                                    | 1                                   | 2                                     | 3                                    |
| 2. Drive vent %                                                                                                    | None                                | 0                                     | 100                                  |
| 3. Calib pos %                                                                                                    | 0                                   | 0                                     | 100                                  |
| 4. Calibrate now                                                                                                    | No                                  | Yes                                   | No                                   |
| 5. Auto Calib                                                                                                    | Off                                 | Off                                   | Off                                  |
| 6. Auto Calib hh:mm                                                                                                 | 00:00                               | 00:00                                 | 00:00                                |
| 7. Calculated pos %<br>8. Measured pos %<br>9. Control type<br>10. Measured mV<br>11. Curve mV-%<br>12. Limitations | 45<br>45<br>Meas.<br>0<br>☑<br>None | 62<br>60<br>Time<br>3000<br>∠<br>None | 100<br>0<br>Time<br>120<br>∠<br>None |

### 3.6 Setup – System Calibration – Vents (Menu 7.10.1)

Green Climate supports two calibration methods:

- Vents Manual Calibration
- Vents Automatic Calibration

### 3.6.1 VENTS MANUAL CALIBRATION

To ensure that vents perform accurately, manually calibrate the system at regular intervals. There are two calibration methods which differ in how the vent movement is measured:

- TIME: Calibrate the vent according to the Running Time (time that elapses from fully open to fully closed).
- **MEASURED**: Calibrate the vent according to its position. This calibration method is used when a *Vent Position sensor* is installed.

| Table 1: | Vents System | Calibration | Course | of Action |
|----------|--------------|-------------|--------|-----------|
|          |              |             |        |           |

| TIME                                                                                                    | MEASURED                                                                                                    |
|----------------------------------------------------------------------------------------------------|----------------------------------------------------------------------------------------------------|
| <ol> <li>Make sure all manual switches of the<br/>electrical switch board are set to the<br/><u>AUTO</u> position</li> </ol> | <ol> <li>Make sure all manual switches of the<br/>electrical switch board are set to the<br/><u>AUTO</u> position</li> </ol> |
| 2. Set the Drive vent % $\rightarrow$ 0%                                                                                     | 2. Set the Drive vent % $\rightarrow$ 0%                                                                                     |
| <ol> <li>Verify <u>visually</u> that the vent is<br/>completely closed</li> </ol>                                            | <ol> <li>Verify <u>visually</u> that the vent is<br/>completely closed</li> </ol>                                            |
| 4. Change Calibrate now → YES                                                                                                | <ol> <li>Change Calibrate now → YES</li> </ol>                                                                               |
| 5. Wait until the Calibrate now changes back to NO                                                                           | 5. Wait until the Calibrate now changes back to NO                                                                           |
| 6. Set the Drive vent % $\rightarrow$ 100%                                                                                   | 6. Set the Drive vent % $\rightarrow$ 100%                                                                                   |

| 7. Verify <u>visually</u> that the vent is completely opened        | 7. Verify <u>visually</u> that the vent is completely open       |
|---------------------------------------------------------------------|------------------------------------------------------------------|
| 8. Change Calibrate now → YES                                       | 8. Change Calibrate now → YES                                    |
| 9. Wait until the <b>Calibrate now</b> changes<br>back to <b>NO</b> | 9. Wait until the <b>Calibrate now</b> changes back to <b>NO</b> |
| Calibration is complete!                                            | Calibration is complete!                                         |

### Calibration is complete!

Go to 9. Curve mV-% to view readings

1. Vent # - Vent number corresponding with the Digital Outputs - System Installation menu

2. Drive vent % (Press

to display drop-down menu)

- None Operates as defined in the Vent Program
- 0% Drives vent to be completely closed (0%)
- 100% Drives vent to be completely open (100%)

3. Calibrate position % - Define the current position of the vent once the Drive vent % is in the desired position

to display drop-down menu) – Select YES once the 4. Calibrate now (Press

desired position has been achieved, the controller then will record the new measured values (time/mV)

### 3.6.2 VENTS AUTOMATIC CALIBRATION

Automatic calibration is done at a time specified by the user, once a day. If required, you can reconfigure the Green Climate to recalibrate the same day. Each motor can have a different calibration time.

NOTE Calibration is performed according to a system of priorities. If the motor is engaged in a higher priority action (for example manual operations), calibration does not take place.

To enable calibration:

- 1. In Auto Calib select:
- Off: Disables automatic calibration.
- Auto: Enable automatic calibration.
  - If the current position is less than 50%, the vents calibrate to 0%.
  - If the current position is greater than 50%, the vents calibrate to 100%.
- 0%: The screens calibrate to 0%.
- 100%: The screens calibrate to100%.
- 2. In Auto Calib hh:mm, set the time.

Repeat the above procedure for each motor.

NOTE While the unit is calibrating, in Status > Limitations, calibrate appears. After calibration is completed, the measured vent position returns to its previous position.

### Measurements

- Calculated position Targeted position of the vent
- Measured position Current position of the vent
- **Control type** Method of which the vent movement is measured (time/measured)
- Measured mV mV read by the potentiometer corresponding with the vent position
- **Curve mV** Defined position of the vent according to the mV read by potentiometer during calibration
- Limitations Restrictions on calibration process due to higher priority processes

## 4 Screen

- Program Screen (Menu 1.2)
- Manual Screen (Menu 2.2)
- Status Screen (Menu 4.2)
- Log & History Application History Screen (Menu 5.2.2)
- Setup Screen (Menu 7.2)
- Setup System Calibration Screen (Menu 7.10.2)

### 4.1 Program – Screen (Menu 1.2)

The goal of the Screens process is to maintain certain energy in the green house. The Screen control manages the screens operation according to the conditions of the greenhouse. The monitoring and operation is done per zone; the system operates each screen individually, and each day is divided into several periods.

There are different types of screens, such as: energy, shading or black out, each screen type effects the environment of greenhouse differently.

Emergency cases like rain, storm or frost are monitored continuously. In such events, the controller reacts according to the configuration. The screen control should operate in cooperation with other controls like fan & pad, vent, etc.

There may be up to two screens per zone defined in the system.

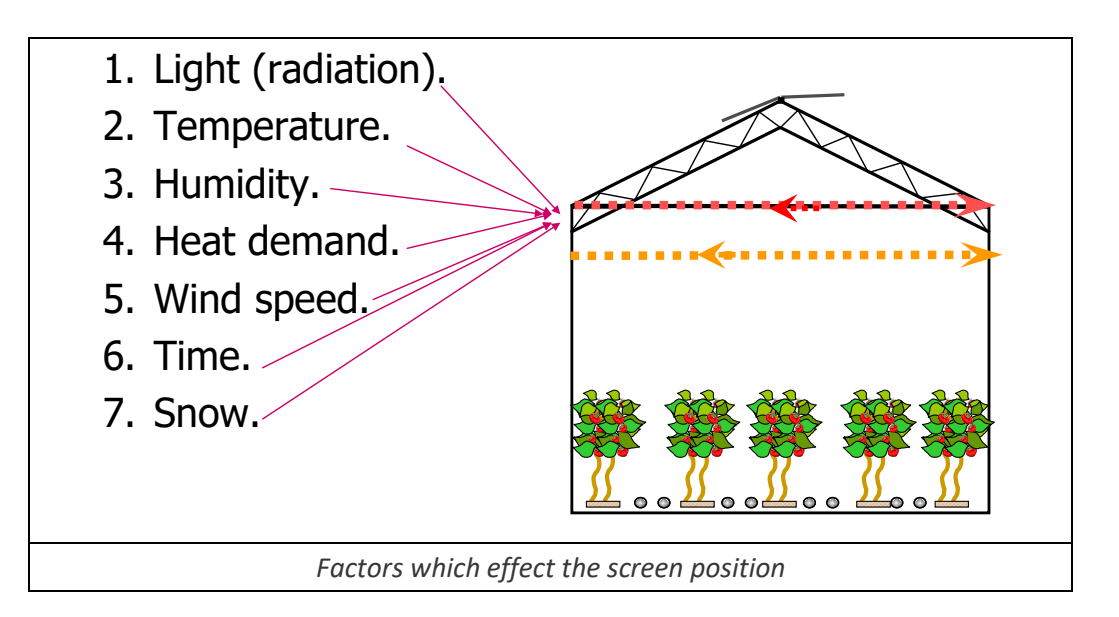

**CAUTION** IMPORTANT: Verify that the SETUP parameters have been defined and the screens Calibrated!

| 1.2 Screen Prg.          | Zone 1 | 19/0  | 01/09 | 16:21 |
|--------------------------|--------|-------|-------|-------|
| 1. Screen #              |        | 1     | 2     |       |
| 2. Active                |        | Yes   | No    |       |
| 3. Functionality         |        | Shade | Shade |       |
| 4. Start hh:mm           |        | 06:00 | 15:00 |       |
| 5. End hh:mm             |        | 14:00 | 18:00 |       |
| 6. S-Temp limit above °C |        | 25.0  | 26.0  |       |
| 7. E-Out temp below °C   |        |       | 10    |       |
| 8. Temp dead band °C     |        | 2     | 2     |       |
| Calculated/Status        |        |       |       |       |
| 13. Condition Valid      | Yes    | Yes   |       |       |
| 14. Calc. Screen Pos %   | 80     | 60    |       |       |
| 15. Limitation           | None   | None  |       |       |

| #  | Parameter                                        | Explanation                                                                                                    | Unit/Range                  | Default |
|----|--------------------------------------------------|----------------------------------------------------------------------------------------------------|-----------------------------|---------|
| 1. | Screen #                                         | There are 2 available screens                                                                                                    | 1-2                         |         |
| 2. | Active                                           | Updated by the controller<br>(Read only)                                                                                                    | Yes/No                      |         |
| 3. | Screen<br>Functionality                          | The screen may be used for shading, energy, or both together                                                                                                    | Shading<br>And/or<br>Energy | None    |
| 4. | Start Time                                       | Starting time of the period, in case<br>of overlapping periods, the next<br>period overrides the previous<br>period                                                                                                    | hh:mm                       | :       |
| 5. | End Time                                         | The screens program is active only within the set period                                                                                                    | hh:mm                       | :       |
| 6. | S- Shading:<br>Inside Temp<br>Set Point<br>above | For Shading screen: Above this set<br>temperature, the screen is spread<br>Cannot set this parameter if<br>Screen Functionality is set to<br>Energy                                                                                                    | 0° to +50° C                | 26      |
| 7. | E-Energy: Out<br>Temperature<br>set point below  | For Energy screen: Below this set<br>temperature and together with<br>other conditions, the screen is<br>spread<br>*If the screen functionality is<br>defined as Energy+Shading and<br>the conditions for both Energy and<br>Shading are true, then the<br>controller will operate according<br>to the settings defined for the<br>higher priority, which is Energy. | 0° to +50° C                | 26      |

| #   | Parameter                    | Explanation                                                                                                    | Unit/Range                                                                                                    | Default                          |  |
|-----|------------------------------|----------------------------------------------------------------------------------------------------|----------------------------------------------------------------------------------------------------|----------------------------------|--|
|     |                              | Cannot set this parameter if the<br>Screen Functionality is set to<br>Shading                                                                                                    |                                                                                                    |                                  |  |
| 8.  | Temperature<br>dead band     | The dead band of the temperature set points                                                                                                    | 0° to +50° C                                                                                                    | 1                                |  |
| 9.  | Radiation limit<br>above     | For Shading screen: above this set radiation, the screen is spread                                                                                                    | 0 - 2500<br>W/m²                                                                                                    | 1000                             |  |
| 10. | Radiation limit<br>below     | For energy screen: below this set radiation and together with other conditions, the screen is spread                                                                                                    | 0 - 2500<br>W/m²                                                                                                    | 5                                |  |
| 11. | Radiation dead<br>band       | The dead band of the radiation set points                                                                                                    | 0 - 2500<br>W/m²                                                                                                    | 50                               |  |
| 12. | Spread when<br>heating is on | Define if the screen will be spread<br>when the <i>Heating</i> system is active<br>Relevant ONLY with the Energy<br>Screen                                                                                          | Yes/No                                                                                                    | No                               |  |
|     | Calculated / Status          |                                                                                                    |                                                                                                    |                                  |  |
| 13. | Condition Valid              | Informs if all defined triggers are<br>met for activation of screen<br>spreading<br>Shading = only 1 trigger needs to<br>be met to activate spread<br>Energy = ALL triggers must be met<br>for activation of spread | Yes/No                                                                                                    |                                  |  |
| 14. | Calculated<br>Screen Pos. %  | Displays the screens target position                                                                                                    | 0 - 100 %                                                                                                    |                                  |  |
| 15. | Screen<br>Limitation         | Screen function may be limited<br>due to a higher priority event<br>Ex: If it is snowing, then the<br>screens will proceed to the<br>"SNOW" position, and the Screen<br>Limitation will display Snow                | <ul> <li>Storm</li> <li>Snow</li> <li>Manua</li> <li>Externa</li> <li>Crop P</li> <li>Fan&amp;Pa</li> <li>Light</li> <li>NONE</li> </ul> | l<br>al Input<br>rotection<br>ad |  |

### 4.2 Manual – Screen (Menu 2.2)

| 2.2 Screen manual                                                                                                    | Zone 2                         | 19/01     | L <b>/09</b>                       | 16:21    |
|----------------------------------------------------------------------------------------------------|--------------------------------|-----------|------------------------------------|----------|
| <ol> <li>Screen #</li> <li>Screen Type</li> <li>Drive Screen</li> <li>Fixed Position %</li> <li>Measured Position %</li> <li>Calculated Position %</li> </ol> | 1<br>Sha<br>Au<br><br>65<br>65 | ade<br>to | 2<br>Ener<br>Spre<br><br>100<br>45 | gy<br>ad |

- Screen # The corresponding screen number as defined in the System Installation
- Screen type The corresponding screen control type as defined in the Screen Setup
- Drive screen (Press **C**) to display drop-down menu)
  - Auto operates as defined by the screen program
  - Spread Drives screen to completely spread (100%)
  - Collect Drives screen to completely collected (0%)
  - Fixed Allows for manually defining the desired position of the screen
- Fixed Position % Define the screen position when the Drive screen option selected is: FIXED (0-100%)
- Measured Position % Displays the current position of the screen
- Calculated Position % Displays what is the target position of the screen

### 4.3 Status – Screen (Menu 4.2)

| 4.2 Screen Status         | Zone 1 | 19/01/09 | 16:21 |
|---------------------------|--------|----------|-------|
| 1. Screen #               |        | 1        | 2     |
| 2. Active as              |        | Shade    | Shade |
| 3. Max Position %         |        | 100      | 90    |
| 4. Min Position %         |        | 0        | 0     |
| 5. Calc. temp gap %       |        | 20       | 0     |
| 6. Calc. humidity gap %   |        | 0        | 30    |
| 7. Calc. energy saving %  |        | 20       | 0     |
| 8. Calc. rad limit w/m2   |        | 0        | 0     |
| 9. Limitation             |        | None     | Light |
| 10. Condition valid       |        | No       | Yes   |
| 11. Calc. screen position |        | 0        | 30    |
| 12. Meas. screen position |        | 0        | 30    |

- Screen # Screen number corresponding with the Digital Outputs System Installation menu
- Active as Represents what is the current screen's function (energy/shading)
- Max Position % Displays the maximum position percent as defined in the Screen Setup menu
- Min Position % Displays the minimum position percent as defined in the Screen Setup menu
- Calculated temp gap Displays the percentage of how much the screen should be collected/spread due to the temperature gap
- Calculated humidity gap Displays the percentage of how much the screen should be collected/spread due to the humidity gap
- Calculated energy saving Displays the quantity of energy conserved within the green house (in percent)
- Radiation limit Displays the limit above/below which the screen will spread/collect
- Limitation Restrictions on calibration due to higher priority processes
- Condition valid Displays if all defined triggers are met for activation of screen spread

#### NOTE : Shading: Only one trigger needs to be met to activate screen spread Energy: ALL triggers must be met for activation of screen spread

- Calculated screen position Calculated screen position
- Measured screen position Displays the current screen position

# 4.4 Log & History – Application History – Screen (Menu 5.2.2)

| 5.2.2 Screen His.                                                                       | Zone : | 1 19, | /01/09 | 16:21 |  |  |
|-----------------------------------------------------------------------------------------|--------|-------|--------|-------|--|--|
| 1. Screen #122. TypeShadeEnergy3. Total screen movement20204. Motors totl hrs hh:mm3030 |        |       |        |       |  |  |
|                                                                                         |        |       |        |       |  |  |

History includes the last X day/s – Define the number of days until current date to display history data (1 day – 7 days)

- Screen # Corresponding screen number with data being displayed below
- Type Screen type as defined in the Screen Program menu (1.2) Functionality
- Total screen movement Total amount the screen has moved within the last X day/s
- Motors total hours Total time the motors have operated within the last X day/s

# 4.5 Setup – Screen (Menu 7.2)

| 7.2 Screen setup            | Zone 1 | 19/01/09 | 16:21 |
|-----------------------------|--------|----------|-------|
| 1. Screen #                 |        | 1        | 2     |
| 2. Released                 |        | Yes      | Yes   |
| 3. Min Position %           |        | 0        | 10    |
| 4. Max Position %           |        | 100      | 90    |
| 5. Energy Step Size %       |        | 10       | 10    |
| 6. Energy Step delay mm:    | SS     | 00:30    | 00:30 |
| 7. Spread above Position of | %      | 70       | 85    |
| 8. Use light influence      |        | No       | No    |
| 9. Pos. when light ON %     |        | 0        | 0     |
| 10. Pos. when ext. cont. %  |        | 0        | 0     |
| 11. Use F&P influence       |        | No       | No    |
| 12. Pos when F&P %          |        | 0        | 0     |
| 13. Rad delay Spread m:ss   |        | 03:00    | 00:00 |

| #   | Parameter                                                                                                    | Explanation                                                                                              | Unit/Range | Default |
|-----|----------------------------------------------------------------------------------------------------|----------------------------------------------------------------------------------------------------|------------|---------|
| 1.  | Screen #                                                                                                    | There are two screens available per zone.                                                                |            | No      |
| 2.  | Released                                                                                                    | Define YES to allow the screen to be released.                                                           | Yes/No     |         |
| 3.  | Screen<br>Minimum<br>Position                                                                                                    | The minimum allowed position of the screen                                                               | 0 - 100%   | 0       |
| 4.  | Screen<br>Maximum<br>Position                                                                                                    | The maximum allowed position of the screen                                                               | 0 - 100%   | 100%    |
| 5.  | Energy Step<br>Size                                                                                                    | The size of the energy screen's step                                                                     | 0 - 100%   | 100%    |
| 6.  | Energy Step<br>delay                                                                                                    | gy Step Delay between screen steps during spreading of the screen                                        |            | 00:00   |
| 7.  | Spread Above<br>Position                                                                                                    | The energy screen will spread to 100%<br>(in one step) once above the value<br>defined in this parameter | 0 - 100%   | 70%     |
| 8.  | 8. Use Light The screen spreading can be influence of light                                                                         |                                                                                                    | Yes/No     | No      |
| 9.  | <ul> <li>Screen Position</li> <li>when light is</li> <li>ON</li> </ul> Set the screen position percentage when a light event occurs |                                                                                                    | 0 - 100%   | 0       |
| 10. | Screen Position<br>when external<br>contact occurs                                                                                  | If working with an external contact,<br>define the screen position percentage<br>when an event occurs    | 0 - 100%   | 0       |
| 11. | Use <u>Fan &amp; Pad</u><br>influence                                                                                               | Select whether the screen spreading will be influenced by a Fan & Pad event                              | Yes/No     | No      |

| #   | Parameter                                                | Explanation                                                                                                    | Unit/Range               | Default |
|-----|----------------------------------------------------------|----------------------------------------------------------------------------------------------------|--------------------------|---------|
| 12. | Screen Position<br>during <u>Fan &amp;</u><br><u>Pad</u> | Sition<br>Set the screen position percentage<br>when a Fan & Pad event occurs                                                                                                    |                          | 0       |
| 13. | Radiation delay<br>for spreading                         | FOR SHADING SCREEN ONLY!<br>Define the time to wait before<br>spreading the screen once a radiation<br>condition is detected. The system will<br>check to see that the condition is still<br>true after the delay, before it begins<br>to spread the screen        | mm:ss                    | 00:00   |
| 14. | Radiation delay<br>for collecting                        | FOR SHADING SCREEN ONLY!<br>Define the time to wait before<br>collecting the screen once a radiation<br>condition is detected. The system will<br>check to see that the condition is still<br>true after the delay, before it begins<br>to collect the screen      | mm:ss                    | 00:00   |
| 15. | Temp gap curve                                           | In cases where the screen is spread to 100%, and the measured                                                                                                    | 0° to +50° C<br>0 - 100% | 0       |
| 16. | Humidity gap<br>curve                                    | temperature/humidity is high, the<br>screen should be opened a little to<br>allow heat to escape from the<br>greenhouse.<br>Define the four-point conversion<br>table that indicates the influence of<br>the temperature/humidity level on<br>the screen position. | 0° to +50° C<br>0 - 100% | 0       |

Temp Example:

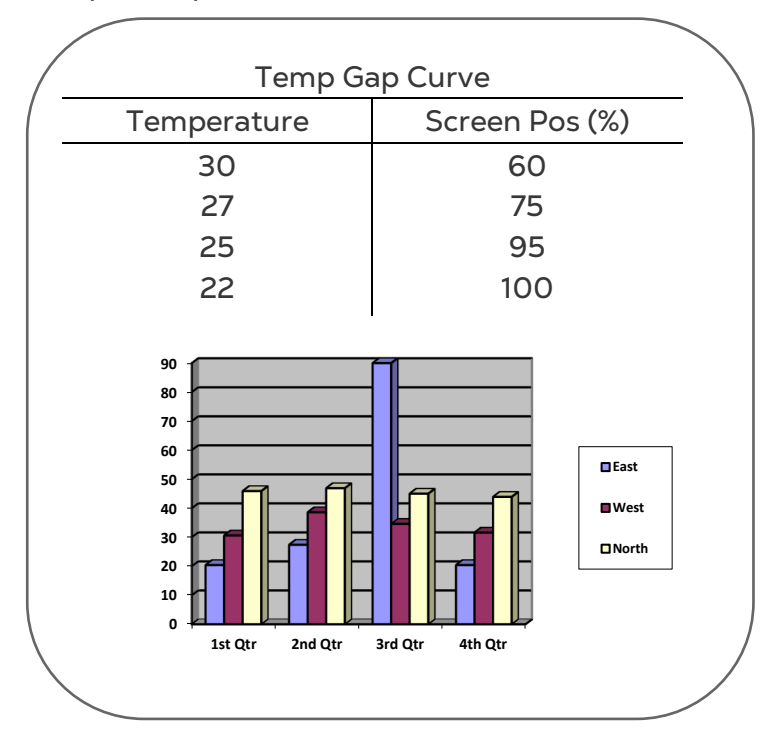

Humidity Example:

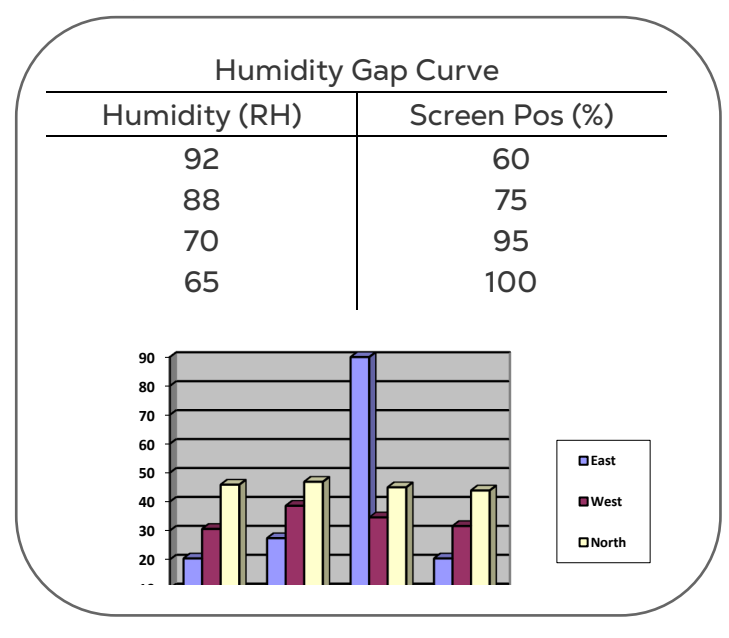

# 4.6 Setup – System Calibration – Screen (Menu 7.10.2)

| L. Screen #         | 1     | 2     |
|---------------------|-------|-------|
| 2. Drive screen %   | None  | 0     |
| 3. Calib pos %      | 0     | 0     |
| 4. Calibrate now    | No    | Yes   |
| 5. Auto Calib       | Off   | Off   |
| 5. Auto Calib hh:mm | 00:00 | 00:00 |
| Measurements        |       |       |
| 7. Calculated pos % | 40    | 70    |
| 8. Measured pos %   | 40    | 67    |
| 9. Control type     | Meas. | Time  |
| LO. Measured mV     | 0     | 3000  |
| L1. Curve mV-%      |       |       |
| 2. Limitations      | None  | None  |

Green Climate supports two calibration methods:

- System Manual Calibration
- System Automatic Calibration

### 4.6.1 SYSTEM MANUAL CALIBRATION

To maintain accurate screen performance, calibrate the system at regular intervals. There are two different calibration methods, depending on the way the screen movement is measured:

- Time (default screen control)
- Measured (used when a *Screen Position* sensor is installed)

| TIME                                         | MEASURED                                     |
|----------------------------------------------|----------------------------------------------|
| 1. Make sure all manual switches of the      | 1. Make sure all manual switches of the      |
| electrical switch board are set to the       | electrical switch board are set to the       |
| <u>AUTO</u> position                         | AUTO position                                |
| 2. Set the Drive screen $\% \rightarrow 0\%$ | 2. Set the Drive screen % $\rightarrow$ 0%   |
| 3. Verify <u>visually</u> that the screen is | 3. Verify visually that the screen is        |
| completely closed                            | completely closed                            |
| 4. Change Calibrate now → YES                | 4. Change Calibrate now → YES                |
| 5. Wait until the Calibrate now              | 5. Wait until the Calibrate now changes      |
| changes back to NO                           | back to NO                                   |
| 6. Set the Drive screen % $\rightarrow$ 100% | 6. Set the Drive screen % $\rightarrow$ 100% |
| 7. Verify <u>visually</u> that the screen is | 7. Verify <u>visually</u> that the screen is |
| completely opened                            | completely open                              |
| 8. Change Calibrate now → YES                | 8. Change Calibrate now → YES                |
| 9. Wait until the Calibrate now              | 9. Wait until the Calibrate now changes      |
| changes back to NO                           | back to NO                                   |
| Calibration is complete!                     | Calibration is complete!                     |
|                                              | Go to 9. Curve mV-% to view readings         |

Table 2: Screen System Calibration Course of Action

## 4.6.2 SYSTEM AUTOMATIC CALIBRATION

Automatic calibration is done at a time specified by the user, once a day. If required, you can reconfigure the Green Climate to recalibrate the same day. Each motor can have a different calibration time.

NOTE : Calibration is performed according to a system of priorities. If the motor is engaged in a higher priority action (for example manual operations), calibration does not take place.

To enable calibration:

- 1. In Auto Calib select:
- Off: Disables automatic calibration.
- Auto: Enable automatic calibration.
  - If the current position is less than 50%, the screen calibrates to 0%.
  - $\circ~$  If the current position is greater than 50%, the screen calibrates to 100%.
- 0%: The screens calibrate to 0%.
- 100%: The screens calibrate to100%.
- 2. In Auto Calib hh:mm, set the time.

Repeat the above procedure for each motor.

NOTE While the unit is calibrating, in Status > Limitations, calibrate appears. After calibration is completed, the measured vent position returns to its previous position.

 Screen # – Screen number corresponding with the Digital Outputs – System Installation menu • Drive Screen % (Press

to display drop-down menu)

- None Operates as defined in the Screens Program
- 0% Drives screen to be completely collected (0%)
- 100% Drives screen to be completely spread (100%)
- Calibrate position % Define the current position of the screen once the Drive screen % is in the desired position
- Calibrate now (Press to display drop-down menu) Select YES once the

desired position has been achieved, the controller then will record the new measured values (time/mV)  $\,$ 

#### Measurements

- Calculated position Targeted position of the screen
- Measured position Current position of the screen
- **Control type** Method of which the screen movement is measured (time/measured)
- Measured mV Current mV read by the potentiometer corresponding with the screen position
- **Curve mV** Defined position of the screen according to the mV read by potentiometer during calibration
- Limitations Restrictions on calibration process due to higher priority processes

# 5 Heating

- Program Heating (Menu 1.3)
- Manual Heating (Menu 2.3)
- Status Heating (Menu 4.3)
- Log & History Application History Heating (Menu 5.2.3)
- Setup Heating (Menu 7.3)

## 5.1 Program – Heating (Menu 1.3)

The Heating system controls the desired temperature inside the greenhouse. The desired temperature is achieved by operating two different heating systems:

- ON/OFF Heating
- Water Heating Networks

Defining one boiling system per controller will provide hot water for all the 4 zones.

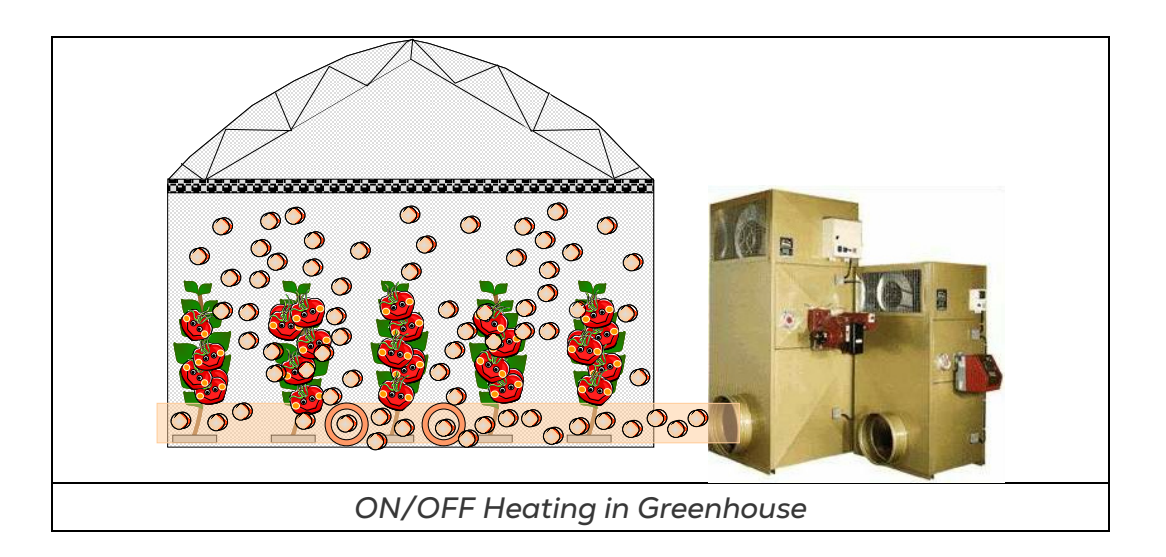

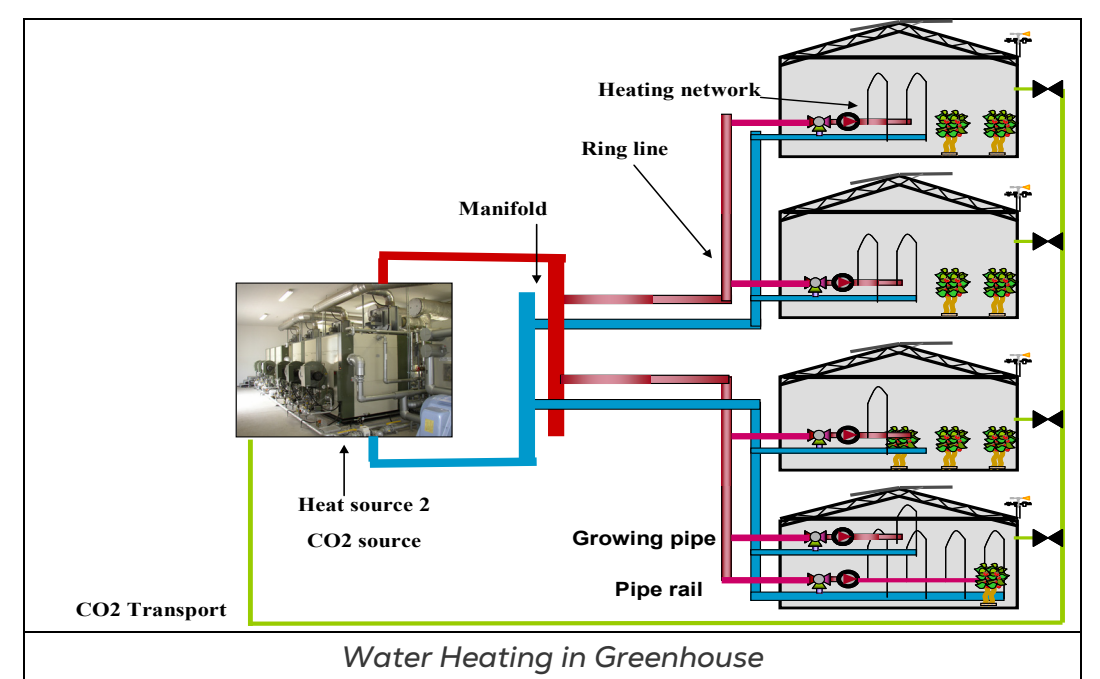

**CAUTION** IMPORTANT: Verify that the SETUP parameters have been defined for heating!

| 1.3 Heating Prg.               | Zone 1 | 19/01/09  | 10:21 |
|--------------------------------|--------|-----------|-------|
|                                | 1      | 2         | 3     |
| 1. Period                      | On     | On        | Off   |
| 2. Active                      | Yes    | No        |       |
| 3. Start hh:mm                 | 06:00  | 15:00     |       |
| 4. Heating temp °C             | 17.0   | 22        |       |
| 5. Rad influence               |        | $\bowtie$ |       |
| 6. Out Temp Inf.               |        |           |       |
| 7. Cool time hh:mm             | 00:15  | 00:15     |       |
| 8. Heat time hh:mm             | 00:15  | 00:15     |       |
| Calculated/Status              |        |           |       |
| 15. GH calculated temp °C      |        |           | 19.0  |
| 16. Calc. ON/OFF heat. temp °C |        |           | 23.5  |
| 17. Limitation                 |        |           | None  |

| #  | Parameter              | Explanation                                                                                              | Unit/Range   | Default |
|----|------------------------|----------------------------------------------------------------------------------------------------|--------------|---------|
| 1. | Period                 | It is possible to divide the day up to 6 periods. You can decide if the period is On/Off.                | On/Off       | On      |
| 2. | Active                 | Updated by the controller<br>(For indication only)                                                       | Yes/No       |         |
| 3. | Start Time             | Start Time of the period. In case of overlapping periods, the next period overrides the previous period. | hh:mm        | :       |
| 4. | Heating<br>Temperature | The desired heating temperature in the specific climate zone.                                            | 0° to +50° C | 20      |

| #   | Parameter                                                                                                    | Explanation                                                                                                    | Unit/Range                        | Default |
|-----|----------------------------------------------------------------------------------------------------|----------------------------------------------------------------------------------------------------|-----------------------------------|---------|
| 5.  | Radiation<br>Influence                                                                                                    | A four-point table that defines the<br>conversion of the influence of the<br>outside radiation on the set heating<br>temperature within that zone.                                                                                               | 0 - 2500<br>W/m2<br>0° to +100° C | :       |
| 6.  | Outside<br>Temperature<br>Influence                                                                                                    | A four-point table that defines the<br>conversion of the influence of the<br>outside temperature on the set<br>heating temperature within that zone.                                                                                             | -50° to +50°<br>C                 | :       |
| 7.  | Cool Down Time                                                                                                    | Down Time Define the gradual cooling down time per 1°C (approximately 2F). This is used to avoid fast changes between periods.                                                                                                    |                                   | 00:00   |
| 8.  | Heat Up Time Define the gradual heating time per<br>1°C (approximately 2F). This is used to<br>avoid fast changes between periods.                                                                        |                                                                                                    | hh:mm                             | 00:00   |
| 9.  | Use ON/OFF Option to enable or disable the<br>Heating ON/OFF heater.                                                                                                    |                                                                                                    | Yes/No                            | Yes     |
| 10. | Release for<br>Temperature                                                                                                    | NO: The use of the heater is only for<br>CO2<br>erature YES: The use of the heater is for both<br>Heating and CO2                                                                                                    |                                   | Yes     |
| 11. | <ul> <li>Dead band in reference to the heating temp (below). When the measured temp in the zone is less than the 'heating temp'-'dead band ON' value, the heater is ON</li> </ul>                         |                                                                                                    | -50° to<br>+50° C                 | 0.5     |
| 12. | <ul> <li>12. Dead band OFF</li> <li>Dead band in reference to the heating temp (above). When the measured temp in the zone is higher than the 'heating temp'+'dead band OFF' the heater is OFF</li> </ul> |                                                                                                    | -50° to<br>+50° C                 | 0.5     |
| 13. | Release for<br>Humidity                                                                                                    | Option to use the heater to release the humidity in the zone                                                                                                    | Yes/No                            | Yes     |
| 14. | Humidity On %<br>If the measured humidity is above this<br>set point, the heater will be turned<br>ON (can be edited only when Release<br>for Humidity is set to "Yes")                                   |                                                                                                    | 0 - 100%                          | 0       |
| 15. | Humidity dead<br>band %                                                                                                    | If the measured humidity is below the<br>"'Humidity On %' minus 'Humidity<br>Dead Band %'", the heater turns OFF<br>(enabled only when Release for<br>Humidity is set to "Yes")<br>*See graph below "Example: Humidity<br>dead band for Heating" | 0 - 100%                          | 0       |

| #   | Parameter                                                                                                    | Explanation                                                                                                    | Unit/Range                                          | Default          |  |  |
|-----|----------------------------------------------------------------------------------------------------|----------------------------------------------------------------------------------------------------|-----------------------------------------------------|------------------|--|--|
|     | Calculated / Status                                                                                                    |                                                                                                    |                                                     |                  |  |  |
| 16. | Green HouseDisplays the target temperature for<br>the green house with the settings and<br>influences taking into consideration0° to +100° C |                                                                                                    |                                                     |                  |  |  |
| 17. | Calculated<br>ON/OFF<br>Heating<br>temperature                                                                                               | Displays the target temperature for the ON/OFF heating system                                                                                                    | 0° to +100° C                                       |                  |  |  |
| 18. | Limitation                                                                                                    | Heating system may be limited due to<br>a higher priority event.<br>Ex: If Air Circulation is operating, then<br>the heating system will proceed to<br>the "Air Circulation" position, and the<br>Heating Limitation will display Air<br>Circ. | 1. Manual<br>2. External<br>3. Air Circu<br>4. None | input<br>Ilation |  |  |

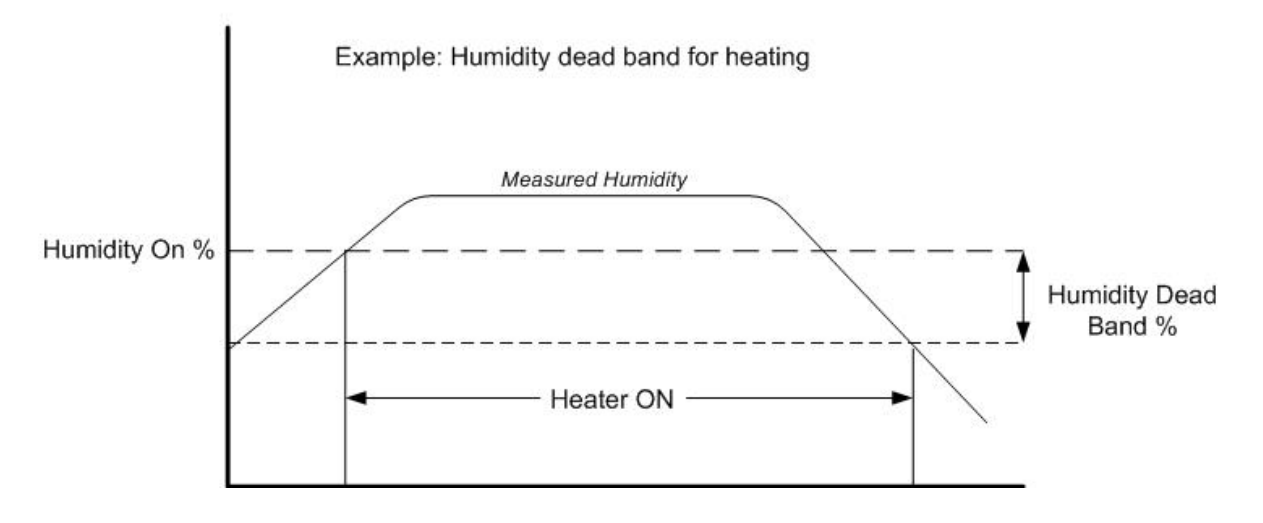

# 5.2 Manual – Heating (Menu 2.3)

| 2. | 3 Heating manual     | Zone 1  | 19/01/09 | 16:21 |
|----|----------------------|---------|----------|-------|
|    | Network H            | leating |          |       |
| 1. | Network number       |         | 1        | 2     |
| 2. | Drive mixing valve   |         | Auto     | Open  |
| 3. | Low Speed Pump       |         | Auto     | Auto  |
| 4. | High Speed Pump      |         | On       | Off   |
| 5. | Fixed water temp °C  |         |          |       |
| 6. | Calc. water temp °C  |         | 86       | 90    |
| 7. | Meas. water temp °C  |         | 85       | 90    |
|    | ON/OFF H             | eating  |          |       |
| 8. | Drive ON/OFF heating |         | Auto     |       |

#### NETWORK HEATING

- Network number The heating network number as defined in System Installation
- Drive mixing valve (Press

to display drop-down menu)

- Auto Operates as defined by the heating program
- **Open** Drives the mixing valve to completely open (100%)
- Closed Drives the mixing valve to completely closed (0%)
- Fixed Allows for manually defining the desired water temperature
- Low Speed Pump (Press

to display drop-down menu)

- Auto Operates as defined by the heating program
- **On -** Turns low speed pump on (overrides heating program)
- $\circ~$  Off Turns low speed pump off (overrides heating program)
- High Speed Pump (Press

to display drop-down menu)

- $\circ$   $\,$  Auto operates as defined by the heating program  $\,$
- $\circ$  On turns high speed pump on (overrides heating program)
- Off turns high speed pump off (overrides heating program)
- Water fixed temp °C Define the desired water temperature when the Drive mixing valve option: FIXED is selected (0.0 40.0)
- Water calc temp °C Displays the target water temperature
- Water Meas temp °C Displays the current water temperature

#### **ON/OFF HEATING**

• Drive ON/OFF heating (Press

to display drop-down menu)

- Auto operates as defined by the heating program
- **On** turns on the heating system (**Warning**! Heater remains on until you turn it off!)
- Off turns off the heating system

# 5.3 Status – Heating (Menu 4.3)

| 4.3 Heating Stat            | Zone | 1 | 19/01/09 | 16:21 |
|-----------------------------|------|---|----------|-------|
| 1. Heating temp Target °C   |      |   |          | 17.0  |
| 2. GH inside Temperature °C |      |   |          | 25.0  |
| 3. Radiation influence °C   |      |   |          | 2.5   |
| 4. Cool down influence °C   |      |   |          | -1.0  |
| 5. Heat up influence °C     |      |   |          | 0     |
| 6. Calc. heating temp °C    |      |   |          | 18.5  |
| 7. Temp ON/OFF heat on °C   |      |   |          | 15    |
| Heating network #           |      |   | 1        | 2     |
| 12. Actual heat capacity    |      |   | 270      | 270   |
| 13. Min water temp °C       |      |   | 0        | 2     |
| 14. Max water temp °C       |      |   | 100      | 100   |
| 15. Hum inf. on min temp    |      |   | 0        | 0     |
| 16. Calc. water temp °C     |      |   | 85       | 85    |
| 17. Meas. water temp °C     |      |   | 82       | 85    |

- Heating temp target Desired zone temperature
- GH inside temperature Current greenhouse inside temperature
- **Radiation influence** Difference in temp caused by the radiation influence on the target temperature
- **Cool down influence** Displays the temperature change needed to reach the target temperature (will always show a negative value)
- Heat up influence Displays the temperature change needed to reach the target temperature (will always show a positive value)

#### NOTE The gradual increase/decrease change in temperature for the Cooling and Heating influences are defined by the time required between periods [defined in the Heating Program menu (1.3)]

- Calculated heating temp Target temperature with all influences considered
- Temp ON/OFF heat on Temp at which ON/OFF Heating will turn on
- Temp ON/OFF heat off Temp at which ON/OFF Heating will turn off
- Active for temp Displays YES if the ON/OFF Heating is in use for increasing the temperature of the zone
   \*ONLY when in menu 1.3 Heating Program, parameter Release for temp is set to YES
- Active for humidity Displays YES if the ON/OFF Heating is in use for decreasing the humidity of the zone
   \*ONLY when in menu 1.3 Heating Program, parameter *Release for hum.* is set to YES
- Active for CO2 Displays YES if CO2 is active
   \*ONLY when in menu 7.3.1 Heating ON/OFF Setup, parameter Release for CO2 is set to YES
- ON/OFF Heating limitation Shows if there is a higher priority event restricting the ON/OFF Heating from operating

#### Heating Network

- Actual heat capacity Displays the heat kW transferred to the zone from each network
- **Calculated Min water temp** Displays the minimum temperature for the water with the humidity influence considered
- Max water temp Displays the maximum temperature for the water as defined in *7.3.1* Heating ON/OFF Setup
- Humidity influence on min temp Displays the maximum heating network temperature difference from the set minimum water temperature to the calculated (calculated taken from the *Humidity influence* parameter SETUP Heating Network *menu 7.3.2*)
- Calculated water temp Displays the target water temperature with all influences considered
- Measured water temp Displays the current water temperature

# 5.4 Log & History – Application History – Heating (*Menu 5.2.3*)

| 5.2.3 Heating His                           | Zone 1 | 19/01/09 | 16:21 |
|---------------------------------------------|--------|----------|-------|
| History includes the last <mark>5 da</mark> | ys     |          |       |
| 1. Network #                                |        | ON/OFF   | 1     |
| 2. Pump total hrs hh:mm                     |        |          | 47:00 |
| 3. HS Pump total hh:mm                      |        |          | 20:00 |
| 4 IS Pump total hhrmm                       |        |          | 27:00 |
| E Max water temp %                          |        |          | 90    |
| 5. Max water temp °C                        |        |          | 30    |
| 6. Min water temp °C                        |        | 34:00    |       |
| 7. On/Off time on hh:mm                     |        |          |       |

History includes the last X day/s – Define the number of days until current date to display history data (1 day – 7 days)

 Network # - Heating network or number corresponding with data displayed below

NOTE Data displayed from 2-6 is relevant for Water Heating Network only

- Pump total hrs hh:mm Accumulated pumps operation time over the last X day/s
- HS Pump total hh:mm Accumulated high speed pump operation time over the last X day/s
- LS Pump total hh:mm Accumulated low speed pump operation time over the last X day/s
- Max water temp °C The highest temperature that was measured within the last X day/s
- Min water temp °C The lowest temperature that was measured within the last X day/s

NOTE Data displayed for 7 is relevant for ON/OFF Heating only

- On/Off time on hh:mm Accumulated ON/OFF heating time over the last X day/s
- 5.5 Setup Heating (Menu 7.3)
  - Heating ON/OFF (Menu 7.3.1)
  - Heating Network (Menu 7.3.2)

# 5.5.1 HEATING ON/OFF (MENU 7.3.1)

| 7.3 | 3.1 Heating On/       | Zone 1 | 19/01/09 | 16:21  |
|-----|-----------------------|--------|----------|--------|
| He  | ating Type            |        | (        | ON/OFF |
| 1.  | Max temp limit °C     |        | 27       |        |
| 2.  | Max CO2 concentration | n ppm  | 1500     |        |
| 3.  | Heating On delay mm:  | SS     | 05:00    | )      |
| 4.  | Heating Off delay mm: | SS     | 05:00    | )      |
| 5.  | Minimum On time hh:r  | nm     | 01:00    | )      |
| 6.  | Minimum Off time hh:  | nm     | 00:20    | )      |
| 7.  | Release for CO2       |        | No       |        |

| #  | Parameter                                                                                                    | Explanation                                                                                                    | Unit/Range      | Default |
|----|----------------------------------------------------------------------------------------------------|----------------------------------------------------------------------------------------------------|-----------------|---------|
| 1. | Maximum temp<br>limit                                                                                                    | Define the greenhouse temperature at which the On/Off heating does not operate                                                                                                    | 0 - 40° C       | 25      |
| 2. | Maximum CO2<br>concentration                                                                                                    | Define the CO2 concentration at<br>which the On/Off heating does not<br>operate.<br>This parameter is enabled only if it the<br>On/Off heating system is the CO2<br>supplier which enriches the<br>greenhouse with heating and CO2<br>(same value as in the CO2 application<br>setup). | 0 - 5000<br>ppm | 1500    |
| 3. | Heating On<br>delay Define the time delay for the system<br>to verify that the heater ON trigger is<br>true before turning the heater ON |                                                                                                    | mm:ss           | 00:00   |
| 4. | Heating Off<br>delay                                                                                                    | Define the time for the system to<br>verify that the heater OFF trigger is<br>true before turning the heater OFF                                                                                                    | mm:ss           | 00:00   |
| 5. | Minimum On<br>time                                                                                                    | Define the minimum time duration for the heater to be ON                                                                                                    | hh:mm           | 00:00   |
| 6. | Minimum Off<br>time                                                                                                    | Define the minimum time duration for the heater to be OFF                                                                                                    | hh:mm           | 00:00   |
| 7. | Release for CO <sub>2</sub>                                                                                                    | Select YES to permit CO <sub>2</sub> to control<br>the ON/OFF Heating when the CO <sub>2</sub> is<br>set to Passive mode                                                                                                    | Yes/No          | No      |

# 5.5.2 HEATING NETWORK (MENU 7.3.2)

| 7.3.2 Heating net     | Zone 1 | 19/01/09 | 16:21     |
|-----------------------|--------|----------|-----------|
| 1. Heating Control    |        |          | Network 1 |
|                       | 1      | 2        | 3         |
| 2. Period             | On     | On       | Off       |
| 3. Active             | Yes    | Yes      |           |
| 4. Start time hh:mm   | 06:00  | 15:00    |           |
| 5. Max water temp °C  | 100.0  | 90.0     |           |
| 6. Min water temp °C  | 0.0    | 5.0      |           |
| 7. Hum influence      |        | K        |           |
| 8. LS Pump always on  | No     | No       |           |
| 9. Diff LS P. On °C   | 5.0    | 5.0      |           |
| 10. Diff LS P. Off °C | 3.0    | 3.0      |           |
| 11. Diff HS P. On °C  | 20.0   | 16.0     |           |

NOTE To view this screen, go to Installation > System Installation > Digital Outputs and define one relay as Mix V. Open and one relay as Mix V. Close.

| #  | Parameter                    | Explanation                                                                                                    | Unit/Range                         | Default |
|----|------------------------------|----------------------------------------------------------------------------------------------------|------------------------------------|---------|
| 1. | Heating Control              | Select the network from the drop-<br>down list to define its setup within<br>the zone.                                                                                                    | Network 1-4<br>Floating<br>Network |         |
| 2. | Period                       | It is possible to divide the day up to<br>6 periods. You can decide if the<br>period is On/Off.                                                                                                    | ON/OFF                             |         |
| 3. | Active                       | Updated by the controller<br>(Read only)                                                                                                    | Yes/No                             |         |
| 4. | Start time                   | Start Time of the period. In case of overlapping periods, the next period overrides the previous period.                                                                                                    | hh:mm                              | :       |
| 5. | Maximum Water<br>Temperature | The maximum allowed water<br>temperature in the specified heating<br>network.<br>Even if the calculated temperature is<br>higher than the set maximum water<br>temperature, it will be restricted by<br>this parameter. | 0° to +150° C                      | 50      |
| 6. | Minimum Water<br>Temperature | The minimum allowed water<br>temperature in the specified heating<br>network.<br>Even if the calculated temperature is<br>lower than the set minimum water<br>temperature, it will be restricted by<br>this parameter.  | 0° to +150° C                      | 0       |

| #   | Parameter                                                                   | Explanation                                                                                                    | Unit/Range                        | Default |
|-----|-----------------------------------------------------------------------------|----------------------------------------------------------------------------------------------------|-----------------------------------|---------|
| 7.  | Influence of<br>Relative<br>Humidity on the<br>Minimum Water<br>Temperature | A four-point table which defines the<br>influence of the measured humidity<br>in the greenhouse on the minimum<br>pipe temperature.<br>For example: If the humidity is high,<br>then increase the minimum<br>temperature of the water to<br>decrease the humidity in the<br>greenhouse. | 0-100% Vs.<br>-100° to<br>+100° C | 0-0     |
| 8.  | Low Speed<br>Pump Always<br>On                                              | Option to force the circulation pump<br>to operate throughout the entire<br>period.                                                                                                    | Yes/No                            | No      |
| 9.  | Temp Difference<br>for Low Speed<br>Pump On                                 | Low Speed Pump is turned ON if the<br>difference between the calculated<br>water heating network temperature<br>and the greenhouse temperature is<br>higher than this set point.                                                                                                    | 0° to +150° C                     | 5       |
| 10. | Temp Difference<br>for Low Speed<br>Pump Off                                | Low Speed Pump is turned OFF if<br>the difference between the<br>calculated water heating network<br>temperature and the greenhouse<br>temperature is lower than this set<br>point.                                                                                                    | 0° to +150° C                     | 3       |
| 11. | Temp Difference<br>High Speed<br>Pump On                                    | High Speed Pump is turned ON if<br>the difference between the<br>calculated water heating network<br>temperature and the greenhouse<br>temperature is higher than this set<br>point.                                                                                                    | 0° to +150° C                     | 20      |
| 12. | Temp Difference<br>High Speed<br>Pump Off                                   | High Speed Pump is turned OFF if<br>the difference between the<br>calculated water heating network<br>temperature and the greenhouse<br>temperature is lower than this set<br>point.                                                                                                    | 0° to +150° C                     | 1       |
| 13. | Off Delay                                                                   | Delay before switching off the heat circulation pump.                                                                                                    | mm:ss                             | 05:00   |
| 14. | Use External<br>Contact                                                     | Option to use external contact                                                                                                    | Yes/No                            |         |
| 15. | Water Temp<br>with External<br>Contact                                      | If Yes is selected in parameter 14,<br>then the system ignores the<br>calculated water temperature and<br>regards to this value as the target<br>water temperature.                                                                                                    | 0° to +120° C                     | 0       |

| #   | Parameter                   | Explanation                                                                                                    | Unit/Range | Default |
|-----|-----------------------------|----------------------------------------------------------------------------------------------------|------------|---------|
| 16. | Boiler: Humidity<br>Release | This parameter enables activating<br>the boiler when a humidity release<br>takes place. Boiler activation takes<br>place if 1) this parameter is enabled<br>2) according to the zone and the<br>network 3) if the Influence of<br>Relative Humidity on the Minimum<br>Water Temperature (item 7 in this<br>menu) is defined.                               | No/Yes     | No      |
| 17. | Lagging °C                  | Define the offset per network for the<br>calculated water temperature.<br>For example, if <i>Network 1</i> is defined<br>as Lagging = 0 and <i>Network 2</i> is<br>defined as Lagging = -15° C when<br>the calculated water temperature is<br>70° C, then <i>Network 1</i> will operate<br>until 70° C while <i>Network 2</i> will<br>operate until 55° C. |            |         |

# 6 Misting

- Program Misting (Menu 7.4)
- Manual Misting (Menu 2.4)
- Status Misting (Menu 4.4)
- Log & History Application History Misting (Menu 5.2.4)
- Setup Misting (Menu 7.4)

## 6.1 Program – Misting (Menu 7.4)

The Misting process in the Greenhouse should provide the ability to increase the Humidity or VPD\* (vapor pressure deficit) and cool down the greenhouse zone temperature. The Misting program controls the misting valves by pulse base and pause time, with automatic adjustment according to desired value.

Define one misting pump per zone, or one misting pump for all the four zones, and it is possible to divide up to 6 periods.

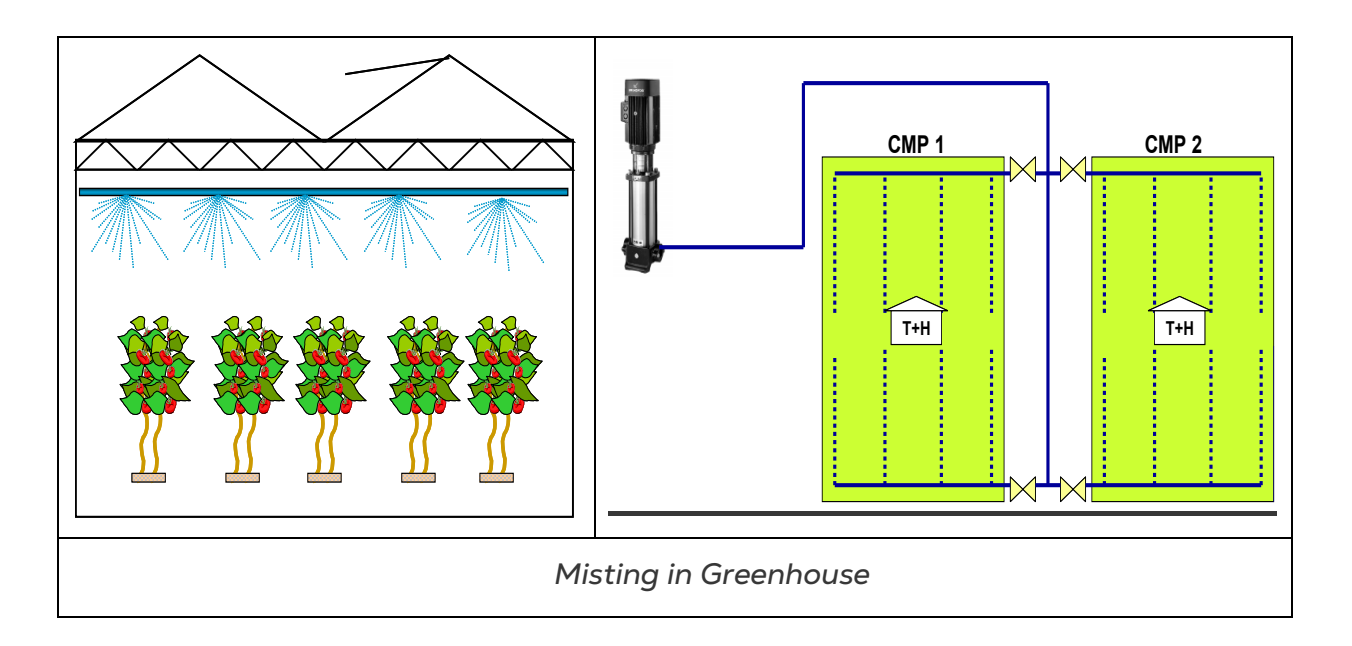

- NOTE \*VPD is the difference (deficit) between the amount of moisture in the air and how much moisture the air can hold when it is saturated. Once air becomes saturated water will condense out to form clouds, dew, or films of water over leaves.
- **CAUTION** IMPORTANT: Verify that the SETUP parameters have been defined for Misting!

| 1.4 Misting                                                                                                    | 7000 1                                          | 19/01/0                                      | o _           | 7.21 |
|----------------------------------------------------------------------------------------------------|-------------------------------------------------|----------------------------------------------|---------------|------|
| Prg.                                                                                                    | Zone 1                                          | T3/01/0                                      | 9             | /;21 |
| <ol> <li>Period</li> <li>Active</li> <li>Start hh:mm</li> <li>Release</li> <li>Start trig.</li> <li>Stop trig.</li> </ol> | 1<br>Yes<br>Yes<br>06:00<br>Yes<br>Temp<br>Temp | Z<br>Yes<br>No<br>08:00<br>Yes<br>VPD<br>VPD | 3<br>No<br>No |      |
| 7. Temp limit °C                                                                                                    | 0.0                                             |                                              |               |      |
| Calculated/Status                                                                                                    | 5                                               |                                              |               |      |
| 13. Start trigger                                                                                                    |                                                 | Tem                                          | p             |      |
| 14. Misting status                                                                                                    |                                                 | On                                           |               |      |
| 15. Limitation                                                                                                    |                                                 | NON                                          | IE            |      |

| #  | Parameter                | Explanation                                                                                                    | Unit/Range                                                       | Default |
|----|--------------------------|----------------------------------------------------------------------------------------------------|------------------------------------------------------------------|---------|
| 1. | Period                   | It is possible to divide the day up to 6 periods. You can decide if the period is On/Off.                                                                                                    | No/Yes                                                           | No      |
| 2. | Active                   | Updated by the controller<br>(For indication only)                                                                                                    | Yes/No                                                           |         |
| 3. | Start Time               | Start Time of the period. In case of overlapping periods, the next period overrides the previous period.                                                                                                    | hh:mm                                                            | :       |
| 4. | Release Misting          | Yes – misting valve opens for misting<br>event.<br>No – misting valve does not open and<br>the misting process will not start.                                                                                                    | Yes/No                                                           | Yes     |
| 5. | Start Misting<br>trigger | Select a START trigger from the list.<br>After the period starts, the system<br>will check the trigger and determine<br>if to open the misting valves and start<br>the misting process.<br>None – the misting process does not<br>start                                                             | <ul><li>Temp</li><li>Humidity</li><li>VPD</li><li>None</li></ul> | None    |
| 6. | Stop Misting<br>trigger  | Select trigger from the list. After<br>misting program is in process, the<br>system will check the stop trigger,<br>and determine if to stop the misting<br>process completely until a Start<br>trigger is recognized.<br>NONE - misting stops according to<br>dead band limit of the start trigger | <ul><li>Temp</li><li>Humidity</li><li>VPD</li><li>None</li></ul> | None    |
| 7. | Temp limit               |                                                                                                    | °C                                                               | 0.0     |

| #   | Parameter                | Explanation                                                                                                    | Unit/Range                                                                        | Default        |
|-----|--------------------------|----------------------------------------------------------------------------------------------------|-----------------------------------------------------------------------------------|----------------|
| 8.  | Temp dead band           | If 'Temp' is selected as the Start/Stop<br>trigger, then above this set point, the<br>misting program will start and below<br>the dead band, the misting will stop.                                                                           | °C                                                                                | 0.0            |
| 9.  | Hum limit                | If 'Hum' is selected as the Start<br>trigger, then below this set point, the                                                                                                    | 0 - 100%                                                                          | 0              |
| 10. | Hum dead band            | misting program will start and above<br>the dead band, the misting will stop.<br>If 'Hum' is selected as the Stop<br>trigger, then above this set point, the<br>misting program will start and below<br>the dead band, the misting will stop. | 0 - 100%                                                                          | 0              |
| 11. | VPD limit                | If 'VPD' is selected as the Start trigger, then above this set point, the                                                                                                    | kPa                                                                               | 0.0            |
| 12. | VPD dead band            | misting program will start and below<br>the dead band, the misting will stop.<br>If 'VPD' is selected as the Stop<br>trigger, then below this set point, the<br>misting program starts and above the<br>dead band, the misting stops.         | kPa                                                                               | 0.0            |
|     |                          | Calculated / Status                                                                                                    |                                                                                   |                |
| 13. | Start trigger            | Displays the trigger that will activate the misting system.                                                                                                    | <ul><li>VPD</li><li>Humidity</li><li>Temperate</li><li>None</li></ul>             | ure            |
| 14. | Misting system<br>status | Current status of the misting system.                                                                                                    | On/Off                                                                            |                |
| 15. | Limitation               | Misting system may be limited due to<br>a higher priority event.<br>Ex: If the Crop Protection system is<br>activated, then the misting system<br>will be inactive and the Limitations<br>will display Crop Pro.                              | <ul> <li>Manual</li> <li>External ir</li> <li>Crop Prote</li> <li>None</li> </ul> | nput<br>ection |

# 6.2 Manual – Misting (Menu 2.4)

| 1. | Drive Pump  | Auto  |       |       |     |
|----|-------------|-------|-------|-------|-----|
| 2. | Valve #     | 1     | 2     | 3     | 4   |
| 3. | Drive valve | Auto  | On    | On    | Off |
| 4. | Status      | Spray | Spray | Pause | Wai |

- Drive Pump (Press C to display drop-down menu)
  - Auto operates according to misting program
  - On turns pump on (Warning: Misting continues until you turn it off!)
  - Off turns pump off
- Valve # Valve number as defined in the System Installation menu
- Drive Valve (Press to display drop-down menu)
  - $\circ~$  Auto Operates according to the misting program
  - $\circ$  On Drives valve to open
  - $\circ$  Off Drives valve to closed
- Status Displays the current status of the valve
  - VALVE OPEN → SPRAY
  - VALVE CLOSED → OFF

### 6.3 Status – Misting (Menu 4.4)

| 4.4 Misting Sta      | t Zo     | one 1 19/0 | 1/09 16:21 |
|----------------------|----------|------------|------------|
| 1. Misting system    | n status | Off        |            |
| 2. Actual start tr   | gger     | VPD        |            |
| 3. Actual stop tri   | gger     | None       |            |
| 4. Pump status       |          | Rest       |            |
| 5. Max valves all    | owed     | 5          |            |
| 6. Limitations       |          | None       |            |
| <b>Misting Valve</b> |          |            |            |
| 7. Valve #           | 1        | 2          | 3          |
| 8. Calc spray        | 0:00:05  | 0:00:05    | 0:00:05    |
| 9. Calc pause        | 0:06:00  | 0:06:00    | 0:06:00    |
| 10. Calc cycl        | 0:06:05  | 0:06:05    | 0:06:05    |
| 11. Pause            |          |            |            |
| 12. V. Status        | Sprav    | Sprav      | Wait       |

- Misting system status Displays if the Misting system is ON or OFF
- Actual start trigger Displays the current start trigger if any
- Actual stop trigger Displays the current stop trigger if any
- Pump status Displays the current condition of the pump (Rest/On/Off)
- Max valves allowed Maximum number of valves allowed to operate simultaneously defined in menu 8.2.4 Misting Configuration
- Limitation Displays a restriction on the Misting system due to a higher priority event
- Valve # Misting Valve number as defined in the System Installation Digital Inputs menu (8.1.1)
- Calculated spray Displays the calculated spray processes duration
- Calculated pause Displays the calculated pause between sprays

- Calculated cycle Displays the calculated cycle duration
- Pause Displays the run time of the current Pause
- V. status Displays the current status of each individual valve

# 6.4 Log & History – Application History – Misting (Menu 5.2.4)

| 5.2 | 2.4 Misting His         | Zone   | 1   | 19/ | /01/09 | 16:21 |
|-----|-------------------------|--------|-----|-----|--------|-------|
| His | story includes the last | 5 days |     |     |        |       |
| Mi  | sting Pump              |        |     |     |        |       |
| 1.  | Pump total hours hh:    | mm     |     |     |        | 30:00 |
| 2.  | Electrical capacity kw  | /h     |     |     |        | 60    |
| 3.  | Num. times switched     | on     |     |     |        | 50    |
| Mi  | sting Valves            |        |     |     |        |       |
| 4.  | Mist valve #            |        | 1   |     | 2      | 3     |
| 5.  | Num. times open         |        | 100 |     | 90     | 90    |
|     |                         |        |     |     |        |       |
|     |                         |        |     |     |        |       |
|     |                         |        |     |     |        |       |
|     |                         |        |     |     |        |       |

History includes the last X day/s – Define the number of days until current date to display history data (1 day – 7 days)

#### **Misting Pump**

- Pump total hours Total time pump operated during the last X day/s
- Electrical capacity Total electrical power reached within the last X day/s
- Number of times switched on Number of times the pump switched on during the last X day/s

#### **Misting Valves**

- Mist Valve # The valve number as defined in the system installation
- Number of times opened Number of times the valve opened during the last X day/s

# 6.5 Setup – Misting (Menu 7.4)

| 7.4 Misting setup | Zone 1  | 19/01/09 | 16:21   |
|-------------------|---------|----------|---------|
| Mist valve #      | 1       | 2        | 3       |
| 1. Max pulse      | 0:01:00 | 0:01:00  | 0:00:00 |
| 2. Min pulse      | 0:00:05 | 0:00:05  | 0:00:00 |
| 3. Max pause      | 0:05:00 | 0:05:00  | 0:00:00 |
| 4. Min pause      | 0:00:10 | 0:00:10  | 0:00:00 |
| Calculated        |         |          |         |
| 6. Calc. Spray    | 0:00:35 | 0:00:55  | 0:00:00 |
| 7. Calc. Pause    | 0:04:00 | 0:04:55  | 0:00:00 |
| 8. Calc. Cycle    | 0:04:35 | 0:05:50  | 0:00:00 |
| 9. Status         | Spray   | Wait     | Off     |
|                   |         |          |         |
|                   |         |          |         |
|                   |         |          |         |

| #   | Parameter           | Explanation                                                                                                    | Unit/Range | Default |
|-----|---------------------|----------------------------------------------------------------------------------------------------|------------|---------|
| Mis | t valve number      | There are up to eight misting valves<br>available for setup; each valve is<br>defined separately                                                                                                    | 1-8        |         |
| 1.  | Max Pulse           | The maximum and minimum time that                                                                                                    | h:mm:ss    | 00:00   |
| 2.  | Min Pulse           | the misting valve may be opened.                                                                                                    | h:mm:ss    | 00:00   |
| 3.  | Max Pause           | The maximum and the minimum pause                                                                                                    | h:mm:ss    | 00:00   |
| 4.  | Min Pause           | time, between pulses.                                                                                                    | h:mm:ss    | 00:00   |
| 5.  | Calculated Spray    | Values displayed are according to the set point that starts the misting process and the measured value inside                                                                                                    | h:mm:ss    | 00:00   |
| 6.  | Calculated<br>Pause | the greenhouse. The value varies<br>between the minimum and the<br>maximum values of the ON/OFF time,<br>which are defined in the Misting<br>Program.                                                                          | h:mm:ss    | 00:00   |
| 7.  | Calculated Cycle    | Cycle duration, beginning from when<br>the valves are turned on and off, and<br>until they start running again.<br>Ex: If there is one misting valve, then<br>the calculated cycle time is the Spray<br>time + the pause time. | h:mm:ss    | 00:00   |
| 8.  | Status              | The current state of each valve.                                                                                                    |            |         |

# 7 Fan & Pad

- Program Fan & Pad (Menu 1.5)
- Manual Fan & Pad (Menu 2.5)
- Status Fan & Pad (Menu 4.5)
- Log & History Application History Fan & Pad (Menu 5.2.5)
- Setup Fan & Pad (Menu 7.5)
- Setup System Calibration Fan & Pad Inlet (Menu 7.10.3)

# 7.1 Program – Fan & Pad (Menu 1.5)

The Fan & Pad process in the Greenhouse enables cooling the interior environment and maintaining a fixed humidity and temperature inside the greenhouse. The grower can define up to eight fan stages per each zone.

The Fan & Pad operates under several conditions and activates the devices according to the user setup.

The system is composed of the following:

- Fan stages up to 8 per zone
- Air inlet 1 per zone
- Pad Pump 1 per zone

NOTE The Fan stages may be used also for the humidity release process.

NOTE For fans to operate, at least one air inlet or curtain/vent must be open.

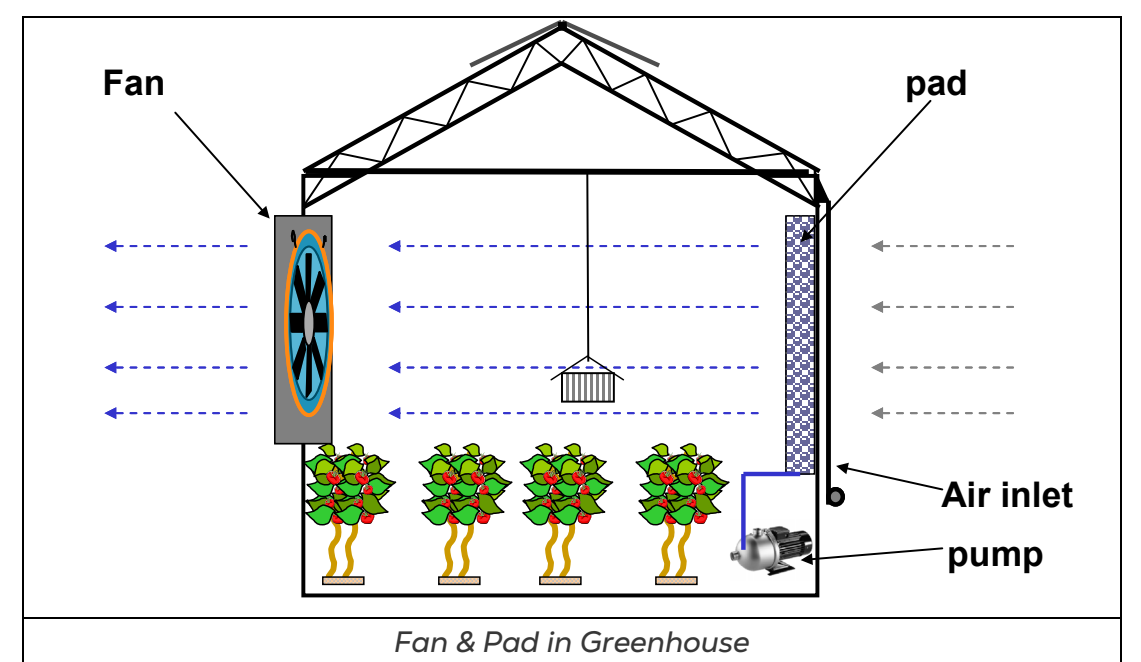

**CAUTION** IMPORTANT: Verify that the SETUP parameters have been defined and the Fan&Pad Inlet Calibrated!

| 1.5 Fan_Pad Prg.    | Zone 1 | 19/01/09 | 16:21 |
|---------------------|--------|----------|-------|
|                     | 1      | 2        | 3     |
| 1. Period           | On     | On       | Off   |
| 2. Active           | No     | Yes      | No    |
| 3. Start hh:mm      | 10:00  | 14:00    |       |
| 4. Temp limit °C    | 27.0   | 30.0     |       |
| 5. Release Pad Pump | No     | No       |       |
| 6. Max fan stage    | 5      | 4        |       |
| Fan Stage Period    |        |          |       |
| 12. Fan stage #     | 1      | 2        | 3     |
| 13. Rel. fan stage  | Yes    | Yes      | Yes   |
| 14. Fan stage on °C | 26.0   | 28.0     | 27.0  |
| Calculation/Status  |        |          |       |
| 18. Temp F&P active | 26.0   |          |       |

| #  | Parameter                                            | Explanation                                                                                                    | Unit/Range                                                                          | Default |
|----|------------------------------------------------------|----------------------------------------------------------------------------------------------------|-------------------------------------------------------------------------------------|---------|
| 1. | Period                                               | It is possible to divide the<br>day up to 6 periods. You can<br>decide if the period is<br>On/Off.                                        | 1-6                                                                                 |         |
| 2. | Active                                               | Updated by the controller<br>(Read only)                                                                                                  | Yes/No                                                                              | Yes     |
| 3. | Start Time                                           | Start Time for the period.<br>The End Time is signified by<br>the Start Time of the<br>following period.                                  | hh:mm                                                                               | :       |
| 4. | Temperature limit °C                                 | If the temperature inside the<br>greenhouse is higher than<br>the Temp limit, then the<br>Fan&Pad will activate.                          | °C                                                                                  | 26.0    |
| 5. | Release pad pump                                     | Decide whether to use the<br>pad pump within the<br>specified period.<br>Release = Yes → use pad<br>pump                                  | Yes/No                                                                              | Yes     |
| 6. | Max fan stage                                        | The maximum number of<br>fan stages that can be<br>operating per period.                                                                  | 1-8                                                                                 | 8       |
| 7. | Release for<br>Humidity                              | Option to release the fan<br>stage for humidity<br>treatment.<br>There are 3 modes of<br>operation – Timer, Triggers<br>or Timer&Triggers | <ul> <li>None</li> <li>Timer</li> <li>Trigger</li> <li>Timer&amp;Trigger</li> </ul> | None    |
| 8. | Difference Between<br>Inside and Outside<br>Humidity | The system checks the<br>difference between the<br>inside humidity and outside.<br>If the difference is higher                            | -100% to +100%                                                                      | 100     |

| #   | Parameter                                                              | Explanation                                                                                                    | Unit/Range   | Default |  |  |  |  |
|-----|------------------------------------------------------------------------|----------------------------------------------------------------------------------------------------|--------------|---------|--|--|--|--|
|     |                                                                        | than the set point, the<br>humidity release process<br>begins.<br>This parameter exists only<br>when Trigger or<br>Trigger+Timer mode are<br>selected. |              |         |  |  |  |  |
| 9.  | Minimum Outside<br>Temperature for<br>Humidity Release                 | Fan operation stops when<br>the outside temperature is<br>below this set point.<br>This line exists only when<br>Release for Hum is set to<br>Yes.     | 0° to +50° C | 28.0    |  |  |  |  |
| 10. | Timer Off time                                                         | The OFF/ON time of the fan stage for humidity release.                                                                                                 | mm:ss        | 00:00   |  |  |  |  |
| 11. | Timer On time                                                          | Parameter exists only if<br>Timer or Trigger+Timer<br>mode are selected.                                                                               | mm:ss        | 00:00   |  |  |  |  |
|     | Fan Stage<br>(settings should be considered for operating each period) |                                                                                                    |              |         |  |  |  |  |
| 12. | Fan stage #                                                            | There are up to eight fan<br>stages per zone available                                                                                                 | 1-8          |         |  |  |  |  |
| 13. | Release Fan Stage                                                      | Option to permit the fan<br>stage                                                                                                    | Yes/No       | Yes     |  |  |  |  |
| 14. | Fan Stage temp On                                                      | The temperature set points                                                                                                    | 0° to +50° C | 26.0    |  |  |  |  |
| 15. | Fan Stage temp Off                                                     | when Fan&Pad is activated.                                                                                                    | 0° to +50° C | 24.0    |  |  |  |  |
| 16. | Humidity limit                                                         | Humidity release process<br>starts when the humidity is<br>above this set point.                                                                       | 0-100 %      | 90      |  |  |  |  |
| 17. | Humidity dead<br>band                                                  | nese two parameters are<br>displayed only when<br><b>Release for hum</b> is set to<br>one of the 3 modes.                                              | 0-20 %       | 10      |  |  |  |  |
|     |                                                                        | Calculation / Status                                                                                                    | · · · · · ·  |         |  |  |  |  |
| 18. | Temp F&P active                                                        | Displays the temperature<br>that will activate the<br>Fan&Pad                                                                                          | 0° to +50° C |         |  |  |  |  |
| 19. | No. of fans active                                                     | Displays the number of fans that are currently active.                                                                                                 | 0-8          |         |  |  |  |  |
| 20. | Pad pump active                                                        | Status of pad pump activity                                                                                                    | Yes/No       |         |  |  |  |  |

# 7.2 Manual – Fan & Pad (Menu 2.5)

| 2.5 Fan_Pad manual                    | Zone 1 | 19/01/09          | 16:21 |
|---------------------------------------|--------|-------------------|-------|
| Fan Stage                             |        |                   |       |
| 1. Fan stage #                        | 1      | 2                 | 3     |
| 2. Drive fan stage                    | Auto   | Auto              | Auto  |
| 3. Status                             | Off    | Off               | Off   |
| 4. Drive inlet<br>5. Fixed position % |        | Fixed<br>15<br>62 |       |
| 7. Calculated position %              |        | 62<br>62          |       |
| Pad Pump                              |        |                   |       |
| 9. Drive Pad Pump                     |        | Auto              |       |
| 10. Status                            |        | On                |       |

#### Fan Stage

- Fan stage # fan device number as defined in the System Installation menu
- Drive fan stage (Press

to display drop-down menu)

- Auto operates according to Fan&Pad program
- On turns fan on
- Off turns fan off
- Status displays the current status of fan

#### Fan & Pad Inlet

• Drive air inlet (Press

to display drop-down menu)

- Auto operates as defined by the Fan&Pad program
- **Open –** Drives air inlet to completely open (100%)
- Close Drives air inlet to completely closed (0%)
- Fixed Allows for manually defining the desired position of the air inlet
- Fixed position % define the desired position for the Fan&Pad air inlet
- Measured position % displays the current position of the air inlet
- Calc. Position % displays what the position of the air inlet should be
- Air inlet direction displays the direction of the air inlet according to the wind direction (lee or wind)

#### Pad Pump

• Drive Pad pump (Press

to display drop-down menu)

• Auto – operates according to Fan&Pad program

- $\circ$  On turns pump on
- Off turns pump off
- Status Displays the current status of the pump

# 7.3 Status – Fan & Pad (Menu 4.5)

| 4.5 Fan_Pad Stat         | Zone | 1 | 19/01 | L <b>/09</b> | 16:21 |
|--------------------------|------|---|-------|--------------|-------|
| 1. Fan&Pad active        |      |   |       | Tem          | )     |
| 2. Fan&Pad start temp °C |      |   |       | 26.0         |       |
| 3. Number of active fans |      |   |       | 2            |       |
| 4. Pad Pump status       |      |   |       | Off          |       |
| 5. Air inlet calc. pos % |      |   |       | 0            |       |
| 6. Air inlet meas. pos % |      |   |       | 0            |       |
| 7. Limitation            |      |   |       | None         |       |
| Fan Stage Status         |      |   |       |              |       |
| 8. Fan stage #           |      |   | 1     | 2            | 3     |
| 9. Start temp °C         |      |   | 26.0  | 27.0         | 28.0  |
| 10. Stop temp °C         |      |   | 24.0  | 25.0         | 26.0  |
| 11. Status               |      |   | On    | On           | On    |
| 12. Limitation           |      |   | None  | None         | None  |
|                          |      |   |       |              |       |

- Fan & Pad active Displays if the Fan & Pad is currently operating
- Fan & Pad start temp Temperature at which the Fan & Pad process begins
- Number of active fans Displays how many fans are currently active
- Pad Pump status Displays the current activity of the pad pump
- Air inlet calculated position Displays the position the air inlet should be with all influences considered
- Air inlet measured position Displays the position the air inlet should be with all influences considered
- Limitation Displays if there is a restriction on the Fan & Pad process due to a higher priority event
- Fan stage # Fan stage number according to Fan & Pad Program menu (1.5)
- Start temp Temperature at which the fan stage starts operating
- Stop temp Temperature at which the fan stage stops operating
- Status Fan stage status
- Limitation Displays if there is a restriction on the Fan Stage due to a higher priority event

# 7.4 Log & History – Application History – Fan & Pad (Menu 5.2.5)

| 5.2.5 Fan_Pad His       | Zone 1    | l <b>19</b> | /01/09 | 16:21 |
|-------------------------|-----------|-------------|--------|-------|
| listory includes the la | st 5 days |             |        |       |
| Fan Stage               |           |             |        |       |
| 1. Fan stage #          |           | 1           | 2      | 3     |
| 2. Total oper. hh:mn    | 1         | 00:00       | 00:00  | 00:00 |
| 3. ON/OFF counter       |           | 0           | 0      | 0     |
| 4. Fan capacity kW      |           | 0.0         | 0.0    | 0.0   |
|                         |           |             |        |       |
| Pad Pump                |           |             |        |       |
| 5. Total oper. hh:mn    | 1         | 00:00       |        |       |
| 6. Pump capacity kW     | 1         | 0.0         |        |       |

History includes the last X day/s – Define the number of days until current date to display history data (1 day – 7 days)

#### Fan Stage

- Fan stage # Corresponding fan stage number with data being displayed below
- Total operation time Total time the fan stage has operated within the last X day/s
- ON/OFF counter Total number of times the fan stage switched from On and Off within the last X day/s
- Fan capacity kW Total electrical power reached within the last X day/s

#### Pad Pump

- Total operation time Total time the pad pump operated within the last X day/s
- Pump capacity kW Total electrical power reached within the last X day/s

# 7.5 Setup – Fan & Pad (Menu 7.5)

| 7.5 Fan_Pad setup         | Zone | 1 | 19/01 | /09  | 16:21 |
|---------------------------|------|---|-------|------|-------|
| 1. Stages on delay mm:ss  |      |   |       | 00:2 | 0     |
| 2. Stages off delay mm:ss |      |   |       | 00:1 | 2     |
| 3. Pad Pump start temp °C |      |   |       | 25.5 |       |
| 4. Pad Pump stop temp °C  |      |   |       | 23.0 |       |
| 5. Fan min on time mm:ss  |      |   |       | 00:1 | 5     |
| 6. Fan min off time mm:ss |      |   |       | 00:1 | 2     |
| Fan Stage Setup           |      |   |       |      |       |
| 10. Fan stage #           |      |   | 1     | 2    | 3     |
| 11. F.stage when rain     |      |   | Prog  | Prog | Prog  |
| 12. F.stage when storm    |      |   | Prog  | Prog | Prog  |
| 13. F.stage when frost    |      |   | Prog  | Prog | Prog  |
| 14. F.stage w.ext cont.   |      |   | Prog  | Prog | Prog  |
| 15. When screen spread    |      |   | Prog  | Prog | Prog  |
|                           |      |   |       |      |       |
|                           |      |   |       |      |       |
|                           |      |   |       |      |       |

| #   | Parameter                          | Explanation                                                                                                    | Unit/Range                                    | Default |
|-----|------------------------------------|----------------------------------------------------------------------------------------------------|-----------------------------------------------|---------|
| 1.  | Stage on delay                     | If there are two or more fan<br>stages that need to turn on/off<br>at the same time, then define a                                                                                                    | mm:ss                                         | 00:20   |
| 2.  | Stage off delay                    | delay between each fan stage to<br>turn on/off so that they do not<br>turn on/off at once.                                                                                                    | mm:ss                                         | 00:12   |
| 3.  | Pad pump start temp                | The pad pump may start and stop according to the                                                                                                    | °C                                            | 25.5    |
| 4.  | Pad pump stop temp                 | temperature inside the greenhouse (even if the fan stage is not working).                                                                                                    | °C                                            | 23.0    |
| 5.  | Fan min on time                    | Each fan stage works according                                                                                                    | mm:ss                                         | 00:00   |
| 6.  | Fan min off time                   | and the minimum off time.                                                                                                    | mm:ss                                         | 00:00   |
| 7.  | Air inlet temp curve               | The air inlet should be opened<br>when the fan stages are active.<br>The curve defines a four-point<br>table for Position (%) in relation<br>to the temp                                                                                                    | % - °C                                        | -       |
| 8.  | Temperature<br>difference pump off | If the difference between the<br>temperatures inside the<br>greenhouse to the temperature<br>outside is more than the set<br>point, the pad pump will turn<br>off.<br>Example:<br>Temp diff pump-off is set to<br>9°C. If the outside temp is 20°C<br>and the inside temp is 30°C,<br>then the pad pump will turn off. | °C                                            | 10      |
| 9.  | Humidity limit pad<br>pump off     | If the humidity inside the<br>greenhouse is higher than this<br>value, then the controller will<br>turn off the pad pump.                                                                                                    | %                                             | 90      |
|     |                                    | Fan Stage Setup                                                                                                    |                                               |         |
| 10. | Fan stage when rain                | During special events such as:                                                                                                    | . 0#                                          |         |
| 11. | Fan stage when storm               | condition and spread screen,<br>each fan stage can be set to                                                                                                    | <ul><li>Off</li><li>On</li><li>Prog</li></ul> | Prog    |
| 12. | Fan stage when frost               | the fan should:                                                                                                    |                                               |         |

| #   | Parameter                            | Explanation                                                                                                    | Unit/Range | Default |
|-----|--------------------------------------|----------------------------------------------------------------------------------------------------|------------|---------|
| 13. | Fan stage with<br>external condition | <ul> <li>Off – Fan is OFF during<br/>event</li> <li>On – Fan is ON during</li> </ul>                                                                     |            |         |
| 14. | Fan stage when<br>screen is spread   | <ul> <li>On – Paris ON during<br/>event</li> <li>Prog – Fan continues working<br/>according to what is defined in<br/>the Fan&amp;Pad Program</li> </ul> |            |         |

# 7.6 Setup – System Calibration – Fan & Pad Inlet (Menu 7.10.3)

| 7.10.3 F&P Inlet     | Zone 1 | 19/01/09 | 16:21 |
|----------------------|--------|----------|-------|
| 1. AirInlet #        |        | 1        |       |
| 2. Drive F&P inlet % |        | None     |       |
| 3. Calib pos %       |        | 0        |       |
| 4. Calibrate now     |        | No       |       |
| 5. Auto Calib        |        | Off      |       |
| 6. Auto Calib hh:mm  |        | 00:00    |       |
| Measurements         |        |          |       |
| 7. Calculated pos %  |        | 80       |       |
| 8. Measured pos %    |        | 81       |       |
| 9. Control type      |        | Time     |       |
| 10. Measured mV      |        | 0        |       |
| 11. Curve mV-%       |        | None     |       |
| 12. Limitations      |        | NUILE    |       |

Green Climate supports two calibration methods:

- Manual Calibration
- Automatic Calibration

# 7.6.1 MANUAL CALIBRATION

At regular intervals, calibrate the air inlets to maintain accurate performance. There are two different calibration methods depending on the way the air inlet movement is measured:

- Time (air inlet curtain is controlled by the running time)
- Measured (performed when Air Inlet Position sensor is installed)

| TIME                                                                                                    | MEASURED                                                                                                    |  |  |
|----------------------------------------------------------------------------------------------------|----------------------------------------------------------------------------------------------------|--|--|
| <ol> <li>Make sure all manual switches of<br/>the electrical switch board are set<br/>to the <u>AUTO</u> position</li> </ol> | <ol> <li>Make sure all manual switches of<br/>the electrical switch board are set<br/>to the <u>AUTO</u> position</li> </ol> |  |  |
| 2. Set the <b>Drive vent %</b> $\rightarrow$ <b>0%</b>                                                                       | 2. Set the <b>Drive vent %</b> $\rightarrow$ 0%                                                                              |  |  |
| <ol> <li>Verify <u>visually</u> that the vent is<br/>completely closed</li> </ol>                                            | <ol> <li>Verify <u>visually</u> that the vent is<br/>completely closed</li> </ol>                                            |  |  |
| 4. Change Calibrate now → YES                                                                                                | 4. Change <b>Calibrate now → YES</b>                                                                                         |  |  |
| 5. Wait until the <b>Calibrate now</b> changes back to <b>NO</b>                                                             | 5. Wait until the <b>Calibrate now</b> changes back to <b>NO</b>                                                             |  |  |
| 6. Set the <b>Drive vent %</b> $\rightarrow$ 100%                                                                            | 6. Set the <b>Drive vent %</b> $\rightarrow$ 100%                                                                            |  |  |
| 7. Verify <u>visually</u> that the vent is completely opened                                                                 | 7. Verify <u>visually</u> that the vent is completely open                                                                   |  |  |
| 8. Change Calibrate now → YES                                                                                                | 8. Change Calibrate now → YES                                                                                                |  |  |
| 9. Wait until the <b>Calibrate now</b><br>changes back to <b>NO</b>                                                          | 9. Wait until the <b>Calibrate now</b> changes back to <b>NO</b>                                                             |  |  |
| Calibration is complete!                                                                                                    | Calibration is complete!                                                                                                    |  |  |
|                                                                                                    | Go to 9. Curve mV-% to view readings                                                                                         |  |  |

Table 3: Fan and Pad Inlet Calibration Course of Action

1. Air Inlet # – Air Inlet number corresponding with the Digital Outputs – System Installation menu

2. Drive F&P inlet % (Press

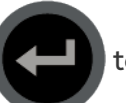

to display drop-down menu)

- None Operates as defined in the Fan&Pad Program
- 0% Drives air inlet to be completely closed (0%)
- 100% Drives air inlet to be completely open (100%)

3. Calibrate position % - Define the current position of the inlet once the Drive F&P inlet % is in the desired position

4. Calibrate now (Press

to display drop-down menu) – Select YES once the

desired position has been achieved, the controller then will record the new measured values (time/mV)

# 7.6.2 AUTOMATIC CALIBRATION

Automatic calibration is done at a time specified by the user, once a day. If required, you can reconfigure the Green Climate to recalibrate the same day. Each motor can have a different calibration time.

NOTE : Calibration is performed according to a system of priorities. If the motor is engaged in a higher priority action (for example manual operations), calibration does not take place.

To enable calibration:

- 1. In Auto Calib select:
- Off: Disables automatic calibration.
- Auto: Enable automatic calibration.
  - If the current position is less than 50%, the air inlet calibrates to 0%.
  - If the current position is greater than 50%, the air inlet calibrates to 100%.
- 0%: The screens calibrate to 0%.
- 100%: The screens calibrate to100%.
- 2. In Auto Calib hh:mm, set the time.

NOTE While the unit is calibrating, in Status > Limitations, calibrate appears. After calibration is completed, the measured vent position returns to its previous position.

#### Measurements

- Calculated position Targeted position of the inlet
- Measured position Current position of the inlet
- Control type Method of which the inlet movement is measured (time/measured)
- Measured mV Current mV read by the potentiometer corresponding with the inlet position
- **Curve mV** Defined position of the inlet according to the mV read by potentiometer during calibration

#### NOTE : DO NOT EDIT MANUALLY

• Limitations – Restrictions on calibration process due to higher priority processes

# 8 Air Circulation

- Program Air Circulation (Menu 1.6)
- Manual Air Circulation (Menu 2.6)
- Status Air Circulation (Menu 4.6)
- Log & History Application History Air Circulation (Menu 5.2.6)
- Setup Air Circulation (Menu 7.6)

### 8.1 Program – Air Circulation (Menu 1.6)

Air Circulation in the greenhouse:

- Prevents differences of temperature/humidity inside a zone
- Removes humidity from the foliage of plants bring a fresh supply of CO<sub>2</sub> to the leaves
- Prevents disease

The Air Circulation in the Greenhouse is managed per zone, and sometimes operates corresponding to other controls such as:

- Fan&Pad
- Crop Protection
- Screen
- ON/OFF Heating

Possible triggers for the Air Circulation are:

- Temperature
- Humidity
- Temp Difference
- Humidity Difference
- Heating

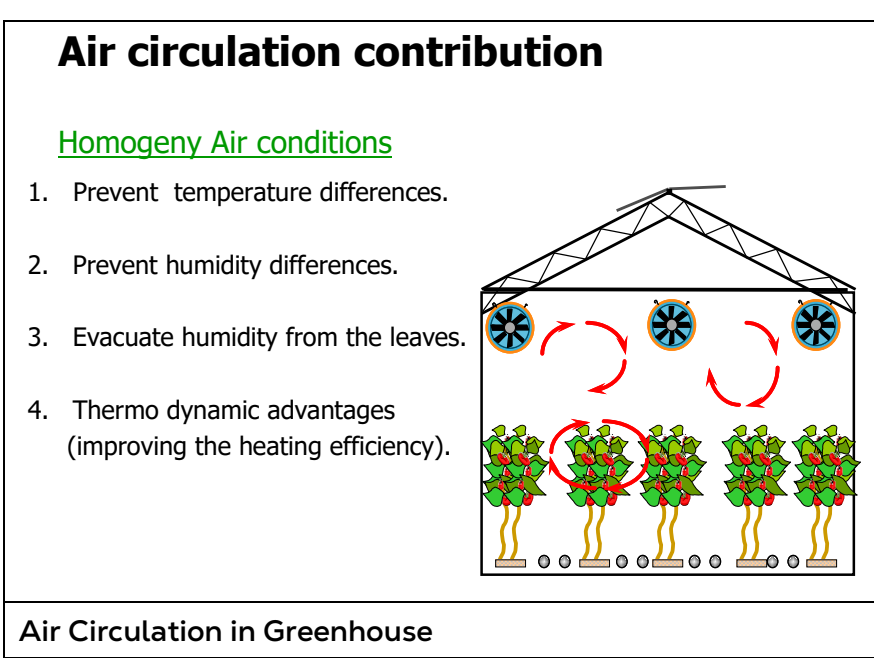

**CAUTION** IMPORTANT: Verify that the SETUP parameters have been defined for air circulation!

| 1.6 Air circ. Prg.                                                                                                    | Zone 1 | 19/01                                                      | /09           | 16:21 |
|----------------------------------------------------------------------------------------------------|--------|------------------------------------------------------------|---------------|-------|
| <ol> <li>Period</li> <li>Active</li> <li>Start time hh:mm</li> <li>End time hh:mm</li> <li>Valid conditions no.</li> <li>Temp limit °C</li> <li>Temp dead band °C</li> <li>Hum. Limit %</li> </ol> |        | 1<br>Yes<br>No<br>06:00<br>10:00<br>1<br>25.0<br>3.0<br>70 | 2<br>Of<br>No | f     |
| Calculation/Status14. Air circulation statusNo15. LimitationNone                                                                                                    |        |                                                            |               |       |

| # | Parameter  | Explanation                                                                                                    | Unit/Range | Default |
|---|------------|----------------------------------------------------------------------------------------------------|------------|---------|
|   | Period     | It is possible to divide the day<br>up to 6 periods. You can<br>decide if the period is On/Off.                        | On/Off     | On      |
|   | Active     | Updated by the controller (For indication only)                                                                        | Yes/No     |         |
|   | Start Time | Start Time of the period. In<br>case of overlapping, the next<br>period's Start Time overrides<br>the previous period. | hh:mm      | 06:00   |
|   | End Time   | The air circulation program is active only within the set period.                                                      | hh:mm      | 10:00   |

| # | Parameter                 | Explanation                                                                                                    | Unit/Range   | Default |
|---|---------------------------|----------------------------------------------------------------------------------------------------|--------------|---------|
|   | Valid Condition<br>number | The number of conditions<br>that are required to be true<br>for the air circulation to<br>operate.<br>Possible conditions: Temp,<br>Humidity, Temp difference,<br>and/or Humidity difference                                                                                         | 1-4          | 1       |
|   | Temp Limit                | Define the temperature set<br>point and the direction<br>above/below to start air<br>circulation.<br>Press for to edit, then<br>use +/- button to adjust<br>arrow direction, press<br>and use the number<br>keypad to define the limit,<br>press for again to exit<br>the parameter. | 0° to +50° C | 25.0    |
|   | Temp Dead band            | Define the temp dead band for ceasing operation of the air circulation system.                                                                                                    | 0° to +50° C | 3.0     |
|   | Humidity limit            | Define the Humidity set point<br>and the direction<br>above/below to start air<br>circulation<br>Press for to edit, then<br>use +/- button to adjust<br>arrow direction, press<br>and use the number<br>keypad to define the limit,<br>press for again to exit<br>the parameter.     | 0 - 100%     | 70      |
|   | Humidity dead band        | Humidity Dead band for air circulation system operation.                                                                                                    | 0 - 100%     | 5       |
| # | Parameter                  | Explanation                                                                                                    | Unit/Range | Default |
|---|----------------------------|----------------------------------------------------------------------------------------------------|------------|---------|
|   | Temp diff limit            | Define the temperature<br>difference between two or<br>more Green Boxes and the<br>direction above/below to<br>start air circulation<br>Press to edit, then<br>use +/- button to adjust<br>arrow direction, press<br>and use the number<br>keypad to define the limit,<br>press again to exit<br>the parameter. | 0 - 50° C  | 3.0     |
|   | Temp diff dead band        | Temperature difference dead<br>band for air circulation<br>system operation.                                                                                                    | 0 - 50° C  | 1.0     |
|   | Humidity diff limit        | Define the Humidity<br>difference between two or<br>more Green Boxes and the<br>direction above/below to<br>start air circulation<br>Press to edit, then<br>use +/- button to adjust<br>arrow direction, press<br>and use the number<br>keypad to define the limit,<br>press again to exit<br>the parameter.    | 0 - 100%   | 20      |
|   | Humidity diff dead<br>band | Humidity difference dead<br>band for air circulation<br>system operation                                                                                                    | 0 - 100%   | 4       |
|   |                            | Calculation/Status                                                                                                    | ı          |         |
|   | Air Circulation<br>Status  | Status of the air circulation                                                                                                    |            |         |

| # | Parameter                     | Explanation                                    | Unit/Range | Default |
|---|-------------------------------|------------------------------------------------|------------|---------|
|   | Air Circulation<br>Limitation | Displays any limitation to the air circulation |            |         |

#### 8.2 Manual – Air Circulation (Menu 2.6)

| 2. | 6 Air Circ. manual    | Zone 1 | 19/01/09 | 16:21 |
|----|-----------------------|--------|----------|-------|
| 1. | Drive air circulation |        | Auto     |       |
| 2. | Status                |        | Off      |       |
|    |                       |        |          |       |
|    |                       |        |          |       |

•

Drive air circulation (Press ) to display drop-down menu)

- Auto operates as defined by the air circulation program
- On turns on the air circulation system
- Off turns off the air circulation system
- Status Displays the current status of the air circulation system •

#### 8.3 Status – Air Circulation (Menu 4.6)

| 4.6 Air Circ. Stat        | Zone 1 | 19/01/09 | 16:21 |
|---------------------------|--------|----------|-------|
|                           |        | Measured | Act.  |
| 1. Temperature °C         |        | 28.2     | Off   |
| 2. Humidity %             |        | 156      | Off   |
| 3. Temp difference °C     |        | 0.0      | Off   |
| 4. Humidity difference %  | ,<br>O | 15       | Off   |
| 5. A. circ with heating   |        | Off      | Free  |
| 6. A. circ with spread sc |        | On       | Free  |
| 7. A. circ with ext cond  |        | Off      | Free  |
| 8. A. circ with F&P       |        | Off      | Free  |
| 9. Trigger mode           |        | Trig     |       |

| #  | Parameter                    | Current                                                                              | Actual                                        |
|----|------------------------------|--------------------------------------------------------------------------------------|-----------------------------------------------|
| 1. | Temperature                  | Current measured<br>temperature                                                      |                                               |
| 2. | Humidity                     | Current measured Humidity                                                            |                                               |
| 3. | Temp difference              | Current measured difference<br>between the highest and<br>lowest temperature sensors | Displays the actual validity of the condition |
| 4. | Humidity<br>difference       | Current measured difference<br>between the highest and<br>lowest humidity sensors    |                                               |
| 5. | Air circulation with heating | Displays if heating is ON or<br>OFF                                                  | Displays what has been<br>defined in the Air  |

| #  | Parameter                                     | Current                                                                                          | Actual                            |
|----|-----------------------------------------------|--------------------------------------------------------------------------------------------------|-----------------------------------|
| 6. | Air circulation<br>with spread<br>screen      | Displays if screen is spread or collected                                                        | Circulation – Setup menu<br>(7.6) |
| 7. | Air circulation<br>with external<br>condition | Displays if the external condition is ON or OFF                                                  |                                   |
| 8. | Air circulation with Fan&Pad                  | Displays if Fan&Pad is ON or<br>OFF                                                              |                                   |
| 9. | Trigger mode                                  | Displays what has been<br>defined as the trigger in the<br>Air Circulation – Setup menu<br>(7.6) |                                   |

#### 8.4 Log & History – Application History – Air Circulation (Menu 5.2.6)

| 5.2.6 Air Circ. His        | Zone 1 | 19/01/09 16:2 |
|----------------------------|--------|---------------|
| History includes the last  | 5 days |               |
| 1. Min temp °C             |        | 24.8          |
| 2. Max temp °C             |        | 31.0          |
| 3. Min humidity %          |        | 30            |
| 4. Max humidity %          |        | 98            |
| 5. Min temp diff °C        |        | 0.0           |
| 6. Max temp diff °C        |        | 0.0           |
| 7. Min humidity diff %     |        | 15            |
| 8. Max humidity diff %     | 1      | 30:00         |
| 9. Air circ total hrs hh:r | nm     | 300           |
| 10. Total elec capacity k  | wh     |               |

History includes the last X day/s – Define the number of days until current date to display history data (1 day – 7 days)

- Min/Max temperature Displays the min/max temperatures reached within the last X day/s
- Min/Max humidity Displays the min/max humidity reached within the last X day/s Min/Max temperature difference Displays the min/max temperature differences reached within the last X day/s
- Min/Max humidity difference Displays the min/max humidity differences reached within the last X day/s
- Air circulation total hours Total time the air circulation system operated within the last X day/s
- Total electric capacity Total amount of electrical power within the last X day/s

#### 8.5 Setup – Air Circulation (Menu 7.6)

| 7.6           | i Air circ. set        | Zone     | 1 | 19/01/09 | 16:21 |
|---------------|------------------------|----------|---|----------|-------|
| 1.            | Use temperature lim    | it       |   |          | Yes   |
| 2.            | Use humidity limit     |          |   |          | Yes   |
| 3.            | Use temperature dif    | ference  |   |          | Yes   |
| 4.            | Use humidity differe   | nce      |   |          | Yes   |
| 5.            | Air circ. when heatin  | g        |   |          | Free  |
| 6.            | Air circ. when screer  | n spread |   |          | Free  |
| 7.            | Air circ. when ext. co | ontact   |   |          | Free  |
| 8.            | Air circ. when at F&I  | >        |   |          | Free  |
| 9.            | Min time on hh:mm      |          |   |          | 01:00 |
| 10.           | Min time off hh:mm     |          |   |          | 01:00 |
| <b>11</b> . ' | Trigger mode           |          |   |          | Trigr |
| 12.           | On time hh:mm          |          |   |          | 05:00 |
| 13.           | Off time hh:mm         |          |   |          | 05:00 |

| #   | Parameter                             | Explanation                                                                                                    | Unit/Range                          | Default |
|-----|---------------------------------------|----------------------------------------------------------------------------------------------------|-------------------------------------|---------|
| 1.  | Use Temperature<br>Limit              |                                                                                                    |                                     |         |
| 2.  | Use Humidity limit                    | Define whether or not                                                                                                    |                                     | No      |
| 3.  | Use Temp Diff limit                   | conditions should be valid.                                                                                                | NO/ Yes                             | NO      |
| 4.  | Use Humidity Diff<br>limit            |                                                                                                    |                                     |         |
| 5.  | Air Circulation when heat is on       |                                                                                                    |                                     |         |
| 6.  | Air Circulation when screen is spread | Define whether the Air<br>circulation will be influenced                                                                   | Drog (Op (Off                       | No      |
| 7.  | Air Circulation when external contact | location-above 1%, external                                                                                                | Prog/01/01                          | NO      |
| 8.  | Air Circulation when F&P is on        |                                                                                                    |                                     |         |
| 9.  | Minimum Time On                       | The air circulation system will                                                                                            | hh ee                               | 00.00   |
| 10. | Minimum Time Off                      | limitations defined here.                                                                                                  | nn:55                               | 00:00   |
| 11. | Trigger Mode                          | Define if the air circulation will<br>operate according to one of<br>three options: Timer, Trigger,                        | Timer/Trigger<br>/<br>Timer&Trigger | No      |
| 12. | On Time                               | or Timer+Trigger<br>Parameters 12 and 13 exist only<br>when the Trigger Mode<br>selected is 'Timer' or<br>'Timer+Trigger.' | mm:ss                               | 00:00   |
| 13. | Off Time                              |                                                                                                    | mm:ss                               | 00:00   |

# 9 CO2

- Program CO2 (Menu 1.7)
- Manual CO2 (Menu 2.7)
- Status CO2 (Menu 4.7)
- Log & History Application History CO2 (Menu 5.2.7)
- Setup CO2 (Menu 7.7)
- Setup System Calibration CO2 (Menu 7.10.4)

#### 9.1 Program – CO2 (Menu 1.7)

The CO<sub>2</sub> Process should maintain a certain level of CO<sub>2</sub> inside the greenhouse. The CO<sub>2</sub> program controls up to two CO<sub>2</sub> valves per zone and one CO<sub>2</sub> Fan transport per controller.

The operation of the  $CO_2$  is dependent on the greenhouse temperature, the solar radiation and vent positions.

There are three  $CO_2$  processes that can be defined:

- Active Mode: In this mode, the system activates the CO<sub>2</sub> process permanently, according to the limitations that are defined by the user.
- **Passive Mode:** In this mode, the system activates the CO<sub>2</sub> process during the period time according to the limitations that are defined by the user, but, only when the **Heating** in the greenhouse is ON. Meaning, the CO<sub>2</sub> process starts only when one of the heating processes is active.
- Liquid Mode: In this mode, the system activates the CO<sub>2</sub> enrichment process, according to the limitations that are defined by the user.

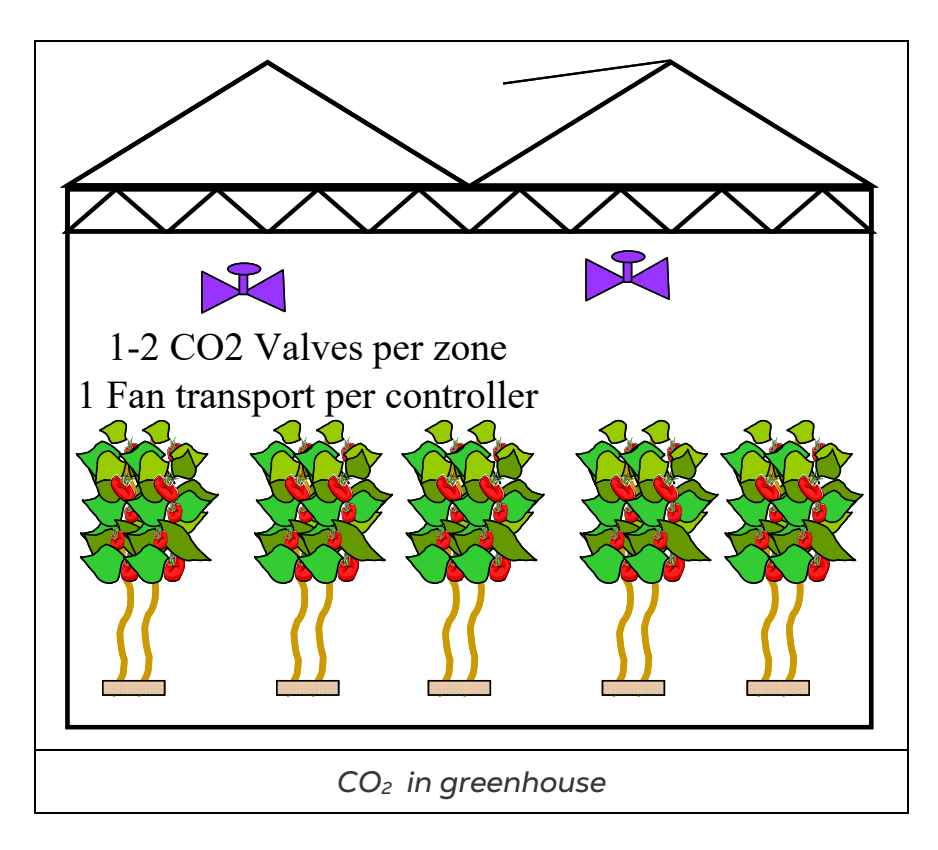

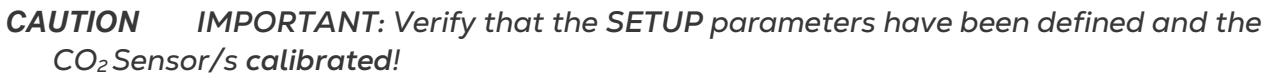

| 1.7 CO2 Program                 | Zone 1 | 19/01/09 | 16:21 |
|---------------------------------|--------|----------|-------|
|                                 | 1      | 2        | 3     |
| 1. Period                       | On     | On       | Off   |
| 2. Active                       | No     | Yes      |       |
| 3. CO2 mode                     | Pass.  | Act.     |       |
| 4. Start hh:mm                  | 05:30  | 14:00    |       |
| 5. End hh:mm                    | 11:45  | 16:00    |       |
| 6. CO2 concent. Ppm             | 700    | 950      |       |
| 7. Dead band off ppm            | 50     | 50       |       |
| Calculated/Status               |        |          |       |
| 11. CO2 Status                  |        |          | On    |
| 12. Calc. CO2 concentration ppm |        |          | 750   |
| 13. Limitation                  |        |          | None  |

| #  | Parameter | Explanation                                                                               | Unit/Range | Default |
|----|-----------|-------------------------------------------------------------------------------------------|------------|---------|
| 1. | Period    | It is possible to divide the day up to 6 periods. You can decide if the period is On/Off. | ON/OFF     | ON      |
| 2. | Active    | Updated by the controller<br>(For indication only)                                        | Yes/No     | Yes     |

| #   | Parameter              | Explanation                                                                                                    | Unit/Range                                              | Default |
|-----|------------------------|----------------------------------------------------------------------------------------------------|---------------------------------------------------------|---------|
| 3.  | CO₂ Mode               | <ul> <li>Passive - Only when heating source is already working for heating then the CO<sub>2</sub> operation will take place, but if heating is not working then the CO<sub>2</sub> will remain off.</li> <li>Active - In all cases of CO<sub>2</sub> demand it will activate the CO<sub>2</sub> transport and valves</li> <li>Liquid - The system opens the valve of a tank containing liquid CO<sub>2</sub> for CO<sub>2</sub> enrichment</li> </ul> | <ul><li>Passive</li><li>Active</li><li>Liquid</li></ul> | Act.    |
| 4.  | Start Time             | Start/Ston Time of the period                                                                                                    | bb.mm                                                   |         |
| 5.  | End Time               | Start/Stop Time of the period.                                                                                                    | 1111.11111                                              |         |
| 6.  | CO₂<br>concentration   | The desired level of $CO_2$ in the Zone.                                                                                                    | ppm                                                     | 0       |
| 7.  | Dead band OFF          | The controller stops the CO <sub>2</sub> process<br>when it is above the desired<br>concentration plus the Dead band<br>OFF parameter.                                                                                                    | ppm                                                     | 100     |
| 8.  | Dead band ON           | The controller starts the CO₂ process<br>when it is below the desired<br>concentration minus the Dead band<br>ON.                                                                                                    | ppm                                                     | 100     |
| 9.  | Radiation<br>influence | Four-point table that describes the<br>influence of the radiation level on the<br>desired CO <sub>2</sub> in the greenhouse<br>(Increases the desired CO <sub>2</sub><br>concentration)<br>*See additional explanation below                                                                                                    |                                                         |         |
| 10. | Vent Influence         | Four-point table that describes the<br>influence of the vent position on the<br>desired CO <sub>2</sub> in the greenhouse<br>(Decreases the desired CO <sub>2</sub><br>concentration)<br>The system considers the maximum<br>opened vents in the Zone<br>*See additional explanation below                                                                                                    |                                                         |         |

Radiation Influence Example:

To optimize the photosynthesis process, increase the  $\text{CO}_2$  concentration during high solar radiation.

| $\left( \right)$ | Rad Influence the desired CO <sub>2</sub> |               |  |  |  |
|------------------|-------------------------------------------|---------------|--|--|--|
|                  | Concer                                    | ntration      |  |  |  |
|                  | Radiation                                 | CO2 Influence |  |  |  |
|                  | 1100                                      | 200           |  |  |  |
|                  | 800                                       | 150           |  |  |  |
|                  | 650                                       | 100           |  |  |  |
|                  | 0                                         | 0             |  |  |  |

NOTE The target  $CO_2$  concentration increases/decreases according to the table values.

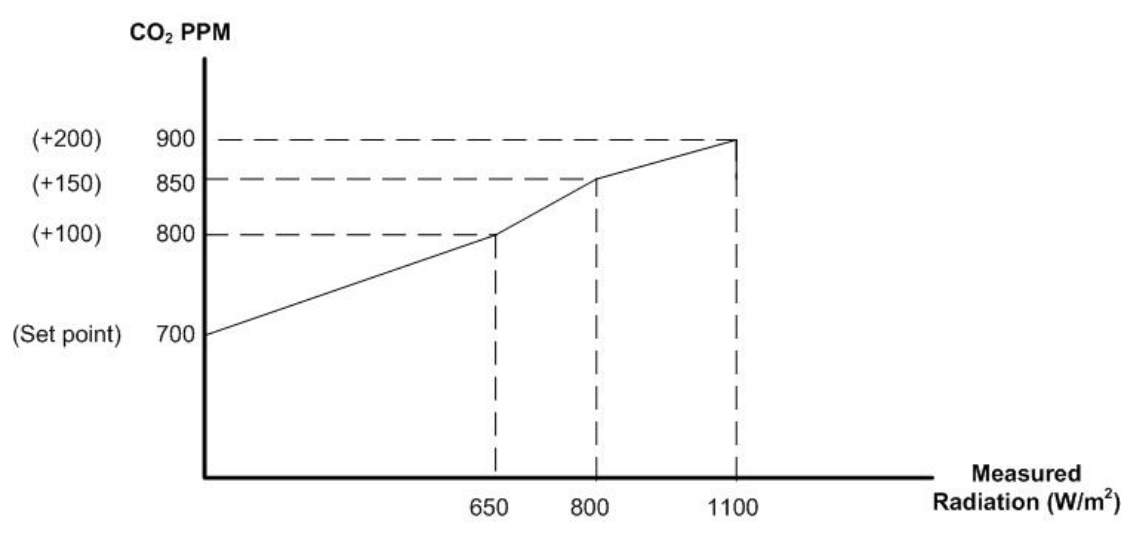

Vent Influence Example:

| ✓ Vent Influence the desired CO₂ |               |  |  |  |  |
|----------------------------------|---------------|--|--|--|--|
| Concer                           | Concentration |  |  |  |  |
| Vent Pos                         | Des CO2 (ppm) |  |  |  |  |
| 80                               | 200           |  |  |  |  |
| 60                               | 120           |  |  |  |  |
| 20                               | 80            |  |  |  |  |
| 0                                | 0             |  |  |  |  |

Define how much to decrease the  $CO_2$  concentration according to the vent position (the higher the vent position percentage, the higher the  $CO_2$  influence should be decreased). The table works according to the vent that the controller found to be the most opened within the zone. The example shows that when the controller finds the vent with the highest opened position within the zone to be 50% then the  $CO_2$  concentration should be decreased by 50 ppm from the target concentration.

#### 9.2 Manual – CO2 (Menu 2.7)

| 2.7 CO2 manual                                | Zone 1 | 19/01/09    | 16:21 |
|-----------------------------------------------|--------|-------------|-------|
| <ol> <li>Drive CO2</li> <li>Status</li> </ol> |        | Auto<br>Off |       |
|                                               |        |             |       |

- Drive CO₂ (Press ) to display drop-down menu)
  - Auto Operates as defined by the CO<sub>2</sub> program
  - **On -** Turns CO<sub>2</sub> ON (overrides CO<sub>2</sub> program)
  - Off Turns CO<sub>2</sub> OFF (overrides CO<sub>2</sub> program)
- Status Notifies of the current CO<sub>2</sub> state (ON or OFF)

#### 9.3 Status - CO2 (Menu 4.7)

| 4.7 | CO2 Status              | Zone | 1 | 19/01/09 | 16:21 |
|-----|-------------------------|------|---|----------|-------|
| 1.  | CO2 mode                |      |   |          | Pass. |
| 2.  | CO2 status              |      |   |          | On    |
| 3.  | Radiation influence ppm |      |   |          | 200   |
| 4.  | Vent influence ppm      |      |   |          | -100  |
| 5.  | Calc. CO2 concent. ppm  |      |   |          | 900   |
| 6.  | Meas. CO2 concent. ppm  |      |   |          | 1000  |
| 7.  | Limitations             |      |   |          | None  |

- CO2 mode Displays the current mode of the CO<sub>2</sub> as defined in the CO2 Program menu (1.7)
- CO2 status Current activity of CO<sub>2</sub>
- Radiation influence Current influence on the CO<sub>2</sub> concentration due to radiation \*Defined in CO2 Program menu (1.7)
- Vent influence Current influence on the CO<sub>2</sub> concentration due to vent position \*Defined in CO2 Program menu (1.7)
- Calculated CO2 concentration Displays the target CO<sub>2</sub> concentration with all influences considered
- Measured CO2 concentration Current CO<sub>2</sub> concentration
- Limitations Displays if there is a restriction on the CO<sub>2</sub> process due to a higher priority event

#### 9.4 Log & History – Application History – CO2 (Menu 5.2.7)

| 5.2.7 CO2 His.                                                                                       | Zone 1      | 19/01/09 | 16:21               |
|----------------------------------------------------------------------------------------------------|-------------|----------|---------------------|
| History includes the last                                                                            | days        |          |                     |
| <ol> <li>CO2 total hours hh:mn</li> <li>Maximum level ppm</li> <li>Average level during o</li> </ol> | n<br>pr ppm |          | 5:05<br>1200<br>800 |
|                                                                                                    |             |          |                     |

History includes the last X day/s – Define the number of days until current date to display history data (1 day – 7 days)

• CO<sub>2</sub> total hours – Duration of time that the CO<sub>2</sub> operated within the last X day/s

- Maximum level ppm Displays the maximum level of CO<sub>2</sub> concentration reached within the last X day/s
- Average level during operation ppm Displays the average level of CO<sub>2</sub> while active within the last X day/s

#### 9.5 Setup – CO2 (Menu 7.7)

| 7.7 | CO2 setup           | Zone    | 1 | 19/01/09 | 16:21 |
|-----|---------------------|---------|---|----------|-------|
| 1.  | Max CO2 concentrati | ion ppm |   |          | 1500  |
| 2.  | Max inside temp °C  |         |   |          | 26    |
| L   |                     |         |   |          | -     |

| #  | Parameter                     | Explanation                                                                                                    | Unit/Range      | Default |
|----|-------------------------------|----------------------------------------------------------------------------------------------------|-----------------|---------|
| 1. | Maximum CO₂<br>concentration  | The maximum allowed CO <sub>2</sub><br>concentration per zone. When the<br>concentration is above this limit, the<br>CO <sub>2</sub> dosing stops. | 0 - 2500<br>ppm | 1000    |
| 2. | Maximum inside<br>temperature | The maximum temperature allowed per zone. When the temperature is above this limit, the CO2 dosing stops.                                          | °C              | 35      |

#### 9.6 Setup – System Calibration – CO2 (Menu 7.10.4)

| M  |
|----|
|    |
|    |
| 00 |
| (  |

Use this table to calibrate the  $CO_2$  sensor in the greenhouse (voltage or current sensors).

# **10 Crop Protection**

- Program Crop Protection (Menu 1.8)
- Manual Crop Protection (Menu 2.8)
- Status Crop Protection (Menu 4.8)
- Log & History Application History Crop Protection (Menu 5.2.8)
- Setup Crop Protection (Menu 7.8)

#### 10.1 Program – Crop Protection (Menu 1.8)

The Crop Protection process in the green house does not operate on a regular basis, the grower determines when it will activate.

The Crop protection program provides four steps. The user can enable/disable one or more of the following steps:

- Preparation The vents will close completely
- Spray Crop Protection treatment is dispersed among the plants
- Process Time allowed for the treatment to sink into the plants
- Purge The vents are opened to clear the atmosphere in the green house

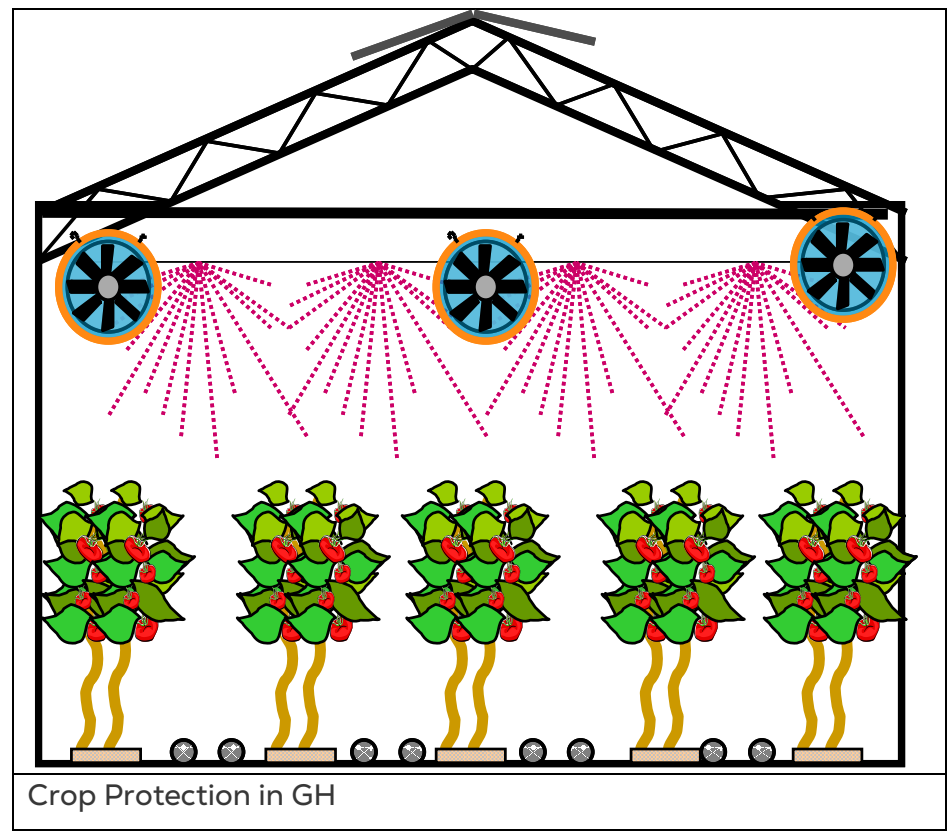

NOTE IMPORTANT: Verify that the SETUP parameters have been defined for crop protection!

| 1.8 Crop Prot. pr                   | Zone 1 | 19/01/09 | 16:21 |
|-------------------------------------|--------|----------|-------|
| 1. Stat day/time                    | 30/Nov | 06:00    |       |
| 2. Phase                            | Prep.  | Spray    | Proc. |
| 3. Phase ON/OFF                     | Off    | Off      | Off   |
| 4. Active                           | No     | No       | No    |
| 5. Phase time mm:ss                 | 00:00  | 00:00    | 00:00 |
| 6. Influence screen                 | No     | No       | No    |
| 7. Screen position %                |        |          |       |
| 8. Misting                          | No     | No       | No    |
| 9. Air circulation                  | No     | Νο       | No    |
| <b>10. Min vent lee for purge %</b> |        | 0        |       |
| 11. Max vent lee for purge %        |        | 100      |       |

| #  | Parameter        | Explanation                                                                                                    | Unit/Range                                  | Default |
|----|------------------|----------------------------------------------------------------------------------------------------|---------------------------------------------|---------|
| 1. | Start Day/Time   | Define the specific date and time for the crop protection process.                                                                                                    | dd/mon<br>hh:mm                             |         |
| 2. | Phase            | There are four phases to crop<br>protection and each is programmed<br>separately.<br>*This line serves as a title of the<br>column                                                                                     | Preparation<br>Spray<br>Protection<br>Purge | Off     |
| 3. | Phase ON/OFF     | Define if to enable or disable the phase.                                                                                                    | On/Off                                      |         |
| 4. | Active           | Updated by the controller<br>(For indication only)                                                                                                    |                                             |         |
| 5. | Phase time       | Set the run time per phase.                                                                                                    | mm:ss                                       | :       |
| 6. | Influence Screen | Define activity of SCREENS during<br>Crop Protection:<br>Free –according to Screen program<br>Yes –according to the Crop Protection<br>– Screen Position % parameter                                                   | Free/Yes                                    | No      |
| 7. | Screen Position  | If YES is selected in the <i>Influence</i><br><i>Screen</i> parameter, then the <i>Screen</i><br><i>Positioning</i> parameter becomes<br>available. Define the exact position of<br>the screen during crop protection. | 0 - 100%                                    | 0       |
| 8. | Misting          | Define activity of MISTING during<br>Crop Protection:<br>Free – according to Misting program<br>No – disables Misting during Crop<br>Protection                                                                        | Free/No                                     | No      |
| 9. | Air Circulation  | <ul> <li>Define activity of AIR<br/>CIRCULATION during Crop<br/>Protection:</li> <li>Free – according to Air<br/>Circulation program</li> </ul>                                                                        | Free/Yes/No                                 | No      |

| #   | Parameter            | Explanation                                                                                                    | Unit/Range                                                                                  | Default |
|-----|----------------------|----------------------------------------------------------------------------------------------------|---------------------------------------------------------------------------------------------|---------|
|     |                      | <ul> <li>Yes – turns Air Circulation<br/>ON during Crop Protection</li> <li>No – disables Air Circulation during</li> <li>Crop Protection</li> </ul> |                                                                                             |         |
| 10. | Maximum vent<br>LEE  | • For Purge phase only, the                                                                                                    |                                                                                             | 100%    |
| 11. | Minimum vent<br>LEE  | user can define the position<br>of the vents.                                                                                                    | <ul> <li>The Crop Protection program 0 - 100%</li> <li>takes control of the vent</li> </ul> | 0       |
| 12. | Maximum vent<br>WIND | takes control of the vent     minimum and maximum                                                                                                    |                                                                                             | 100%    |
| 13. | Minimum vent<br>WIND | positions.                                                                                                    |                                                                                             | 0       |

#### 10.2 Manual – Crop Protection (Menu 2.8)

| 2.       | 8 Crop Prot. man                | Zone 1 | 19/01/09 | 16:21        |
|----------|---------------------------------|--------|----------|--------------|
| 1.<br>2. | Drive crop protection<br>Status |        |          | Auto<br>Auto |
|          |                                 |        |          |              |

Drive crop protection (Press

to display drop-down menu)

- Auto Operates as defined by the crop protection program
- On Turns crop protection ON
- Off Turns crop protection OFF
- Status Displays the current activity of Crop Protection

#### 10.3 Status – Crop Protection (Menu 4.8)

| 4.8 Crop Prot St.         | Zone 1 | 19/01/09 | 16:21 |
|---------------------------|--------|----------|-------|
| 1. Crop Protection Status | 5      |          | Idle  |
| 2. Elapsed phase time h   | 1:     | 0        | 0:00  |
| 3. Air circulation        |        | 0        | ff    |
| 4. Number of Fan stages   |        | 0        |       |
| 5. Screen Position %      |        | 0        |       |
| 6. Vent lee position %    |        | 0        |       |
| 7. Vent wind position %   |        | 0        |       |
| 8. Misting                |        | 0        | ff    |

- Crop Protection Status Display the current activity of Crop Protection
- Elapsed phase time Displays the amount of time the current phase has operated

- Air circulation Shows the current activity of the Air Circulation
- Number of Fan stages Displays the number of operating Fan Stages
- Screen Position Displays the current position (in percentage) of the screen
- Vent lee position Displays the current position (in percentage) of the lee Vent
- Vent wind position Displays the current position (in percentage) of the wind Vent
- Misting Shows the current activity of Misting

#### 10.4 Log & History – Application History – Crop Protection (Menu 5.2.8)

| 5.2.8 Crop Prot.                                                      | Zone | 1 19               | /01/09 | 16:21 |
|-----------------------------------------------------------------------|------|--------------------|--------|-------|
| <ol> <li>Crop Prot date&amp;time</li> <li>Cycle time hh:mm</li> </ol> |      | 00/Jan/00<br>00:00 | 00:00  |       |
| <ol> <li>Crop Prot date&amp;time</li> <li>Cycle time hh:mm</li> </ol> |      | 00/Jan/00<br>00:00 | 00:00  |       |
| <ol> <li>Crop Prot date&amp;time</li> <li>Cycle time hh:mm</li> </ol> |      | 00/Jan/00<br>00:00 | 00:00  |       |
| 7. Crop Prot date&time<br>8. Cycle time hh:mm                         |      | 00/Jan/00<br>00:00 | 00:00  |       |

The Crop Protection Application History displays the last four times Crop Protection operated with the corresponding date and time as well as how long the entire crop protection cycle lasted.

#### 10.5 Setup – Crop Protection (Menu 7.8)

| 7.8 Crop Prot. Set  | Zone 1 | 19/01/09 | 16:21 |
|---------------------|--------|----------|-------|
| Start day/time      |        | 30/Nov 6 | :00   |
| 1. Phase            | Prep.  | Spray    | Proc. |
| 2. Active           | No     | No       | No    |
| 3. Use fan stage    | Yes    | No       | No    |
| 4. F&P inlet pos %  | 10     |          |       |
| 5. Use fan stage 1  | Yes    |          |       |
| 6. Use fan stage 2  | No     |          |       |
| 7. Use fan stage 3  | No     |          |       |
| 8. Use fan stage 4  | No     |          |       |
| 9. Use fan stage 5  | No     |          |       |
| 10. Use fan stage 6 | No     |          |       |
| 11. Use fan stage 7 | Yes    |          |       |

| #    | Parameter              | Explanation                                                                                                    | Unit/Range  | Default |
|------|------------------------|----------------------------------------------------------------------------------------------------|-------------|---------|
|      | Start day/time         | Displays the specified date and time<br>(defined in the Crop Protection<br>Program) for operation of the Crop<br>Protection.<br>*Cannot be edited                                                                                                    |             |         |
| 1.   | Phase                  | There are 4 phases – Prepare, Spray,<br>Process, and Purge.<br>*This line serves as a title of the<br>column                                                                                                    |             |         |
| 2.   | Active                 | Updated by the controller<br>(For indication only)                                                                                                    | Yes/No      |         |
| З.   | Use Fan stage          | <ul> <li>Select if to use fan stages along with<br/>the crop protection.</li> <li>Free – according to Fan&amp;Pad<br/>program</li> <li>Yes – allows activation per<br/>fan stage 1-8</li> <li>No – disables fan stages<br/>during crop protection</li> </ul> | Free/Yes/No | No      |
| 4.   | F&P inlet position %   | The minimum position of the air inlet, to operate the fan stage/s.                                                                                                    | 0 - 100%    | 0       |
| 5-12 | Use fan stage<br>(1-8) | Select if to enable the fan stage (1-8)<br>in this phase                                                                                                    | Yes/No      |         |

# 11Light

- Program Light (Menu 1.9)
- Manual Light (Menu 2.9)
- Status Light (Menu 4.9)
- Log & History Application History Light (Menu 5.2.9)
- Setup Light (Menu 7.9)

#### 11.1 Program – Light (Menu 1.9)

The Lighting devices in the greenhouse provide the ability to supply the crop with the specific quantity of light required. The Light control in the greenhouse manages the HID lamp operation and each zone may include up to four light strings. There are two types of lighting control methods:

- Cyclic
- Fixed

The grower can define four light strings per zone, the strings may work all together (Fix) or operate one by one (Cyclic).

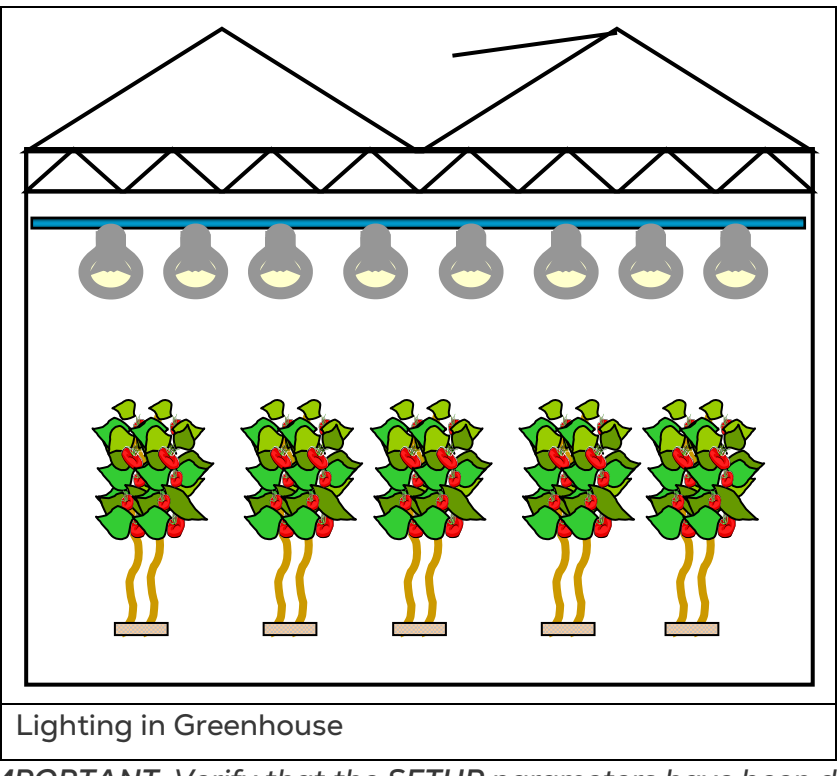

**CAUTION** IMPORTANT: Verify that the SETUP parameters have been defined for Light!

| 1.9 Light Program              | Zone 1 | 19/01/09 | 16:21 |
|--------------------------------|--------|----------|-------|
|                                | 1      | 2        | 3     |
| 1. Period                      | On     | Off      | Off   |
| 2. Active                      | Yes    | No       |       |
| 3. Start time hh:mm            | 06:00  |          |       |
| 4. End time hh:mm              | 10:00  |          |       |
| 5. Light method                | Fixed  |          |       |
| 6. Rad. limit W/m <sup>2</sup> | 100    |          |       |
| 7. Rad. dead bnd W/m           | 50     |          |       |
| 8. Strg1 time hh:mm            | 01:00  |          |       |
| Calculated/Status              |        |          |       |
| 12. Number of Strings ON       |        | 0        |       |
| 13. Limitation                 |        | Nor      | ne    |

| #  | Parameter    | Explanation                                                                                                    | Unit/Range          | Default |
|----|--------------|----------------------------------------------------------------------------------------------------|---------------------|---------|
| 1. | Period       | It is possible to divide the day up to 6 periods. The User may decide if the period is active                                                                                                    | On/Off              | Off     |
| 2. | Active       | Updated by the controller<br>(For indication only)                                                                                                    | Yes/No              |         |
| 3. | Start Time   | Start Time of the period. In case of overlapping periods, the next period overrides the previous period.                                                                                                    | hh:mm               | 06:00   |
| 4. | End Time     | The Light program is active only within the set period.                                                                                                    | hh:mm               | 10:00   |
| 5. | Light Method | <ul> <li>The User can select to work on Fixed, or Cyclic method</li> <li>Fixed - turns light strings on and off according to limitations of outside radiation and maximum strings which are allowed to be turned on per zone (according to configuration). Each string can be turned on and off <u>one time per period</u>.</li> <li>Cyclic - turns light strings on and off according to the limitation of the outside radiation. There is no limitation to the number of times that lighting can turn on or off. The string's operating time is defined in the setting in parameters 8-11: Light String 1-4.</li> <li>*Both methods can work with or without rotation.</li> </ul> | Fixed /<br>Cyclic / | Fixed   |

| #   | Parameter              | Explanation                                                                                                    | Unit/Range       | Default |
|-----|------------------------|----------------------------------------------------------------------------------------------------|------------------|---------|
|     |                        | <ul> <li>String:         <ul> <li>When set to Rotation Mode, the controller operates the strings according to each string's working time. The string having the shortest operating time runs first and the string with the longest operating time runs last.</li> <li>When set to No Rotation, strings run from String 1&gt; String 4.</li> </ul> </li> <li>Notes:         <ul> <li>The controller turns on the 1st string, continues to turn on the next, according to the maximum number of strings allowed. The user defines the delay time between strings.</li> <li>When a string begins to operate, the controller:             <ul> <li>Increases the Active String Controller</li> <li>Increase the String Working Hours counter</li> <li>Calculates the radiation sum per string.</li> </ul> </li> </ul></li></ul> |                  |         |
| 6.  | Radiation Limit        | The lighting will turn on below this value of radiation                                                                                                    | W/m <sup>2</sup> | 100     |
| 7.  | Radiation Dead<br>band | The lighting will turn off when<br>radiation reaches the Radiation Limit +<br>Radiation Dead band                                                                                                    | W/m²             | 50      |
| 8.  | Light String 1         | If operating according to the Cyclic                                                                                                    |                  |         |
| 9.  | Light String 2         | method, the lights operate with each                                                                                                    | hh·mm            | 01.00   |
| 10. | Light String 3         | relevant string according to the setup                                                                                                    | 1111.11111       | 01.00   |
| 11. | Light String 4         |                                                                                                    |                  |         |

#### 11.2 Manual – Light (Menu 2.9)

| 2.9 Light manual                               | Zone | 1 1              | 9/01/09          | 16:21            |
|------------------------------------------------|------|------------------|------------------|------------------|
| Light string #<br>L. Drive string<br>2. Status |      | 1<br>Auto<br>Off | 2<br>Auto<br>Off | 3<br>Auto<br>Off |
|                                                |      | 1                |                  |                  |

- Light string # Up to four light strings
- Drive string (Press C to display drop-down menu)
- Auto Operates as defined by the light program
- On Turns light string ON (overrides light program)
- Off Turns light string OFF (overrides light program)
- Status Displays the current activity of light string

#### 11.3 Status – Light (Menu 4.9)

| 0.21 |
|------|
|      |
| d    |
| 00   |
| 00   |
|      |
|      |
|      |

- String # String number as defined in System Installation Digital Inputs menu (8.1.1)
- Light mode Method of which the string was defined in Light Program menu (1.9)
- String ON time Displays the time for the string to be on as defined in Light Program menu (1.9)
- String time elapsed Displays the string's ON run time (hh:mm)
- Radiation Sum inside Displays the total radiation measured per string
- Light capacity Displays the current electrical power of each light string

#### 11.4 Log & History – Application History – Light (Menu 5.2.9)

| 5.2.9 Light His                                                                               | Zone   | 1 19              | /01/09            | 16:21             |
|-----------------------------------------------------------------------------------------------|--------|-------------------|-------------------|-------------------|
| History includes the last                                                                     | 5 days |                   |                   |                   |
| <ol> <li>Light string num</li> <li>Total hours hh:mm</li> <li>Elec. Capacity - kwh</li> </ol> |        | 1<br>00:00<br>0.0 | 2<br>00:00<br>0.0 | 3<br>00:00<br>0.0 |
|                                                                                               |        |                   |                   |                   |
|                                                                                               |        |                   |                   |                   |

- History includes the last X day/s Define the number of days until current date to display history data (1 day 7 days)
- Light string number Corresponding light string number with data being displayed
- Total hours Total hours:minutes that the light string worked within the last X day/s
- Electrical capacity Total electrical power reached within the last X day/s

#### 11.5 Setup – Light (Menu 7.9)

| 7.9 Light setup               | Zone 1 | 19/01/09 | 16:21 |
|-------------------------------|--------|----------|-------|
| 1. Switch On delay mm:ss      |        |          | 00:05 |
| 2. Switch Off delay mm:ss     |        |          | 00:03 |
| 3. Off level radiation sum W  | /m²    |          | 15000 |
| 4. Time to reset radiation su | m      |          | 07:00 |
| 5. Min On time hh:mm          |        |          | 00:05 |
| 6. Min Off time hh:mm         |        |          | 00:03 |
| 7. Rotation                   |        |          | No    |
| 8. Reset working hours coun   | nter   |          | No    |
| 9. Max Temp light off         |        |          | 30.0  |
| 10. DB for Max Temp light off |        |          | 0.5   |

| #  | Parameter                      | Explanation                                                                                                    | Unit/Range        | Default |
|----|--------------------------------|----------------------------------------------------------------------------------------------------|-------------------|---------|
| 1. | Switch On Delay                | When the controller needs to                                                                                                    |                   |         |
| 2. | Switch Off Delay               | turn on/off more than one<br>string, the system waits the<br>time defined in this parameter<br>to delay between the<br>switches. | mm:ss             | 00:00   |
| 3. | Off Level Radiation<br>Sum     | Total accumulated radiation<br>from midnight that will result<br>in turning off the lights.                                      | 0 - 15000<br>W/m² | 15000   |
| 4. | Time to reset Radiation<br>Sum | The counter for the radiation<br>sum should be reset once a<br>day. Define at what time of<br>the day the reset should<br>occur. | hh:mm             | 00:00   |
| 5. | Minimum On time                |                                                                                                    | hh:mm             | 00:00   |

| #   | Parameter                    | Explanation                                                                                                    | Unit/Range | Default |
|-----|------------------------------|----------------------------------------------------------------------------------------------------|------------|---------|
| 6.  | Minimum Off time             | The minimum time the string can be on/off.                                                                                                |            |         |
| 7.  | String rotation              | Yes – operates the light string<br>according to the Light<br>Program and working hours<br>counter<br>No – operates in successive<br>order | Yes/No     | No      |
| 8.  | Reset working hours counter  | Option to reset the working<br>hours counter. This is a<br>onetime event.                                                                 | Yes/No     | No      |
| 9.  | Max Temp light off           | Define the temperature at which the lights go off.                                                                                        |            | 30.0    |
| 10. | DB for Max Temp light<br>off | Define the differential below<br>the Max Temp light off<br>parameter at which lights go<br>back on.                                       |            | 0.5     |

### 12 Alarm

- Reset Alarm (Menu 3.1) •
- View Alarm History (Menu 3.2)
- Alarm Definitions

#### 12.1 Reset Alarm (Menu 3.1)

| 1. Reset Now?     No       2. Period of automatic reset     1 hr       Active Alarms       No.     Z     Event     #     Date     Time | 3.1 Reset Alarm                                 | Zone | 1 | 19 | /01/0 | 9 | 16:21 |
|----------------------------------------------------------------------------------------------------|-------------------------------------------------|------|---|----|-------|---|-------|
| Active Alarms                                                                                                    | 1. Reset Now?No2. Period of automatic reset1 hr |      |   |    |       |   |       |
| No. 7 Event # Date Time                                                                                                    | Active Alarms                                   |      |   |    |       |   |       |
|                                                                                                    | No. Z Event                                     |      |   | #  | Date  |   | Time  |

- to display drop-down menu) Reset Now? (Press •
  - No Alarms are not reset
  - Current Zone Zone that is currently shown at top of screen is reset
  - All Zones Alarms in all four zones are reset
- Period of automatic reset (Press **C**) to display drop-down menu) •

• 1, 2, 4, or 24: After the selected delay, the controller resets alarms

#### 12.2 View Alarm History (Menu 3.2)

Displays alarms that have been logged into the controller with the date and time it occurred.

| 3.2 V | /iew | Alarm His. 19  | /01/ | 09 1   | 6:21  |
|-------|------|----------------|------|--------|-------|
| No.   | Ζ    | Event          | #    | Date   | Time  |
| 1     | 1    | Temp. Too High | 1    | 11/Nov | 16:05 |
| 2     | 2    | Temp. Too High | 1    | 10/Nov | 16:00 |
| 3     | 3    | Hum. Too Low   | 1    | 10/Nov | 14:25 |
| 4     |      |                |      | -      |       |
| 5     |      |                |      |        |       |
| 6     |      |                |      |        |       |
| 7     |      |                |      |        |       |

#### 12.3 Alarm Definitions

| 3.3.1 | Proc. Alarm                                                                   | ZONE 1 | 19/0  | 01/09 | 16:21  |
|-------|-------------------------------------------------------------------------------|--------|-------|-------|--------|
| #     | Name                                                                          | Limit  | Delay | Out   | Action |
| 1     | Temp defect                                                                   | 0.0    | 01:00 | SMS   | Ignore |
| 2     | Hum defect                                                                    | 0.0    | 01:00 | SMS   | Ignore |
| 3     | CO2 defect                                                                    | 0.0    | 01:00 | SMS   | Ignore |
| 4     | High temp                                                                     | 35.0   | 01:00 | SMS   |        |
| 5     | Low temp                                                                      | 15.0   | 01:00 | SMS   |        |
| 6     | High hum                                                                      | 95.0   | 01:00 | SMS   |        |
| 7     | Low hum                                                                       | 35.0   | 01:00 | SMS   |        |
| 8     | High CO2                                                                      | 1000   | 01:00 | SMS   |        |
| 9     | Low CO2                                                                       | 100.0  | 01:00 | SMS   |        |
| 10    | Temp>T.vent                                                                   | 0.0    | 01:00 | SMS   |        |
| 11    | Temp <t.heat< td=""><td>0.0</td><td>01:00</td><td>SMS</td><td></td></t.heat<> | 0.0    | 01:00 | SMS   |        |

All alarms appear and are recorded by zone. This feature provides detailed data to the user, enabling simpler monitoring and maintenance.

- # Each alarm has its own unique number (for technical support).
- Name Alarm name
- Limit Define the value for the controller to consider the deviation an alarm
- Delay Define the time (mm:ss) for the controller to wait before taking action and logging an alarm
- Out (Log) The controller logs the alarms in the Log & History System Log menu 5.5
- Action Define what the controller should do in case the alarm occurs
  - Ignore –controller will not take any action and does not display or log the alarm
  - $\circ$   $\,$  Stop –controller displays and logs alarm, but stops processes relevant to the issue
  - Continue controller displays and logs alarm, and continues running processes relevant to the issue

The following alarm definition menus follow the same format as the above menu

- Communication Alarms
- Weather Station Alarms
- Vent Alarms
- Screen Alarms
- Heating Alarms
- F&P Alarms

### 13 Test

- Test Relay
- Test Analog Inputs
- Test Digital Inputs
- View Hardware Checklist

#### 13.1 Test Relay

In this menu, the relays that have been defined under the System Installation – Digital Outputs (Menu 8.1.1) can be tested manually. The "manual" action turns the relay on. After a period of five minutes the relay will turn off if left idle.

#### 13.2 Test Analog Inputs

Displays analog inputs as defined in the System Installation – Analog Inputs (Menu 8.1.3).

#### 13.3 Test Digital Inputs

Displays digital inputs as defined in the System Installation – Digital Inputs (Menu 8.1.2).

| 13.4 | View | Hardware | Checklist |
|------|------|----------|-----------|
|      |      |          |           |

| HW C         | IECKLI         | ST         |          |            |            |          |            |          |           |      |
|--------------|----------------|------------|----------|------------|------------|----------|------------|----------|-----------|------|
| DE           | SCRIPTI        | ON         |          | LC         | DC.        | E        | XP1        | E        | XP2       | EXP3 |
| Analog       | Input          |            |          |            | 2          |          | 1          |          | 1         | 1    |
| Digital      | Input          |            |          |            | 1          |          | 1          |          | 1         | 1    |
| Relay C      | ard            |            |          |            | 6          |          | 8          |          | 6         | 5    |
| Exp. Bo      | x Versio       | n          |          | -          |            | 1        | L.O        |          | 1.0       | 1.0  |
| Qty. Cli     | mate RT        | U          |          |            | 4          |          | 3          |          | 3         | 3    |
| СОМ          | Relay<br>57-64 | Rel<br>56- | ay<br>49 | A.<br>No   | In<br>5. 2 | A.<br>No | In<br>5. 1 | D.<br>No | In<br>. 1 | CPU  |
| Relay<br>1-8 | Rel<br>9-1     | ay<br>L6   | Re<br>17 | lay<br>-24 | Rel<br>25- | ay<br>32 | Rel<br>33- | ay<br>40 |           | P.S. |

# 14 Log & History

- Climate Zone
- Application History
- User Event Log (Menu 5.3)
- Action Log (Menu 5.4)
- System Log (Menu 5.5)

#### 14.1 Climate Zone

- History (Menu 5.1.1)
- Settings

#### 14.1.1 HISTORY (MENU 5.1.1)

| 5.1.1 C | .1 Climate Hist Zone 1 |        | 19/01/09 | 16:21  |  |
|---------|------------------------|--------|----------|--------|--|
| #       | Date & Time            | T. Avg | T. Sn1   | T. Sn2 |  |
| 1       | 18/01/09 23:00         | 17.0   | 17.0     | 17.0   |  |
| 2       | 18/01/09 22:00         | 18.0   | 18.1     | 18.0   |  |
| 3       | 18/01/09 21:00         | 18.5   | 18.6     | 18.4   |  |
| 4       | 18/01/09 20:00         | 19.0   | 19.0     | 18.9   |  |
| 5       | 18/01/09 19:00         | 19.0   | 19.0     | 19.0   |  |
| 6       | 18/01/09 18:00         | 20.0   | 20.1     | 20.0   |  |
| 7       | 18/01/09 17:00         | 21.0   | 21.0     | 21.0   |  |

NOTE Must define the SETTINGS menu before being able to view the HISTORY!

Displays all data collected by sensors that are defined in the SETTINGS (*Menu 5.1.2*), according to the *History resolution interval* defined.

#### 14.1.2 SETTINGS

| 5.1.2. Sensors Set ZONE 1              | 19/01/09 | 16:21        |
|----------------------------------------|----------|--------------|
| 1. History resolution interval 15 min. |          |              |
| 2. Average Temperature                 |          | $\checkmark$ |
| 3. Temperature Sensor 1                |          | $\checkmark$ |
| 4. Temperature Sensor 2                |          | $\checkmark$ |
| 5. Temperature Sensor 3                |          | $\checkmark$ |
| 6. Temperature Sensor 4                |          | $\checkmark$ |
| 7. Water Temp. Network 1               |          | $\checkmark$ |
| 8. Water Temp. Network 2               |          |              |
| 9. Water Temp. Network 3               |          |              |
| 10. Water Temp. Network 4              |          |              |
| 11. Water T.Ret. Manifold              |          | $\checkmark$ |
| 12. Water T. Supl. Manifold            |          | $\checkmark$ |

Define in the History resolution interval how often the controller will record the sensor readings. Checkmark the sensors desired for the controller to record in the Climate Zone – History

#### 14.2 Application History

| # | Application            | Refer to page |
|---|------------------------|---------------|
| 1 | Vent                   | 27            |
| 2 | Screen                 | 37            |
| 3 | Heating                | 49            |
| 4 | Misting                | 58            |
| 5 | Fan&Pad                | 65            |
| 6 | Air Circulation        | 75            |
| 7 | CO2                    | 81            |
| 8 | <b>Crop Protection</b> | 86            |
| 9 | Light                  | 92            |

#### 14.3 User Event Log (Menu 5.3)

Displays all changes made to the controller by the user. Changes are noted by zone.

#### 14.4 Action Log (Menu 5.4)

Displays all controller device operations.

#### 14.5 System Log (Menu 5.5)

Displays all system events (software, firmware, cold starts, data plug).

### 15 Warranty

Warranty and technical assistance

Munters products are designed and built to provide reliable and satisfactory performance but cannot be guaranteed free of faults; although they are reliable products they can develop unforeseenable defects and the user must take this into account and arrange adequate emergency or alarm systems if failure to operate could cause damage to the articles for which the Munters plant was required: if this is not done, the user is fully responsible for the damage which they could suffer.

Munters extends this limited warranty to the first purchaser and guarantees its products to be free from defects originating in manufacture or materials for one year from the date of delivery, provided that suitable transport, storage, installation and maintenance terms are complied with. The warranty does not apply if the products have been repaired without express authorisation from Munters, or repaired in such a way that, in Munters' judgement, their performance and reliability have been impaired, or incorrectly installed, or subjected to improper use. The user accepts total responsibility for incorrect use of the products.

The warranty on products from outside suppliers fitted to Green Climate, (for example antennas, power supplies, cables, etc.) is limited to the conditions stated by the supplier: all claims must be made in writing within eight days of the discovery of the defect and within 12 months of the delivery of the defective product. Munters has thirty days from the date of receipt in which to take action, and has the right to examine the product at the customer's premises or at its own plant (carriage cost to be borne by the customer).

Munters at its sole discretion has the option of replacing or repairing, free of charge, products which it considers defective, and will arrange for their despatch back to the customer carriage paid. In the case of faulty parts of small commercial value which are widely available (such as bolts, etc.) for urgent despatch, where the cost of carriage would exceed the value of the parts, Munters may authorise the customer exclusively to purchase the replacement parts locally; Munters will reimburse the value of the product at its cost price.

Munters will not be liable for costs incurred in demounting the defective part, or the time required to travel to site and the associated travel costs. No agent, employee or dealer is authorised to give any further guarantees or to accept any other liability on Munters' behalf in connection with other Munters products, except in writing with the signature of one of the Company's Managers.

WARNING: In the interests of improving the quality of its products and services, Munters reserves the right at any time and without prior notice to alter the specifications in this manual.

The liability of the manufacturer Munters ceases in the event of:

• dismantling the safety devices;

- use of unauthorised materials;
- inadequate maintenance;
- use of non-original spare parts and accessories.

Barring specific contractual terms, the following are directly at the user's expense:

- preparing installation sites;
- providing an electricity supply (including the protective equipotential bonding (PE) conductor, in accordance with CEI EN 60204-1, paragraph 8.2), for correctly connecting the equipment to the mains electricity supply;
- providing ancillary services appropriate to the requirements of the plant on the basis of the information supplied with regard to installation;
- tools and consumables required for fitting and installation;
- lubricants necessary for commissioning and maintenance.

It is mandatory to purchase and use only original spare parts or those recommended by the manufacturer.

Dismantling and assembly must be performed by qualified technicians and according to the manufacturer's instructions.

The use of non-original spare parts or incorrect assembly exonerates the manufacturer from all liability.

Requests for technical assistance and spare parts can be made directly to the nearest <u>Munters office.</u>

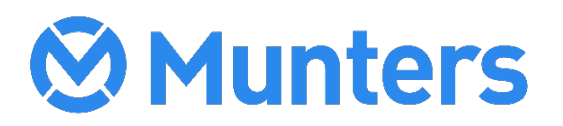